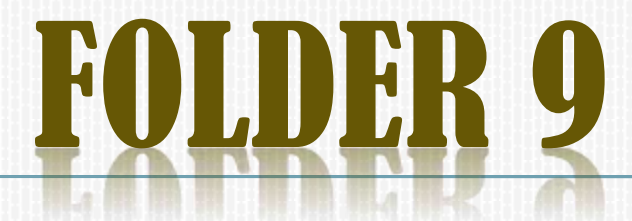

## **PENGURUSAN KOS**

- Cost Estimating
- Cost Budgeting
- S-Curve

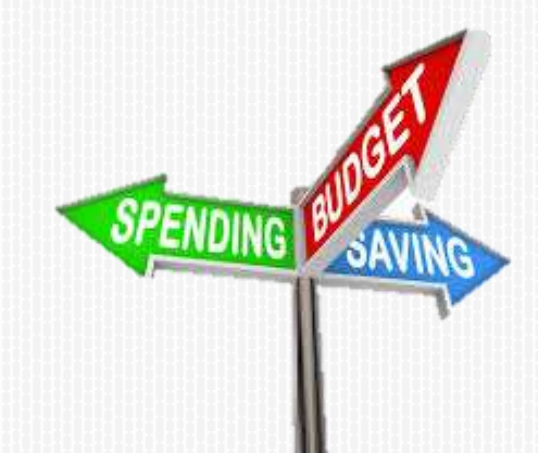

#### key planning process for scheduling & estimating..

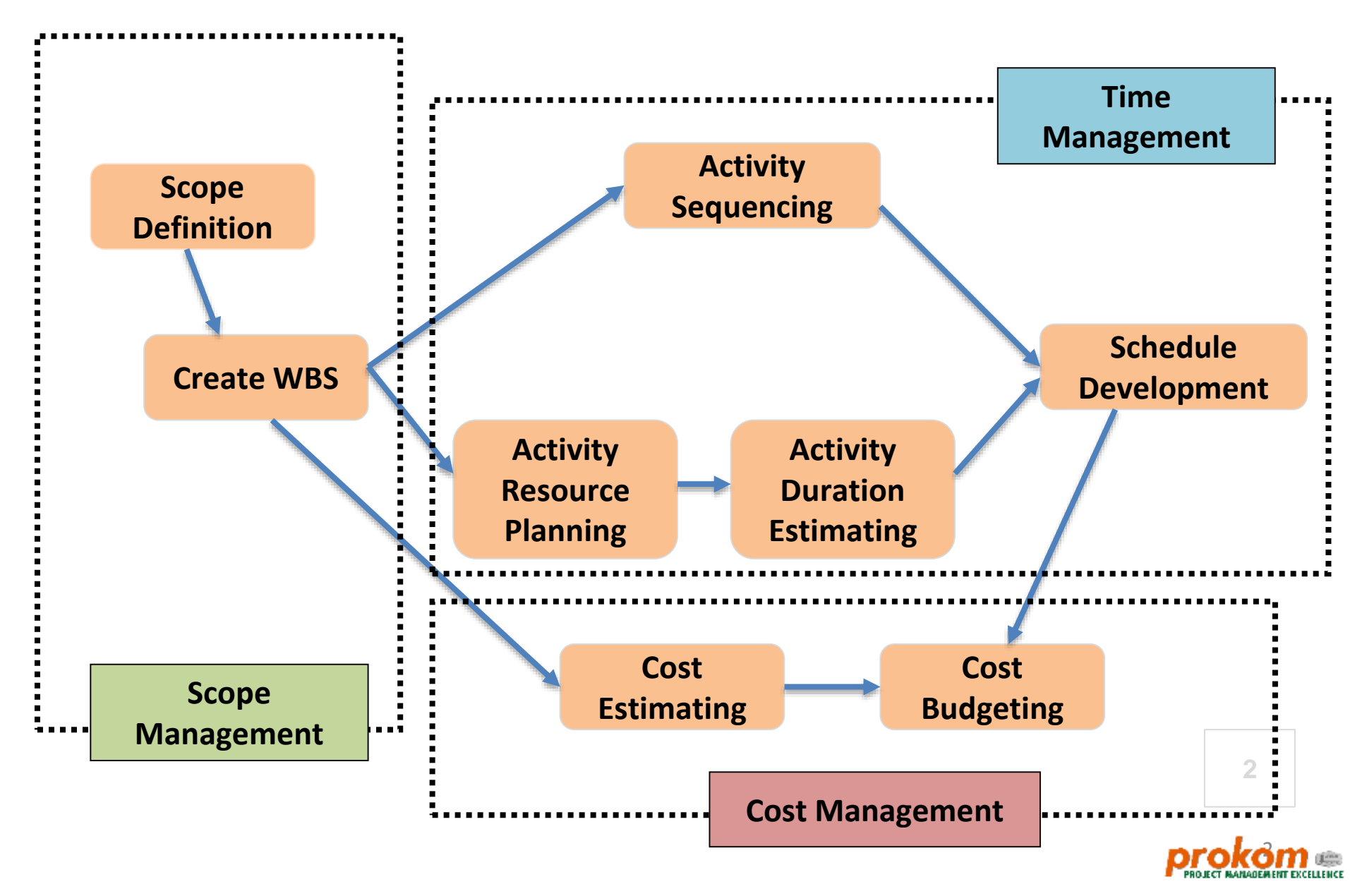

#### **MICROSOFT PROJECT**

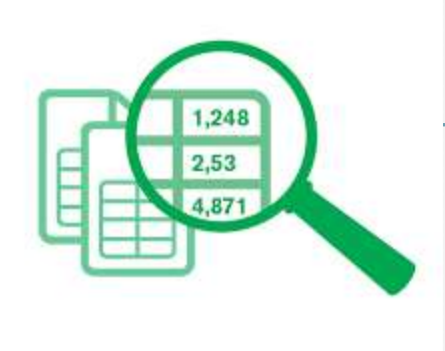

## Cost Estimating & Budgeting

## Perancangan Kos Projek

Merupakan proses yang diperlukan untuk memastikan projek dapat disiapkan dalam lingkungan bajet yang diluluskan

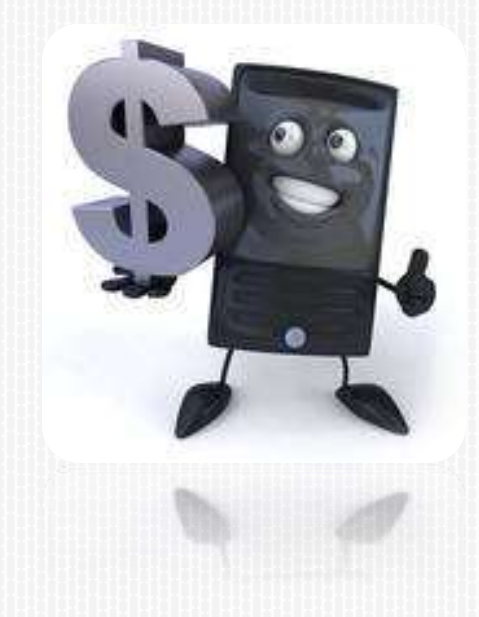

### Perancangan Kos Projek

#### **Anggaran Kos**

- Kos disediakan pada tahap sub task
- Berkaitan dengan kos sumber (disediakan oleh kontraktor)
- Berdasarkan kos BQ (diisi dalam column fixed cost (MSP))

#### **Bajet Kos**

- Bajet kontraktor untuk melaksanakan kerja berdasarkan anggaran kos sumber
- Bajet pelanggan berdasarkan harga kontrak (kos kontrak)
- Merupakan kos baseline/ S-Curve kewangan (kos kontrak)

#### Anggaran Kos (Cost Estimating)

| 1.0 specialist salary                    | 1 x RM  | 70,000.00 x | 4 /Month  | = F | RM 280,000.00 |
|------------------------------------------|---------|-------------|-----------|-----|---------------|
| 2.0 Staff a) J54                         | 1 x RM  | 9,000.00 x  | 20 /Month | = F | RM 180,000.00 |
| b) J52                                   | 1 x RM  | 7,000.00 x  | 20 /Month | = F | RM 140,000.00 |
| c) J48                                   | 2 x RM  | 5,000.00 x  | 20 /Month | = F | RM 200,000.00 |
| d) J41                                   | 2 x RM  | 3,000.00 x  | 20 /Month | = F | RM 120,000.00 |
| 3.0 Workshop                             |         |             |           |     |               |
| Nos of people attend                     | 10 x RM | 250.00      |           | = F | RM 2,500.00   |
| Fesilitator                              | 4 x RM  | 200.00 x    | 8 /Jam    | = F | RM 800.00     |
| Venue                                    | 2 x RM  | 500.00      |           | = F | RM 1,000.00   |
| Refreshment                              | 14 x RM | 50.00       |           | = F | RM 700.00     |
| 4.0 Meeting                              | 10 x RM | 350.00      |           | = F | RM 3,500.00   |
| 5.0 Documentation Submission             | 5 x RM  | 2,500.00    |           | = F | RM 12,500.00  |
| 6.0 Training                             |         |             |           |     |               |
| a) Top Management                        | 1 x RM  | 15,000.00   |           | = F | RM 15,000.00  |
| b) Project Team                          | 4 x RM  | 1,000.00    |           | = F | RM 4,000.00   |
| c) Project Manager                       | 1 x RM  | 10,000.00   |           | = F | RM 10,000.00  |
| <ul> <li>d) JKR's Profesional</li> </ul> | 2 x RM  | 3,000.00    |           | = F | RM 6,000.00   |
| e) JKR's Supporting Staff                | 2 x RM  | 6,000.00    |           | = F | RM 12,000.00  |
|                                          |         |             | TOTAL     | = F | RM 988,000.00 |

## Bajet Kos (Cost Budgeting)

Contoh:

- a) Kos keseluruhan projek = RM 270 juta
- b) Kos lain seperti kerja pengambilan tanah (LA) = RM 2.1 juta

Jumlah kos (a) & (b) merupakan bajet yang diperuntukkan (bajet kos)

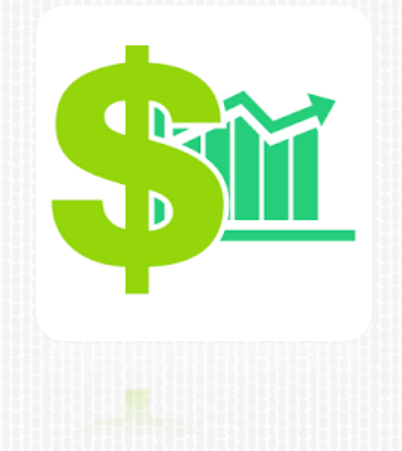

#### **MICROSOFT PROJECT**

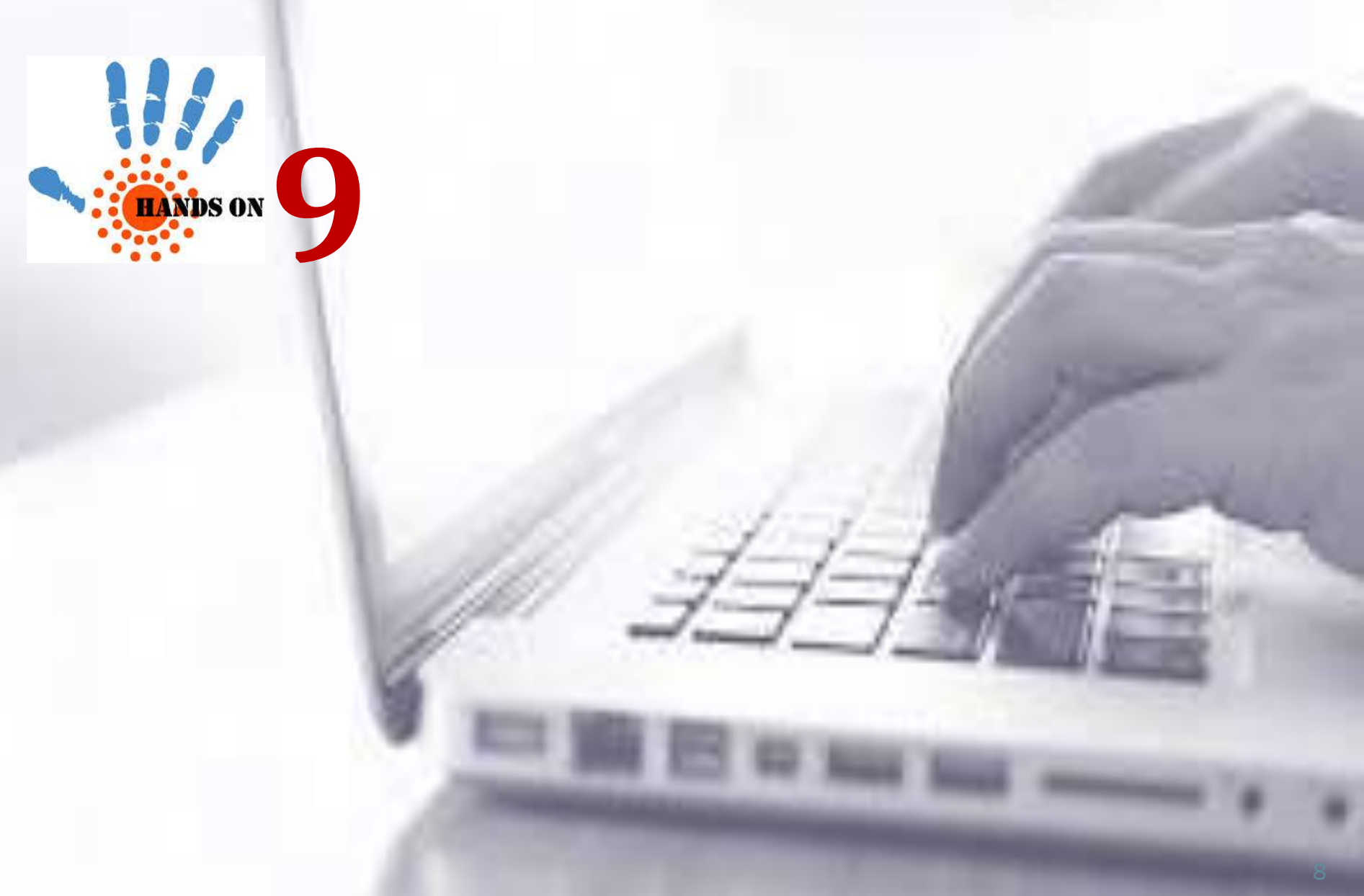

# Value of Works

#### - Cost Of Works As Per BQ

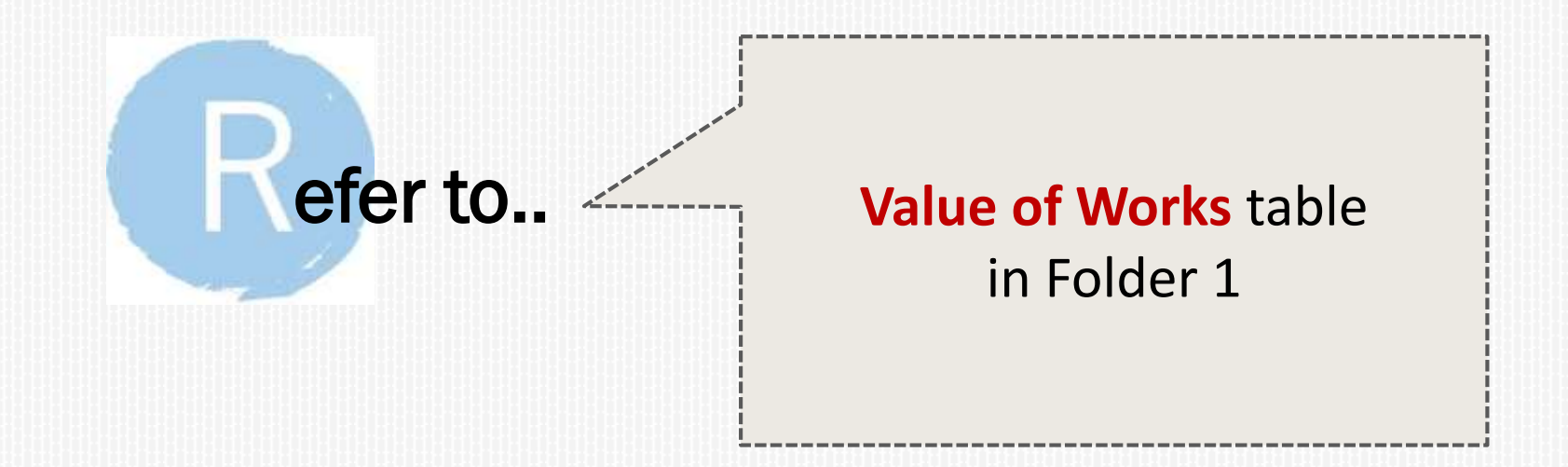

# Memasukkan Kos Aktiviti

| Image: Solution of the second control of the second control of the second con |    |      | Marcar         |          | Nava        | *  | eline<br>ails | 🔲 Timel    | - 3         | Timescale:<br>[18] Days | [No Highlight] * [No Filter] * | 2↓ Sort +<br>⊟ Outline            | ige *<br>eet * | esource Usa           | Re                    |         |          |
|----------------------------------------------------------------------------------------------------|----|------|----------------|----------|-------------|----|---------------|------------|-------------|-------------------------|--------------------------------|-----------------------------------|----------------|-----------------------|-----------------------|---------|----------|
| WBS       Task       Task       Cost       3       ration       Start       Finish       Pr       In '13       21 Jul '13       Cost       1       1       1       2       1       1       2       1       1       Pr       In '13       21 Jul '13       Cost       3       1       1       Pr       In '13       21 Jul '13       Cost       3       1       2       1       1       1       1       1       1       1       1       1       1       1       1       1       1       1       1       1       1       1       1       1       1       1       1       1       1       1       1       1       1       1       1       1       1       1       1       1       1       1       1       1       1       1       1       1       1       1       1       1       1       1       1       1       1       1       1       1       1       1       1       1       2       1       2       1       2       1       2       1       2       1       2       1       2       1       2       1       2       1       <                                                                                                    |    |      | Macros         | ow.      | Window      |    | Split View    |            | om          | Zo                      | Termination [No Group]         | Built-In                          | •              | ther Views<br>e Views | ner + 📆 Ot<br>Resourc | Plan    | <b>.</b> |
| 1       1       3       Me       ✓       Entry       2 days       Sat 01-06-13       Wed 30-10-13       6         2       1.1       3       1.2       3       ✓       Entry       days       Sat 01-06-13       Sat 01-06-13       6         3       1.2       3       1.2       3       ✓       Facking       days       Sun 02-06-13       Wed 30-10-13       6         4       1.2.1       3       ✓       ✓       Yariance       Yariance                                                                                                    | 5: | C    | Jul '13<br>S W | 21.<br>T | un '13<br>F | Pr | Finish 🗸      | <b>↓</b> F | Start       | ation 💂                 | 3                              | Cost                              | Task M         | Task 🖕<br>Mode        | WBS 🖕                 | 0       |          |
| 2       1.1       3       1.2       3       5       1.2       3       1.2       3       1.2       3       1.2       1.2       1.2       1.2       1.2       1.2       1.2       1.2       1.2       1.2       1.2       1.2       1.2       1.2       1.2       1.2       1.2       1.2       1.2       1.2       1.2       1.2       1.2       1.2       1.2       1.2       1.2       1.2       1.2       1.2       1.2       1.2       1.2       1.2       1.2       1.2       1.2       1.2       1.2       1.2       1.2       1.2       1.2       1.2       1.2       1.2       1.2       1.2       1.2       1.2       1.2       1.2       1.2       1.2       1.2       1.2       1.2       1.2       1.2       1.2       1.2       1.2       1.2       1.2       1.2       1.2       1.2       1.2       1.2       1.2       1.2       1.2       1.2       1.2       1.2       1.2       1.2       1.2       1.2       1.2       1.2       1.2       1.2       1.2       1.2       1.2       1.2       1.2       1.2       1.2       1.2       1.2       1.2       1.2       1.2                                                                                                    |    |      |                |          |             |    | Wed 30-10-13  | 6-13 V     | Sat 01-     | 2 days                  | nk                             | ✓ <u>Entry</u><br><u>Hyperlin</u> | - Me<br>Ba     | 2                     | 1                     |         | 1        |
| 3       1.2       3       1.2       3       1.2       3       1.2       1.2.1       1.2.1       1.2.1       1.2.1       1.2.1       1.2.1       1.2.2       1.2.2       1.2.2       1.2.2       1.2.2       1.2.2       1.2.2       1.2.2       1.2.2       1.2.2       1.2.2       1.2.2       1.2.2       1.2.2       1.2.2       1.2.2       1.2.2       1.2.2       1.2.3       1.2.3       1.2.3       1.2.3       1.2.3       1.2.3       1.2.3       1.2.3       1.2.3       1.2.4       1.2.4       1.2.4       1.2.4       1.2.4       1.2.4       1.2.4       1.2.4       1.2.4       1.2.4       1.2.4       1.2.4       1.2.4       1.2.4       1.2.4       1.2.4       1.2.4       1.2.4       1.2.4       1.2.4       1.2.4       1.2.4       1.2.4       1.2.4       1.2.4       1.2.4       1.2.4       1.2.4       1.2.4       1.2.4       1.2.4       1.2.4       1.2.4       1.2.4       1.2.4       1.2.4       1.2.4       1.2.4       1.2.4       1.2.4       1.2.4       1.2.4       1.2.4       1.2.4       1.2.4       1.2.4       1.2.4       1.2.4       1.2.4       1.2.4       1.2.4       1.2.4       1.2.4       1.2.4       1.2.4       1.2.4       1.                                                                                                    |    |      |                |          | 6           |    | Sat 01-06-13  | 6-13 5     | Sat 01-0    | ays                     | le                             | Schedu                            | 1              | 3                     | 1.1                   |         | 2        |
| 4       1.2.1       Image       Variance       Variance <td>-1</td> <td>—</td> <td></td> <td></td> <td>_</td> <td></td> <td>Wed 30-10-13</td> <td>06-13 V</td> <td>Sun 02</td> <td>2 days</td> <td>1</td> <td>–<br/>Trackin</td> <td>E</td> <td>3</td> <td>1.2</td> <td></td> <td>3</td>                                                                                                    | -1 | —    |                |          | _           |    | Wed 30-10-13  | 06-13 V    | Sun 02      | 2 days                  | 1                              | –<br>Trackin                      | E              | 3                     | 1.2                   |         | 3        |
| 5       1.2.2       S       Work       Mon 10-06-13       Wed 30-10-13       4         6       1.2.2.1       S       Work       days       Mon 10-06-13       Sun 16-06-13       4         7       1.2.2.2       S       Usage       Idays       Mon 17-06-13       Tue 29-10-13       Wed 30-10-13       28         8       1.2.3       S       Usage       Idays       Mon 17-06-13       Tue 29-10-13       6         9       1.2.4       S       Eset to Default       Idays       Tue 25-06-13       Mon 28-10-13       I       I <t< td=""><td></td><td></td><td></td><td></td><td></td><td>2</td><td>Sun 09-06-13</td><td>06-13 5</td><td>Sun 02-</td><td>ays</td><td></td><td>Varian</td><td></td><td>3</td><td>1.2.1</td><td></td><td>4</td></t<>                                                                                                    |    |      |                |          |             | 2  | Sun 09-06-13  | 06-13 5    | Sun 02-     | ays                     |                                | Varian                            |                | 3                     | 1.2.1                 |         | 4        |
| 5       1.2.2.1       Image       Mork       days       Mon 10-06-13       Sun 16-06-13       4         7       1.2.2.2       Image       Jusage       Jusage       J                                                                                                    | =  | —    |                |          |             |    | Wed 30-10-13  | 06-13 V    | Mon 10      | days                    | e                              | varianc                           |                | -                     | 1.2.2                 |         | 5        |
| Summary       days       Tue 29-10-13       Wed 30-10-13       28         1.2.3       3       1.2.3       3       Usage       I days       Mon 17-06-13       Tue 29-10-13       6         1       1.2.4       3       Beset to Default       I days       Tue 25-06-13       Mon 28-10-13       6         1       1.2.4.1       3       Beset to Default       I days       Tue 25-06-13       Wed 26-06-13       1       1         1       1.2.4.2       3       More Tables       More Tables       days       Thu 25-07-13       Sun 28-07-13       1         2       1.2.4.3       3       Progress Report 3       2 days       Sun 25-08-13       Mon 26-08-13       1                                                                                                    |    |      |                |          |             | 4  | Sun 16-06-13  | 06-13 5    | Mon 10-     | ays                     |                                | Work                              |                | -                     | 1.2.2.1               |         | 5        |
| 3       1.2.3       -       Usage       days       Mon 17-06-13       Tue 29-10-13       6         4       1.2.4       -       -       Reset to Default       I days       Tue 25-06-13       Mon 28-10-13       I       I                                                                                                    |    |      |                |          | E           | 28 | Wed 30-10-13  | 0-13 V     | Tue 29-     | ays                     | ry                             | S <u>u</u> mma                    |                | 3                     | 1.2.2.2               |         | 7        |
| 9       1.2.4       2       Beset to Default       I days       Tue 25-06-13       Mon 28-10-13       I       I       <                                                                                                    |    |      |                |          | -           | 6  | Tue 29-10-13  | 06-13 T    | Mon 17-     | days                    |                                | Usa <u>q</u> e                    |                | ₽                     | 1.2.3                 |         | 8        |
| 10       III       III       III       III       III       III       IIII       IIII       IIIIIIIIIIIIIIIIIIIIIIIIIIIIIIIIIIII                                                                                                    |    |      | 1              | ۵        | I           |    | Mon 28-10-13  | 06-13 N    | Tue 25-     | days                    | o Default                      | Reset to                          |                | 3                     | 1.2.4                 | 0       | 9        |
| 11       III       III       III       III       More Tables       days       Thu 25-07-13       Sun 28-07-13       III         12       III       III       III       Progress Report 3       2 days       Sun 25-08-13       Mon 26-08-13       III                                                                                                    |    |      |                |          | 1           |    | Wed 26-06-13  | 06-13 V    | Tue 25-     | ays                     | elds as a New Table            | Save Fi                           |                | 3                     | 1.2.4.1               | <b></b> | 10       |
| 12 III 1.2.4.3 Progress Report 3 2 days Sun 25-08-13 Mon 26-08-13                                                                                                    |    |      |                | ٥        |             |    | Sun 28-07-13  | 7-13 8     | Thu 25-0    | ays                     | ables                          | More Ta                           |                | -                     | 1.2.4.2               |         | 11       |
|                                                                                                    |    |      | 1              |          |             |    | Mon 26-08-13  | 08-13 N    | Sun 25-     | ays                     | ess Report 3 2                 | Progre                            |                | -                     | 1.2.4.3               |         | 12       |
| 13 III 1 2 1 1 2 1 1 III Drogroe Dor File Task Resource Project View Format                                                                                                    |    |      |                |          | -           |    | ormat         | / Form     | Project Vie | Resource                | File Task                      | Drogr                             |                | 9                     | 1211                  |         | 13       |
|                                                                                                    | Vi | olit | Sp             |          | Zoom        |    | Data          |            | ource Views | Res                     | Task Views                     |                                   |                |                       |                       |         |          |

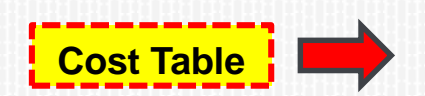

| ntt Task | Task<br>Usage + Task<br>Usage + Task<br>Usage + Task<br>Task<br>Task<br>Planner + Source<br>Resource |              | urce Usage 👻<br>urce Sheet 👻<br>Views 👻<br>iews | 2↓ Sort ▼            | lighlight] 🔻<br>ilter] 👻<br>iroup] 👻 | Timescale:<br>[18] Days<br>Zoom |            | etails<br>Split View | Vir         | ew<br>Idow<br>Windo |
|----------|----------------------------------------------------------------------------------------------------|--------------|-------------------------------------------------|----------------------|--------------------------------------|---------------------------------|------------|----------------------|-------------|---------------------|
|          | Task Name                                                                                            | •            | Fixed Cost 💂                                    | Fixed Cost Accrual 🚽 | Total Cost 💂                         | Baseline 💂                      | Variance 💂 | Actual 🚽             | Remaining 💂 | in '18<br>F         |
| 1        | Membina 2 Blo                                                                                        | k Banguna    | \$0.00                                          | Prorated             | \$0.00                               | \$0.00                          | \$0.00     | \$0.00               | \$0.00      | F                   |
| 2        | Projek Mula                                                                                          |              | \$0.00                                          | Prorated             | \$0.00                               | \$0.00                          | \$0.00     | \$0.00               | \$0.00      |                     |
| 3        | Preliminari                                                                                          |              | \$0.00                                          | Prorated             | \$0.00                               | \$0.00                          | \$0.00     | \$0.00               | \$0.00      | H                   |
| 4        | Performar                                                                                            | nce Bond     | \$0.00                                          | Prorated             | \$0.00                               | \$0.00                          | \$0.00     | \$0.00               | \$0.00      |                     |
| 5        | Est & reme                                                                                           | ove S.O.     | \$0.00                                          | Prorated             | \$0.00                               | \$0.00                          | \$0.00     | \$0.00               | \$0.00      | H                   |
| 6        | Establis                                                                                             | h S.O        | \$0.00                                          | Prorated             | \$0.00                               | \$0.00                          | \$0.00     | \$0.00               | \$0.00      |                     |
| 7        | Remova                                                                                               | al S.O       | \$0.00                                          | Prorated             | \$0.00                               | \$0.00                          | \$0.00     | \$0.00               | \$0.00      |                     |
| 8        | Maintain S                                                                                           | . <b>o</b> . | \$0.00                                          | Prorated             | \$0.00                               | \$0.00                          | \$0.00     | \$0.00               | \$0.00      |                     |
| 9        | Progress R                                                                                           | eport        | \$0.00                                          | Prorated             | \$0.00                               | \$0.00                          | \$0.00     | \$0.00               | \$0.00      |                     |
| 10       | Progres                                                                                              | s Report 1   | \$0.00                                          | Prorated             | \$0.00                               | \$0.00                          | \$0.00     | \$0.00               | \$0.00      |                     |

## Memasukkan Kos Aktiviti

| F      | ile    | Task F           | Resource Proj      | ect | View         | F                  | ormat        |       |              |            |         |        |          |     |
|--------|--------|------------------|--------------------|-----|--------------|--------------------|--------------|-------|--------------|------------|---------|--------|----------|-----|
|        |        | - <b>*</b>       | Re Re              | sou | urce Usage 💌 | <mark>A</mark> ↓ s | ort 🔹 💋      | [No H | lighlight] 🔹 | Timescale: | Q       | 🔲 Tii  | meline   |     |
|        |        | 🛄 🗸              | 💷 🚳 Re             | sou | urce Sheet 🔻 | ₽ <mark>_</mark> C | outline - 🍸  | [No F | ilter] 🔹     | Months     | -       | D      | etails   |     |
| Cha    | ntt Us | ask<br>age v 🔜 v | Planner 👻 📆 Ot     | he  | r Views 🔻    | 📑 T                | ables 🔹 🕂    | [No G | iroup] *     |            |         |        |          |     |
|        | Task   | Views            | Resourc            | e V | iews         |                    | Da           | ta    |              | Zoom       |         |        | Split Vi | iew |
|        |        | Task Name        |                    | Ŧ   | Fixed Cost 🖕 | Fixe               | d Cost Accru | al 🗸  | Total Cost 🖕 | Baseline 💂 | Varian  | ce 👻   | Actual   | •   |
|        | 1      | - Membi          | na 2 Blok          |     | RM0.00       |                    | Pror         | ated  | 2,000,000.00 | RM0.00     | 2,000,0 | 00.00  | RM0      | .00 |
|        | 2      | Daligui          | dii<br>Mula        |     | DN40.00      |                    | Dror         | atad  | DMO O        | D DMO 00   | D       | MO 00  | DMO      |     |
|        | 2      | Proje            |                    |     | RIVIO.OC     | _                  | PIO          | ateu  | RIVIU.U      | D RIVIO.00 | R and a | 10.00  | RIVIO    | .00 |
|        | э      | - Preil          | minari             |     | RIMU.UU      | ·                  | Pror         | ated  | KIM50,000.00 | J RIVI0.00 | KIVISU, | 00.00  | RIVIU    | .00 |
|        | 4      | Pe               | erformance Bor     | d   | RM10,000.00  |                    | Pror         | ated  | RM10,000.00  | D RM0.00   | RM10,0  | 00.00  | RM0      | .00 |
|        | 5      | - Es             | t & remove S.C     | Ŀ   | RM0.00       |                    | Pror         | ated  | RM20,000.0   | D RM0.00   | RM20,0  | 000.00 | RM0      | .00 |
|        | 6      |                  | Establish S.O      |     | RM15,000.00  | Pro                | rated        | -     | RM15,000.0   | 0 RM0.00   | RM15,0  | 00.00  | RM0      | .00 |
|        | 7      |                  | Removal S.O        |     | RM5,000.00   |                    | Pror         | ated  | RM5,000.00   | 0 RM0.00   | RM5,0   | 00.00  | RM0      | .00 |
|        | 8      | M                | aintain S.O.       |     | RM15,000.00  |                    | Pror         | ated  | RM15,000.00  | 0 RM0.00   | RM15,0  | 00.00  | RM0      | .00 |
|        | 9      | 🗆 Pr             | ogress Report      |     | RM0.00       |                    | Pror         | ated  | RM5,000.0    | 0 RM0.00   | RM5,0   | 00.00  | RM0      | .00 |
| :hart  | 10     |                  | Progress Repo<br>1 | t   | RM1,000.00   |                    | Pror         | ated  | RM1,000.00   | 0 RM0.00   | RM1,0   | 00.00  | RM0      | .00 |
| intt C | 11     |                  | Progress Repo      | t   | RM1,000.00   | )                  | Pror         | ated  | RM1,000.00   | 0 RM0.00   | RM1,0   | 00.00  | RM0      | .00 |

|    | Task Name 👻                | Fixed Cost 🖕 | Fixed Cost Accrual | Total Cost 💂  | laseline 🖕 | Variance 🖕   | Actual 🖕 |
|----|----------------------------|--------------|--------------------|---------------|------------|--------------|----------|
| 1  | Membina 2 Blok<br>Bangunan | RM0.00       | Prorated           | 2,000,000.00  | RM0.00     | 2,000,000.00 | RM0.00   |
| 2  | Projek Mula                | RM0.00       | Prorated           | RM0.00        | RM0.00     | RM0.00       | RM0.00   |
| 3  | Preliminari                | RM0.00       | Prorated           | RM50,000.00   | RM0.00     | RM50,000.00  | RM0.00   |
| 4  | Performance Bond           | RM10,000.00  | Prorated           | RM10,000.00   | RM0.00     | RM10,000.00  | RM0.00   |
| 5  | Est & remove S.O.          | RM0.00       | Prorated           | I RM20,000.00 | RM0.00     | RM20,000.00  | RM0.00   |
| 6  | Establish S.O              | RM15,000.00  | Prorated           | RM15,000.00   | RM0.00     | RM15,000.00  | RM0.00   |
| 7  | Removal S.O                | RM5,000.00   | Prorated           | RM5,000.00    | RM0.00     | RM5,000.00   | RM0.00   |
| 8  | Maintain S.O.              | RM15,000.00  | Prorated           | RM15,000.00   | RM0.00     | RM15,000.00  | RM0.00   |
| 9  | Progress Report            | RM0.00       | Prorated           | RM5,000.00    | RM0.00     | RM5,000.00   | RM0.00   |
| 10 | Progress Report<br>1       | RM1,000.00   | Prorated           | RM1,000.00    | RM0.00     | RM1,000.00   | RM0.00   |

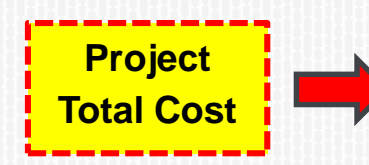

#### Fixed Cost & Total Cost

|    | Task Name 👻                             | Fixed Cost 🖕 Fi | ed Cost Accrual | Total Cost 🖕   | Baseline 🖕    | r '13 9 Jun '13 21 Jul '13 1 Sep '13 13 Oct '13 24 No |
|----|-----------------------------------------|-----------------|-----------------|----------------|---------------|-------------------------------------------------------|
| 1  | <sup>⊡</sup> Membina 2 Blok<br>Bangunan | RM0.00          | Prorate         | RM2,000,000.00 | M2,000,000.00 |                                                       |
| 2  | Projek Mula                             | RM0.00          | Prorate         | RM0.00         | RM0.00        | ∳ <mark>_]1/</mark> 6                                 |
| 3  | Prelinimaries                           | RM0.00          | Prorate         | RM50,000.00    | RM50,000.00   | ý v                                                   |
| 4  | Performance Bond                        | RM10,000.00     | Prorate         | RM10,000.00    | RM10,000.00   | <b>Š</b>                                              |
| 5  | Est. & Remove S.O                       | RM0.00          | Prorate         | RM20,000.00    | RM20,000.00   | Ý.                                                    |
| 6  | Establish S.O                           | RM15,000.00     | Prorate         | RM15,000.00    | RM15,000.00   | <b>•</b>                                              |
| 7  | Removal S.O                             | RM5,000.00      | Prorate         | RM5,000.00     | RM5,000.00    | l l l                                                 |
| 8  | Maintain S.O                            | RM15,000.00     | Prorate         | RM15,000.00    | RM15,000.00   |                                                       |
| 9  | Progress Report                         | RM0.00          | Prorate         | RM5,000.00     | RM5,000.00    |                                                       |
| 10 | Progress Report 1                       | RM1,000.00      | Prorate         | RM1,000.00     | RM1,000.00    |                                                       |
| 11 | Progress Report 2                       | RM1,000.00      | Prorate         | RM1,000.00     | RM1,000.00    | 0                                                     |
| 12 | Progress Report 3                       | RM1,000.00      | Prorate         | RM1,000.00     | RM1,000.00    | I                                                     |
| 13 | Progress Report 4                       | RM1,000.00      | Prorate         | RM1,000.00     | RM1,000.00    | 1                                                     |
| 14 | Progress Report 5                       | RM1,000.00      | Prorate         | RM1,000.00     | RM1,000.00    |                                                       |
| 15 | Land Acquisition                        | RM0.00          | Prorate         | RM0.00         | RM0.00        | <b>→</b> ∲—1/6                                        |
| 16 | Services Relocation                     | RM0.00          | Prorate         | RM0.00         | RM0.00        | <b>↓</b> •()−1/6                                      |
| 17 | Blok A                                  | RM0.00          | Prorate         | RM1,050,000.00 | M1,050,000.00 | · · · · · · · · · · · · · · · · · · ·                 |
| 18 | Kerja Tanah                             | RM200,000.00    | Prorate         | RM200,000.00   | RM200,000.00  |                                                       |
| 19 | Kerja Struktur                          | RM400,000.00    | Prorate         | RM400,000.00   | RM400,000.00  |                                                       |
| 20 | Kerja Arkitek                           | RM250,000.00    | Prorate         | RM250,000.00   | RM250,000.00  | rchitectural 1                                        |
| 21 | Kerja M&E                               | RM200,000.00    | Prorate         | RM200,000.00   | RM200,000.00  |                                                       |
| 22 | Blok B                                  | RM0.00          | Prorate         | RM900,000.00   | RM900,000.00  | · · · · · · · · · · · · · · · · · · ·                 |
| 23 | Kerja Tanah                             | RM180,000.00    | Prorate         | RM180,000.00   | RM180,000.00  |                                                       |
| 24 | Kerja Struktur                          | RM290,000.00    | Prorate         | RM290,000.00   | RM290,000.00  |                                                       |
| 25 | Kerja Arkitek                           | RM200,000.00    | Prorate         | RM200,000.00   | RM200,000.00  | v v                                                   |
| 26 | Kerja M&E                               | RM230,000.00    | Prorate         | RM230,000.00   | RM230,000.00  |                                                       |
| 27 | Completion of Cable<br>Laying by TNB    | RM0.00          | Prorate         | RM0.00         | RM0.00        | <b>41/10</b>                                          |
| 28 | T&C                                     | RM0.00          | Prorate         | RM0.00         | RM0.00        |                                                       |
| 29 | Projek Siap                             | RM0.00          | Prorate         | RM0.00         | RM0.00        | 30/10                                                 |
|    |                                         |                 |                 |                |               |                                                       |

# Fixed Cost Accrual (Kaedah Pembayaran)

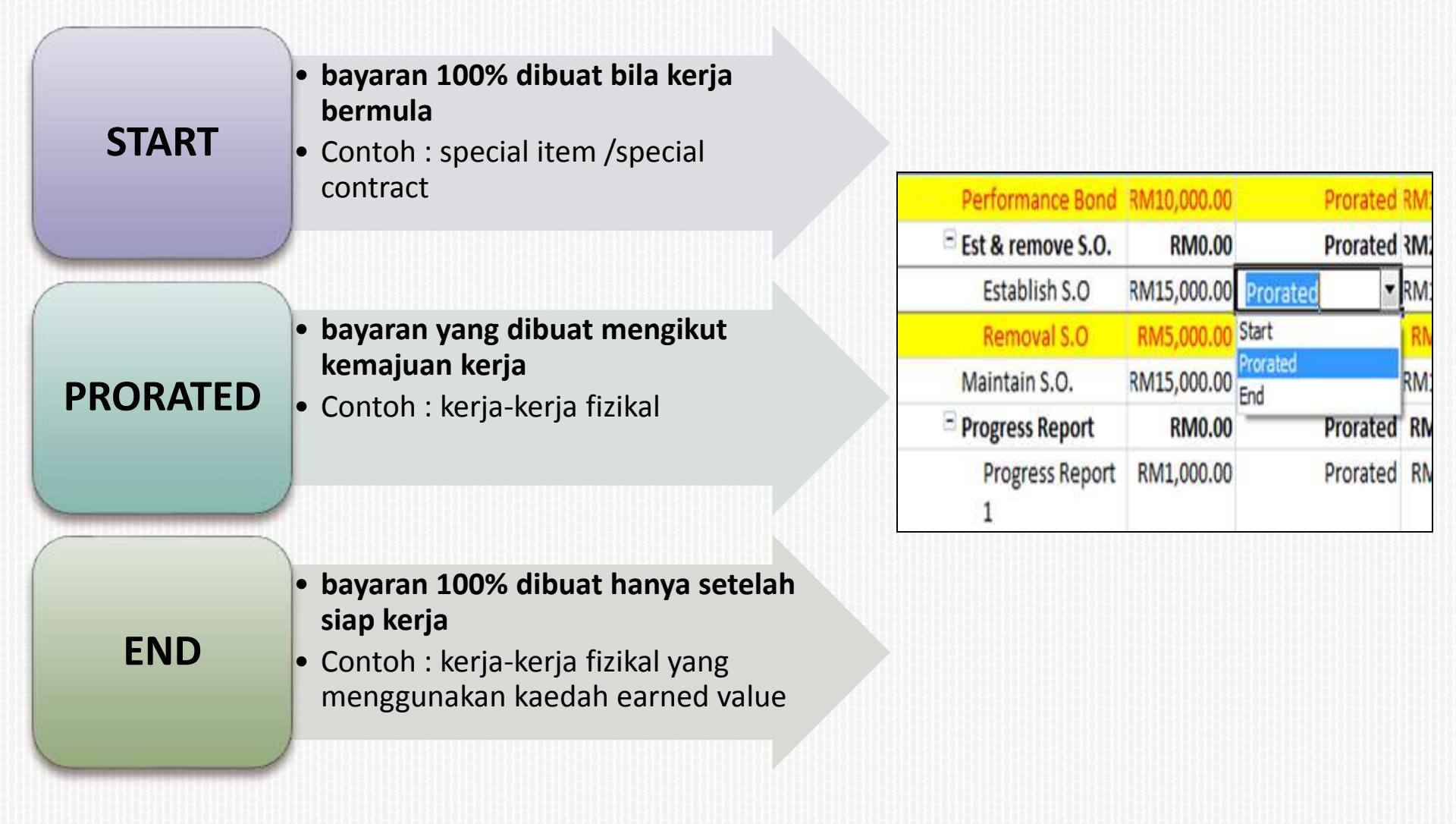

#### **MICROSOFT PROJECT**

## Penyediaan S-Curve

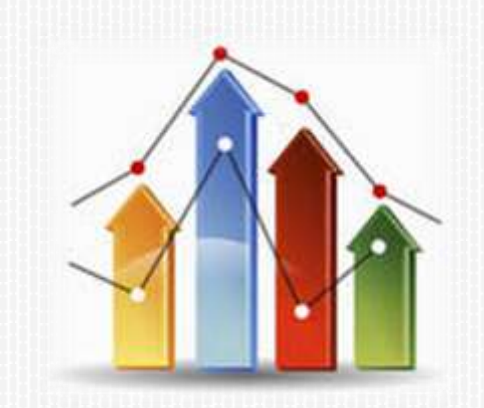

# Kegunaan S-Curve

Dari Perspektif Pelanggan

Dari Perspektif Kontraktor

- Progress/ Kemajuan Kerja
- Bayaran
- Untuk menyediakan peruntukan

- Anggaran Bajet / Sumber 4M
- Aliran Tunai
- Pelaksanaan
- Progress/ Kemajuan Kerja
- Tuntutan/ Bayaran
- Sebagai asas/bukti untuk menyokong tuntutan bayaran dan permohonan lanjutan masa.

#### Memahami S-Curve

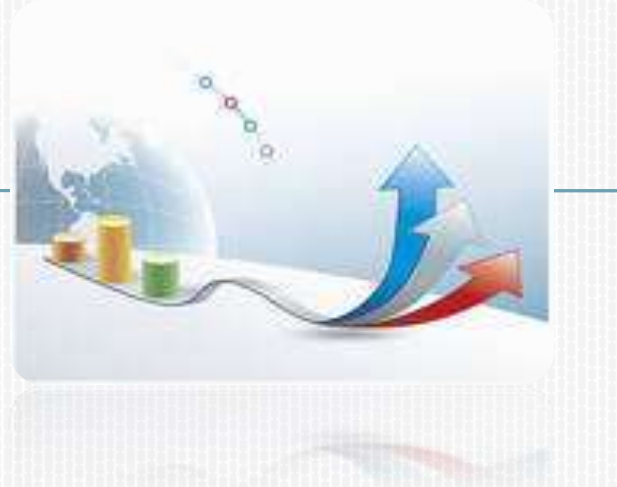

- Financial S-Curve is based on cost.
  - Works Cost (RM) vs Project Duration (Months).
- Physical S-curve is based on duration.
  - Works Duration (days) vs Project Duration (Months)

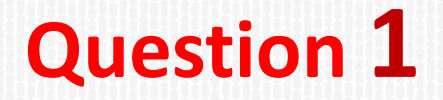

#### A 100mil project shows the actual

#### physical progress of 50% and Client just

#### paid the Contractor 32mil.

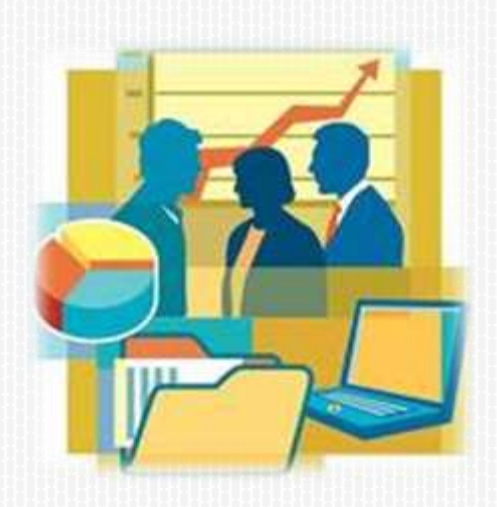

Why? Why different? Not fair... Mostly.... Current practice

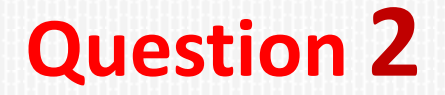

## A project shows the <u>variances</u> for <u>financial</u> progress, physical progress and project finish date were -10%, -15% and +20days respectively.

Please explain.

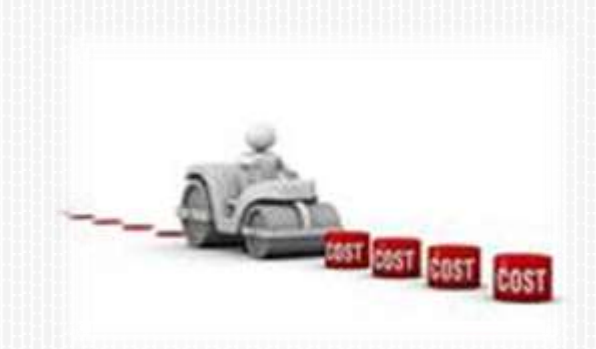

#### **MICROSOFT PROJECT**

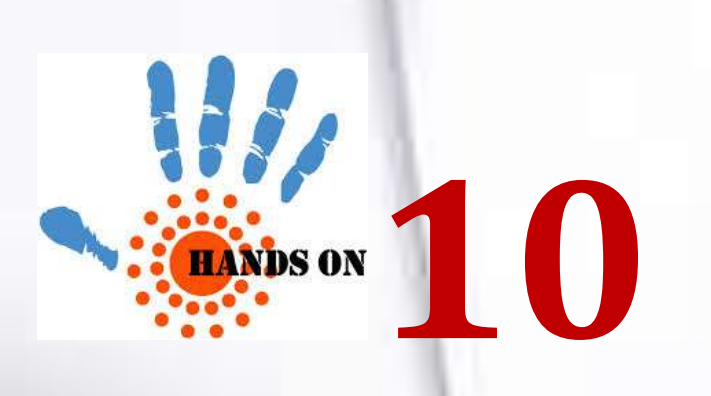

# Penyediaan S-Curve Kewangan

Untuk menyediakan S-CURVE Kewangan menggunakan MS Project 2010

✓ <u>Method 1</u> – using Visual Reports.

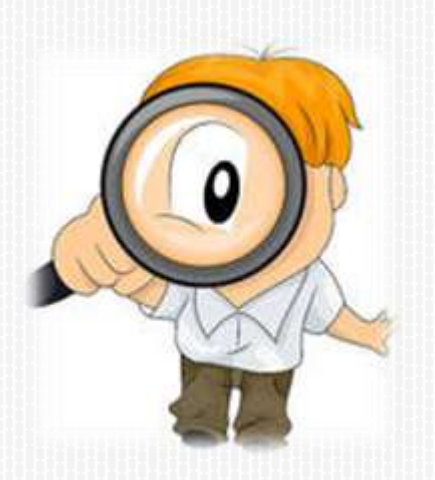

✓ <u>Method 2</u> – using Task Usage View.

#### **MICROSOFT PROJECT**

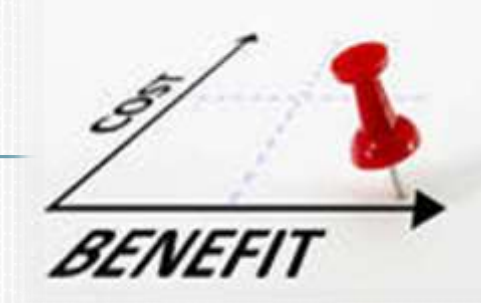

#### Penyediaan S-Curve Kewangan (Method 1) - Menggunakan Visual Report

| File                 | Task                         | Resourc                     | e Pro                   | oject View               | Format                             |                             |                                              |                 |               |                                          |            | Ľ,                         |                   |                       |              |
|----------------------|------------------------------|-----------------------------|-------------------------|--------------------------|------------------------------------|-----------------------------|----------------------------------------------|-----------------|---------------|------------------------------------------|------------|----------------------------|-------------------|-----------------------|--------------|
| Subproject<br>Insert | Proj<br>Inform               | ect Cust<br>ation Fiel      | om Links<br>ds Pr<br>Pr | Between WBS<br>rojects * | Change<br>Working Time             | Calculate S<br>Project Basi | Set<br>eline<br>edule                        | Move<br>Project | Status<br>25/ | Date:<br>9/13<br>Updat<br>Projec<br>Stat | e<br>t Pro | Sync to<br>otected Actuals | Visual<br>Reports | Reports Co<br>Reports |              |
|                      | 0                            | Task 🖌                      | WBS 🗸                   | Task Name                | *                                  | Duration                    | ¥                                            | Start           | *             | Finish                                   | •          | Predecessor 🗸              | Visual I          | Reports               |              |
| 1                    | 🗟 1 🖹 Membina 2 Blok Banguna | 🗧 1 🗧 Membina 2 Blok Bangun |                         | 🗧 1 🗄 Memł               | 📑 🗧 1 🗧 Membina 2 Blok Bangunan 10 |                             | 1 E Membina 2 Blok Bangunan 102 days Sat 1/6 |                 | Sat 1/6/1     | /6/13 Wed                                |            | ved 30/10/13               |                   | View                  | the project' |
| 2                    |                              | -                           | 11                      | Drojek M                 | ula                                | 0 days                      |                                              | Sat 1/6/1       | 2             | Sat 1/6/13                               | · ·        |                            | Pivot             | Diagrams in           |              |

| w report t                                                   | emplates creat                                                                                           | ed in: 📝 Microsoft                                                                  | Excel 📝 Micr                                             | osoft <u>V</u> isio      |                 |
|--------------------------------------------------------------|----------------------------------------------------------------------------------------------------|-------------------------------------------------------------------------------------|----------------------------------------------------------|--------------------------|-----------------|
| Task Sum                                                     | mary Re                                                                                                  | source Summary                                                                      | Assignment                                               | Summary                  |                 |
| All                                                          | Task Usage                                                                                               | Resource Usag                                                                       | e Assignm                                                | ent Usage                |                 |
| Bacelin                                                      | e Cost Report                                                                                            | a 11                                                                                | Recource C                                               | oct Summ                 | New Template    |
| Baselin<br>Baselin                                           | e Report (Met<br>e Report (US)                                                                           | ric) I                                                                              | Resource Resource Resource Resource Resource Resource St | emaining \<br>tatus Repo | Edit Template   |
| Baselin                                                      | e Work Repor                                                                                             | t (                                                                                 | 🔄 Resource St                                            | tatus Repo               | Manage Template |
| Budget                                                       | Cost Report                                                                                              |                                                                                     | Resource W                                               | /ork Availa              | Sample          |
| Budget                                                       | Work Report                                                                                              | 3                                                                                   | Resource W                                               | /ork Summ                |                 |
| Cash F<br>Critical<br>Critical<br>Earned<br>Resour<br>Resour | low Report (U<br>Tasks Status<br>Tasks Status<br>Value Over T<br>ce Availability<br>ce Availability<br>" | S)<br>Report (Metric)<br>Report (US)<br>me Report<br>Report (Metric)<br>Report (US) | 4                                                        |                          |                 |
| ct level of                                                  | usage data to<br>port templates                                                                          | include in the repor<br>from:                                                       | t: Weeks                                                 | •                        | Modify          |
|                                                              |                                                                                                    |                                                                                     |                                                          |                          | 5               |

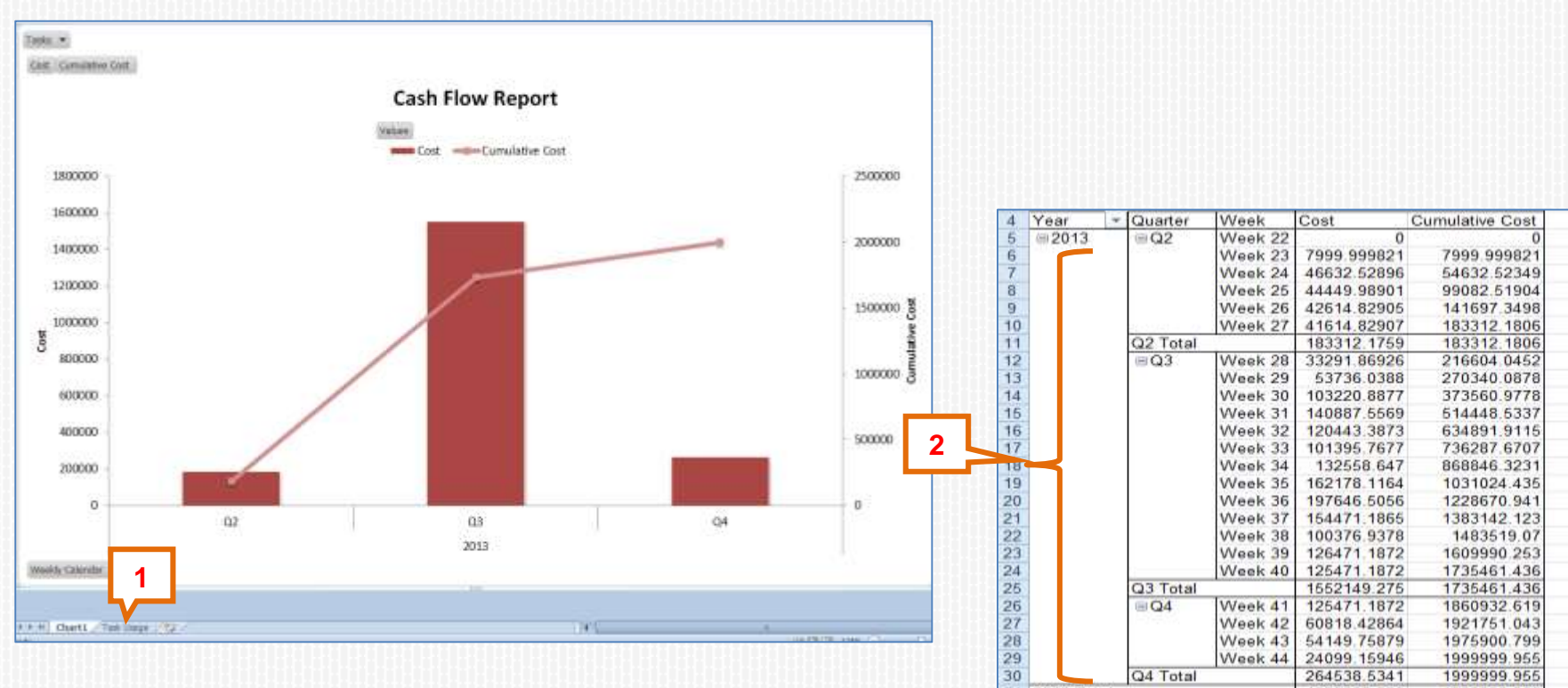

#### Ms Project will export the financial data into Ms **Excel format**

| 0  |                                                                                                    | AA664 \$2 | 1333.33302.1                                                                                                    | 1 222 22208 1 |
|----|----------------------------------------------------------------------------------------------------|-----------|----------------------------------------------------------------------------------------------------|---------------|
| 7  |                                                                                                    | Week 24   | 46632.52896                                                                                                    | 54632.52349   |
| 8  |                                                                                                    | Week 25   | 44449.98901                                                                                                    | 99082.51904   |
| 9  |                                                                                                    | Week 26   | 42614.82905                                                                                                    | 141697.3498   |
| 10 | 800340 - 0                                                                                                    | Week 27   | 41614.82907                                                                                                    | 183312.1806   |
| 11 | Q2 Total                                                                                                    |           | 183312.1759                                                                                                    | 183312.1806   |
| 12 | <b>EQ3</b>                                                                                                    | Week 28   | 33291.86926                                                                                                    | 216604 0452   |
| 13 |                                                                                                    | Week 29   | 53736.0388                                                                                                    | 270340.0878   |
| 14 |                                                                                                    | Week 30   | 103220.8877                                                                                                    | 373560.9778   |
| 15 |                                                                                                    | Week 31   | 140887.5569                                                                                                    | 514448.5337   |
| 16 |                                                                                                    | Week 32   | 120443.3873                                                                                                    | 634891,9115   |
| 17 | 1                                                                                                    | Week 33   | 101395.7677                                                                                                    | 736287,6707   |
| 18 |                                                                                                    | Week 34   | 132558.647                                                                                                    | 868846.3231   |
| 19 |                                                                                                    | Week 35   | 162178.1164                                                                                                    | 1031024.435   |
| 20 |                                                                                                    | Week 36   | 197646.5056                                                                                                    | 1228670.941   |
| 21 | 1                                                                                                    | Week 37   | 154471,1865                                                                                                    | 1383142,123   |
| 22 | 1                                                                                                    | Week 38   | 100376.9378                                                                                                    | 1483519.07    |
| 23 |                                                                                                    | Week 39   | 126471.1872                                                                                                    | 1609990.253   |
| 24 |                                                                                                    | Week 40   | 125471 1872                                                                                                    | 1735461.436   |
| 25 | Q3 Total                                                                                                    |           | 1552149.275                                                                                                    | 1735461.436   |
| 26 | III Q4                                                                                                    | Week 41   | 125471.1872                                                                                                    | 1860932.619   |
| 27 | - 방문()                                                                                                    | Week 42   | 60818.42864                                                                                                    | 1921751.043   |
| 28 |                                                                                                    | Week 43   | 54149.75879                                                                                                    | 1975900.799   |
| 29 |                                                                                                    | Week 44   | 24099 15946                                                                                                    | 1999999.955   |
| 30 | Q4 Total                                                                                                    |           | 264538.5341                                                                                                    | 1999999.955   |
| 31 | 2013 Total                                                                                                    |           | 1999999.985                                                                                                    | 1999999.955   |
| 32 | Grand Total                                                                                                    |           | 1999999.985                                                                                                    | 1999999.955   |
| 33 | Control of Control of | 1         |                                                                                                    |               |
| 34 |                                                                                                    |           |                                                                                                    |               |
| 35 |                                                                                                    |           |                                                                                                    |               |
| 36 |                                                                                                    |           |                                                                                                    |               |
| 37 |                                                                                                    |           |                                                                                                    |               |
| 38 |                                                                                                    |           |                                                                                                    |               |
| 39 |                                                                                                    |           |                                                                                                    |               |
| 40 |                                                                                                    |           |                                                                                                    |               |
| 41 |                                                                                                    |           |                                                                                                    |               |
| 42 |                                                                                                    |           |                                                                                                    |               |
| 43 |                                                                                                    |           |                                                                                                    |               |
| 44 | السنز جا                                                                                                    |           |                                                                                                    |               |
| 45 |                                                                                                    |           |                                                                                                    |               |
|    | + H Chartt Tast                                                                                                    | Usage 🖉   | 2                                                                                                    |               |
| -  |                                                                                                    |           | Tana Canada Canada Canada Canada Canada Canada Canada Canada Canada Canada Canada Canada Canada Canada Canada C |               |

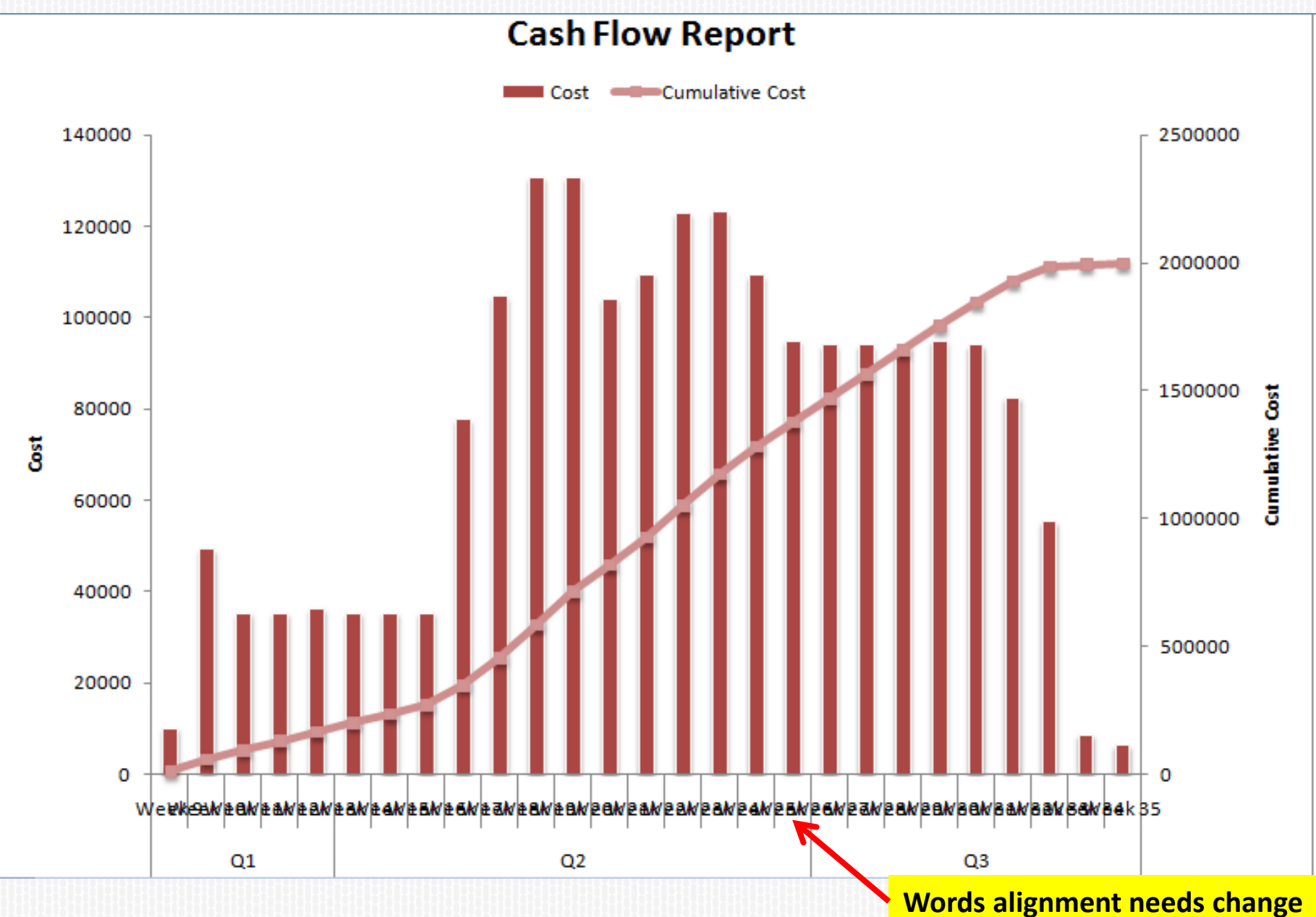

#### To change alignment of X-Axis title description (weeks)

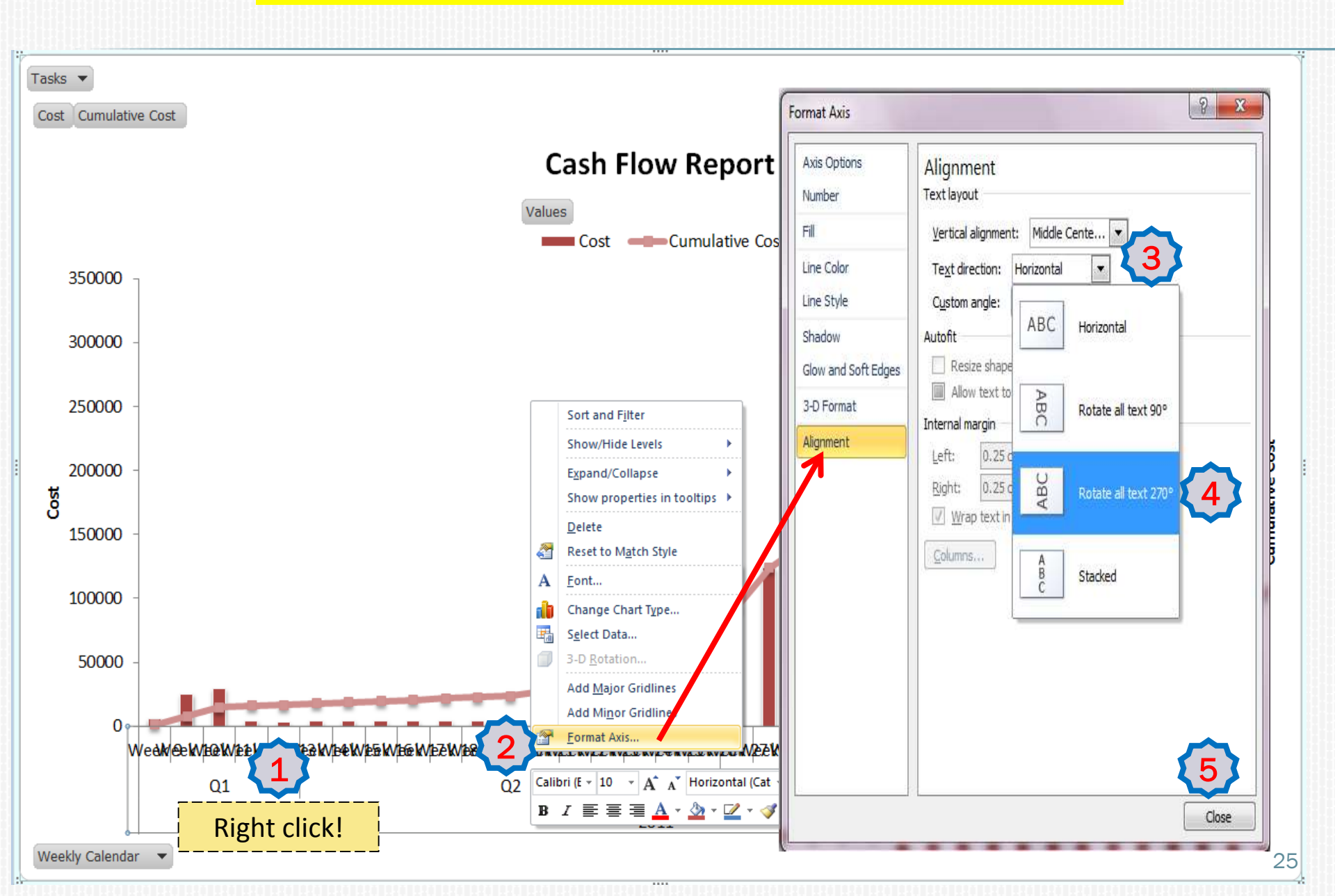

#### **Financial S-Curve in Week**

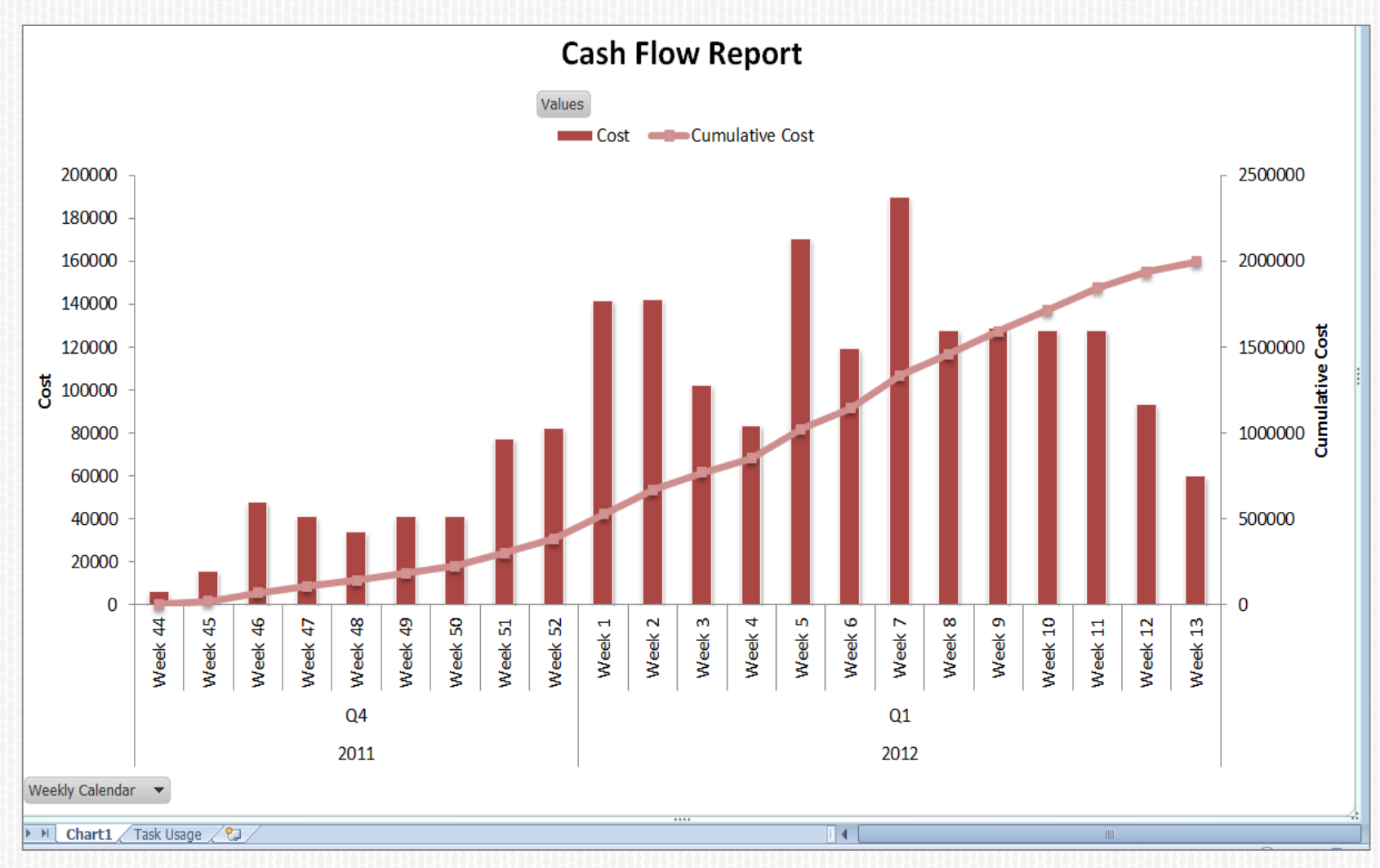

| File       Task       Resource       Project       View       Formation         Subproject       Information       Internation       Internation       Internation       Internation       Internation         Insert       Task       WBS       Task Name | Calculate Set Move<br>Project Baseline * Projet<br>Status Date:<br>Update Syncto<br>Project Protected Actuals<br>Status<br>Duration<br>Visual Reports - Create Report                                                                                                    | ×      |
|----------------------------------------------------------------------------------------------------|----------------------------------------------------------------------------------------------------|--------|
| 1 Proiak Mula                                                                                                    | an 102 day:       Select Template         Show report templates created in:       Microsoft Excel       Microsoft Visio         Task Summary       Resource Summary       Assignment Summary         All       Task Usage       Resource Usage       Assignment Usage         Baseline Cost Report       Resource Cost Summ       Resource Cost Summ         Baseline Report (Wetric)       Resource Status Repo       Resource Status Repo         Baseline Work Report       Resource Work Numr       Manage Template         Budget Cost Report       Resource Work Summ       Task Status Report (M         Budget Work Report       Resource Work Summ       Task Status Report (M         Cash Flow Report (US)       Task Status Report (M       Task Status Report (M         Cash Flow Report (US)       Task Status Report (M       Task Status Report (M         Critical Tasks Status Report (Metric)       Task Status Report (Metric)       Task Status Report (Metric)         Resource Availability Report (Metric)       Resource Availability Report (Metric)       Manage Template         Resource Availability Report (Metric)       Resource Availability Report (Metric)       Manage Template         Resource Availability Report (Metric)       Resource Availability Report (Metric)       Manage Template         Resource Availability Report (Metric)       Resource |        |
|                                                                                                    | Include report templates from:       Help       Save Data                                                                                                    | Modify |

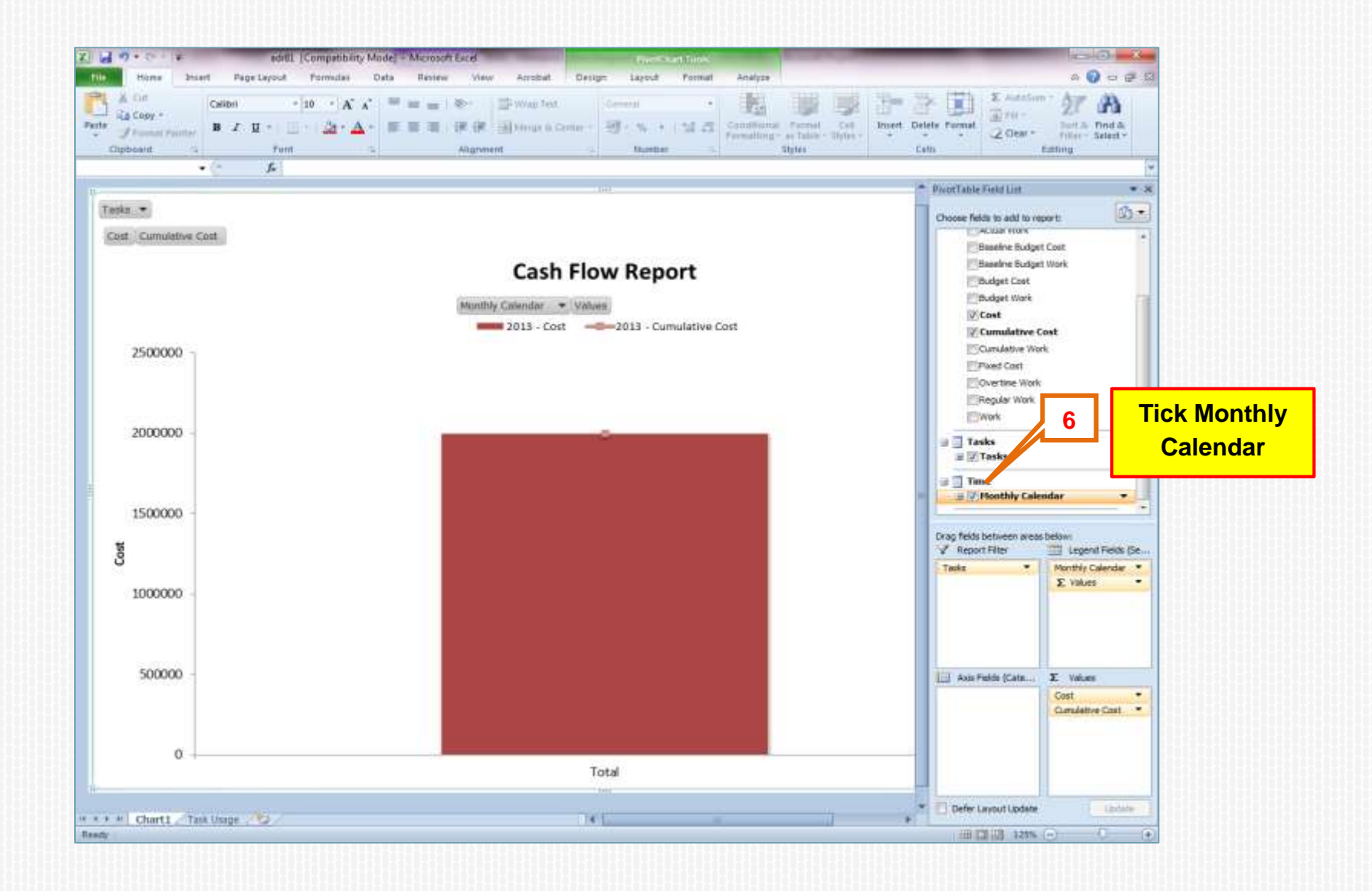

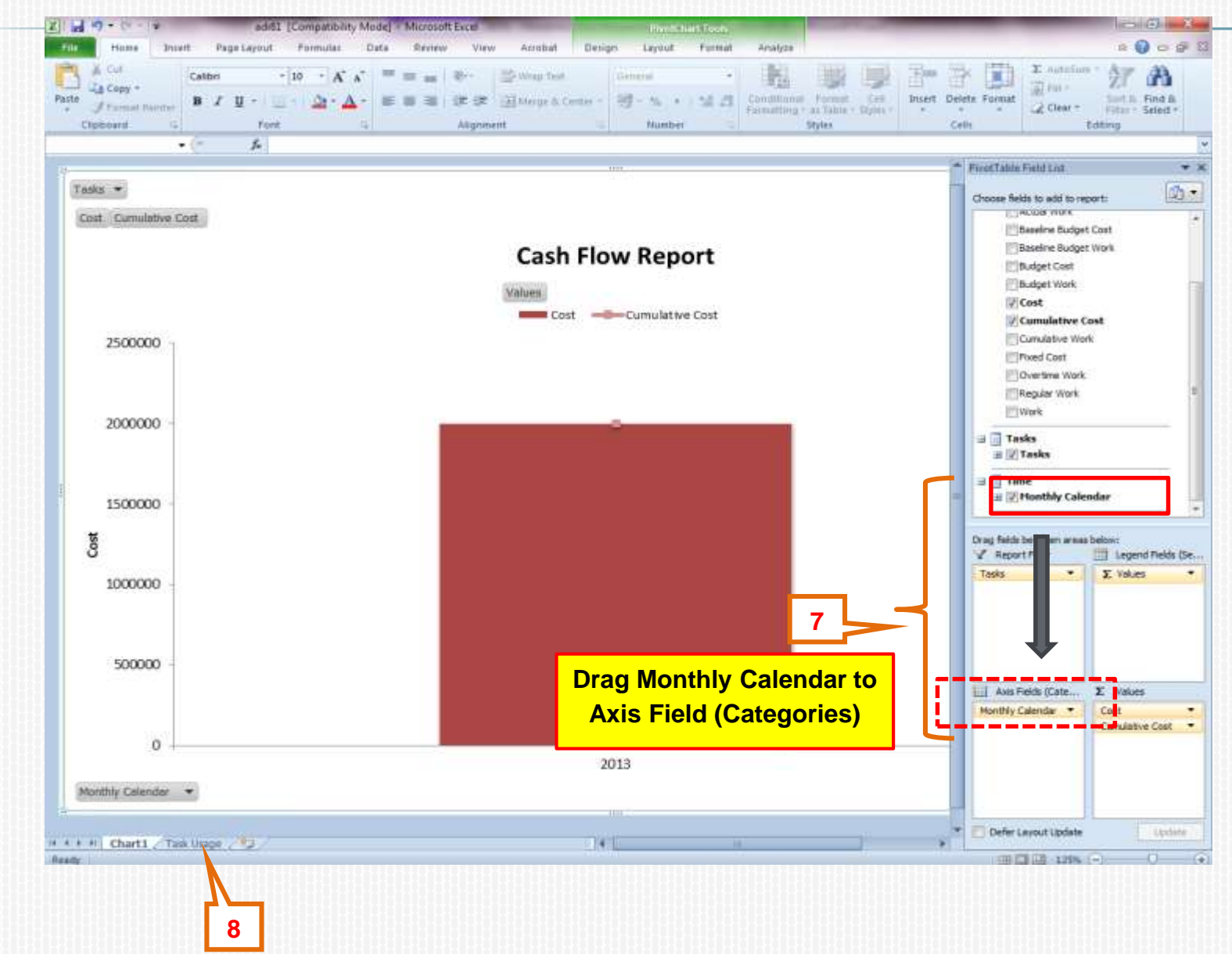

| A B C D E                     | A B C D                             |
|-------------------------------|-------------------------------------|
| 1 Tasks All 🔻                 | 1 Tasks All                         |
| 2                             | 2                                   |
| 3 Data                        | 2 Data                              |
| 4 Year V Cost Cumulative Cost | 4 Year V Month Cost Cumulative Cost |
| 5 🗑 2013 2000000 2000000      | 5 = 2013 June 150020.32 150020.3193 |
| 6 Grand Total 2000000 2000000 | 6 July 334317.37 484337.7           |
| 7                             | August 546686.76 1031024.458        |
|                               | 8 September 629154.3 1660178.763    |
| 9 9 Untick                    | 9 October 339821.25 2000000         |
|                               | 10 2013 Total 2000000 2000000       |
| 11                            | 11 Grand Total 2000000 2000000      |
| 12                            | 12                                  |
| 13                            | 13                                  |
| 14                            | 14                                  |
| 15                            | 15                                  |
| 16                            | 16                                  |
| 17                            | 17                                  |
| 18                            | 18                                  |
| 19                            | 19                                  |
| 20                            | 20                                  |
| 21                            | 21                                  |
| 22                            | 22                                  |
| 23                            | 23                                  |
| 24                            | 24                                  |
| 25                            | 25                                  |
| 26                            | 26                                  |
| 27                            | 27                                  |
| 28                            | 28                                  |
| 29                            | 29                                  |
| 30                            | 30                                  |
| 31                            | 31                                  |
| 32                            | 32                                  |
| 33                            | 33                                  |
| 34                            | 34                                  |
| 35                            | 35                                  |
| 36                            | 36                                  |
| 37                            | 37                                  |
| 38                            | 38                                  |
| 39                            | 39                                  |
| 40                            | 40                                  |
| 41                            | 41                                  |
| 42                            | 42                                  |
| 43                            | 43 10                               |
| 44                            |                                     |
| 45                            | 45                                  |
| H 4 P M Chart1 Task Usage     | H + H Chart1 Task Usage             |
| Ready                         | Ready                               |
|                               |                                     |

#### **Financial S-Curve in Month**

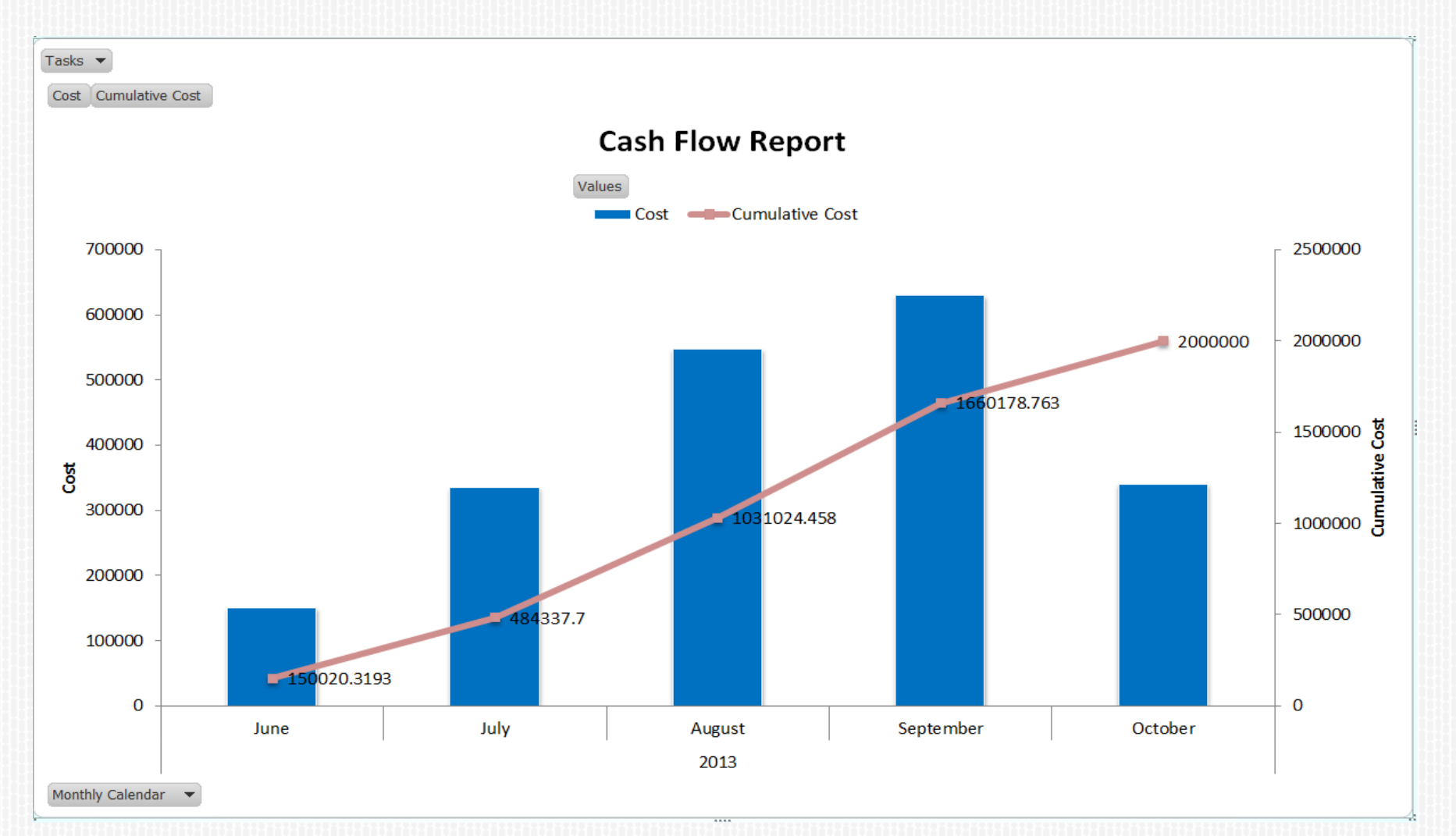

#### **MICROSOFT PROJECT**

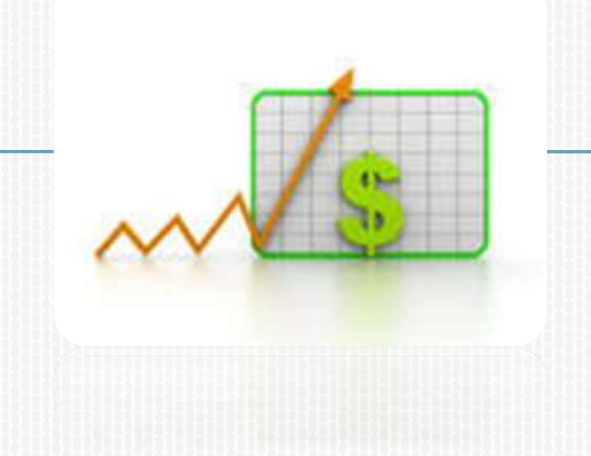

#### Penyediaan S-Curve Kewangan (Method 2) - Menggunakan Task Usage

| Fil                 |                         | Resour<br>Cali | ce P<br>bri              | roject View                   | Format            | Mark on    | Track *<br>Links | *                 |                               | Inspect * 😜   |              |                   |
|---------------------|-------------------------|----------------|--------------------------|-------------------------------|-------------------|------------|------------------|-------------------|-------------------------------|---------------|--------------|-------------------|
| Gan<br>Char<br>Buil | t Paste 🚽<br>t-In       | B              | <i>Ι</i> <u>U</u><br>For | <mark>ð • ∆</mark> •<br>nt ri | 👎 률<br>Si         | )          | e                | Manual<br>Schedul | y Auto<br>e Schedule<br>Tasks | Mode * Ta     | sk<br>Insert | Informat<br>Prope |
|                     | <u>C</u> alendar        |                | WBS.                     | , Task Name                   | Ŧ                 | Duration 💂 | Start            | •                 | Finish 🚽                      | Predecessor , | 012<br>Oct   | Qtr 1, 20<br>Jan  |
| ~                   | <u>Gantt</u> Chart      |                | 1                        | - Membina                     | a 2 Blok Bangunan | 102 days   | Sat 1/6          | /13               | Wed 30/10/13                  |               |              |                   |
|                     | Network <u>D</u> iagram | 1              | 1.1                      | Projek                        | Mula              | 0 days     | Sat 1/6          | /13               | Sat 1/6/13                    |               |              |                   |
|                     | Resource <u>S</u> heet  |                | 1.2                      | - Prelim                      | inari             | 102 days   | Sun 2/           | 5 <b>/1</b> 3     | Wed 30/10/13                  |               |              |                   |
|                     | Resource <u>U</u> sage  |                | 1.2.1                    | Per                           | formance Bond     | 5 days     | Sun 2/           | 5/13              | Sun 9/6/13                    | 2             |              |                   |
|                     | Resource Form           |                | 1.2.2                    | Est 🤅                         | & remove S.O.     | 97 days    | Mon 1            | 0/6/13            | Wed 30/10/13                  |               |              |                   |
|                     | Resource Graph          |                | 2.                       | 1 E                           | stablish S.O      | 5 days     | Mon 10           | 0/6/13            | Sun 16/6/13                   | 4             |              |                   |
|                     | Tesh Harna              | 4              | 2 2.                     | 2 R                           | emoval S.O        | 2 days     | Tue 29           | /10/13            | Wed 30/10/13                  | 28            |              |                   |
| _                   | Task Usage              |                | 1.2.3                    | Mai                           | ntain S.O.        | 91 days    | Mon 1            | 7/6/13            | Tue 29/10/13                  | 6             |              |                   |

| Gantt<br>hart * | Paste | A Cal | ibri • 11 • ₩ ₩ ₩ ₩ ₩<br><i>I</i> <u>U</u> <u>A</u> • <del>A</del> •<br>Front 5 | So 752 000        | con Track *<br>ect Links<br>Wate | Manua<br>Schedu | lly Auto<br>lle Schedule | S Inspect | Task  |                                                                                                    | Information | Sa<br>to T | oll ask |
|-----------------|-------|-------|---------------------------------------------------------------------------------|-------------------|----------------------------------|-----------------|--------------------------|-----------|-------|----------------------------------------------------------------------------------------------------|-------------|------------|---------|
|                 | Cipos | Tack  | Tark Nama                                                                       | Work Duration     | Details                          |                 | 8 Sen '13                |           |       | in the second second se | ropines     |            | -series |
|                 | 0     | Mode  | , Trask Matric                                                                  |                   |                                  | S               | 5                        | M         | T     | W                                                                                                    | T           | F          | S       |
| 22              |       | 3     | Blok B                                                                          | 3,592 hrs 97 days | Work                             |                 | 72h                      | 72h       | 72h   | 40                                                                                                    | h 40h       |            |         |
| 23              | 1     | 8     | Kerja Tanah                                                                     | 1,272 hrs 53 days | Work                             |                 |                          |           |       |                                                                                                    |             | 4          | -       |
|                 |       |       | Earthwork Tean                                                                  | 1,272 hrs         | Work                             |                 |                          |           |       | 2                                                                                                    | Detax 20    | 4          |         |
| 24              | ŧ     | 0     | Kerja Struktur                                                                  | 960 hrs 30 days   | Work                             |                 | 32h                      | 32h       | 32h   |                                                                                                    | Work        |            |         |
|                 |       |       | Structure Team                                                                  | 960 hrs           | Work                             |                 | 32h                      | 32h       | 32h   |                                                                                                    | Actual Mark |            |         |
| 25              | ŧ     | 8     | Kerja Arkitek                                                                   | 688 hrs 43 days   | Work                             |                 | 16h                      | 16h       | 16h   |                                                                                                    | Sugar work  |            |         |
|                 |       |       | Architectural Te                                                                | 688 hrs           | Work                             |                 | 16h                      | 16h       | 16h   |                                                                                                    | CURUIAEVEV  | / GEK ::   |         |
| 26              | 1     | 00    | 😑 Kerja M+E                                                                     | 672 hrs 28 days   | Work                             |                 | 24h                      | 24h       | 24h   |                                                                                                    | baseline wo | ĸ          |         |
|                 |       |       | M&E Team                                                                        | 672 hrs           | Work                             |                 | 24h                      | 24h       | 24h   |                                                                                                    | Cost        |            |         |
| 27              | 0     | 8     | Completion of Cable L                                                           | 0 hrs 0 days      | Work                             |                 |                          |           |       |                                                                                                    | Actual Cost |            |         |
| 28              |       | 3     | TnC                                                                             | 0 hrs 5 days      | Work                             |                 |                          |           |       |                                                                                                    | r Timelir   | e          |         |
| 29              |       | -     | Projek Siap                                                                     | 0 hrs 0 days      | Work                             |                 |                          |           |       |                                                                                                    | v Split     |            |         |
|                 |       |       |                                                                                 |                   | Work                             |                 |                          |           | _     |                                                                                                    |             |            |         |
|                 |       |       |                                                                                 |                   | Work                             |                 |                          | Rig       | ght c | lick                                                                                                    |             |            |         |

| 3        | 🖻 Blok B                                                 | 3,592 hrs 97 day                 |                                              | 72h 40h |
|----------|----------------------------------------------------------|----------------------------------|----------------------------------------------|---------|
| 3        | Detail Styles                                            | 5                                | Select Cost &                                | x       |
| 3        | - Usage Details Usag                                     | ge Properties                    | Cummulative Cos                              | t 📄     |
| <b>B</b> | A <u>v</u> ailable fields:<br>Budget Cost<br>Budget Work |                                  | Show these helds:<br>Cost<br>Cumulative Cost |         |
| 3        | CPI<br>Cumulative Percen<br>Cumulative Work              | t Complete                       | <u>Show &gt;&gt;</u>                         | Move    |
| 2        | C CV%                                                    | ·                                |                                              |         |
| 10       | T Field settings for C<br>P Font: Calibri 1              | Cumulative Cost<br>1 pt, Regular | 6 Change Eo                                  | nt      |
|          | <u>C</u> ell background:                                 |                                  | •                                            |         |
|          | Pattern:                                                 |                                  | 7                                            |         |
|          |                                                          |                                  |                                              | Cancel  |

| Ga<br>Cha<br>Vie | ntt<br>rt * | Paste | a<br>∮<br>Band | Z <u>U</u>   <u>∆</u> +A- ∎ | i 🛱 i 😖 k<br>Sche | ⇒ Resp<br>⊖ ⊖ Inact<br>sdule | ect Links<br>ivate | Manually Auto<br>Schedule Schedule<br>Tasks | Move *         | ask Inform<br>insert Pro | nation Scroll<br>to Tasl<br>perties Edi | k 🛃 |
|------------------|-------------|-------|----------------|-----------------------------|-------------------|------------------------------|--------------------|---------------------------------------------|----------------|--------------------------|-----------------------------------------|-----|
|                  |             | 0     | Task _         | . Task Name                 | Work _            | Duration                     | Details            |                                             | 8 Sep '13      |                          |                                         |     |
|                  |             | 0     | Mode           |                             |                   |                              |                    | S                                           | 5              | M                        | T                                       |     |
|                  | 1           |       | 3              | Membina 2 Blok Banguna      | 6,600 hrs         | 102 days                     | Cost               |                                             | RM34,760.91    | RM34,760.91              | RM34,760.91                             | 1   |
|                  |             |       |                |                             |                   |                              | Cum. Cost          | RM1,228,670.97                              | RM1,263,431.87 | RM1,298,192.78           | RM1,332,953.68                          | RM  |
|                  | 2           |       | 8              | Projek Mula                 | 0 hrs             | 0 days                       | Cost               |                                             |                |                          |                                         |     |
|                  |             |       |                |                             |                   |                              | Cum. Cost          |                                             |                |                          |                                         |     |
|                  | 3           |       | 3              | Preliminari                 | 0 hrs             | 102 days                     | Cost               |                                             | RM164.84       | RM164.84                 | RM164.84                                |     |
|                  |             |       |                |                             |                   |                              | Cum. Cost          | RM37,230.77                                 | RM37,395.60    | RM37,560.44              | RM37,725.27                             |     |
|                  | 4           |       | 3              | Performance Bond            | 0 hrs             | 5 days                       | Cost               |                                             |                |                          |                                         | -   |
|                  |             |       |                |                             |                   |                              | Cum. Cost          | RM10,000.00                                 | RM10,000.00    | RM10,000.00              | RM10,000.00                             |     |
|                  | 5           |       | 3              | Est & remo                  |                   |                              | Cost               |                                             |                |                          |                                         |     |
|                  |             |       |                |                             |                   |                              | Cum. Cost          | RM15,000.00                                 | RM15,000.00    | RM15,000.00              | RM15,000.00                             | 1   |
|                  | Б           |       | 3              | Establish S.O               | 0 hrs             | 5 days                       | Cost               |                                             |                |                          |                                         |     |
| Des l            |             |       |                |                             |                   | 1999 1999                    | Cum, Cost          | RM15,000.00                                 | RM15,000.00    | RM15,000.00              | RM15,000.00                             |     |
| ¥,               | 7           |       | 3              | Removal S.O                 | 0 hrs             | 2 days                       | Cost               |                                             |                |                          |                                         |     |
| 2                |             |       |                |                             |                   |                              | Cum. Cost          |                                             |                |                          |                                         |     |
|                  | 8           |       | 3              | Maintain S.O.               | 0 hrs             | 91 days                      | Cost               |                                             | RM164.84       | RM164.84                 | RM164.84                                | 4   |
|                  |             |       |                |                             |                   | 315 - 1                      | Cum. Cost          | RM9,230.77                                  | RM9,395.60     | RM9,560.44               | RM9,725.27                              | 7   |
|                  | 9           | 0     | 8              | Progress Report             | 0 hrs             | 83 days                      | Cost               |                                             |                |                          |                                         |     |
|                  |             |       |                |                             |                   | S.ª - 1                      | Cum. Cost          | RM3,000.00                                  | RM3,000.00     | RM3,000.00               | RM3,000.00                              | 3   |
|                  | 10          | -     |                | Deserve Deserve             | 0.hor             | a darie                      | Cart               |                                             |                |                          |                                         |     |

| T | Chart ▼ | * <     | 1 .    | <u>z n</u> <u>m. u.</u> <b>e</b> | 1 50 |         | Right    | click to  |                             | 🗿 Mode 🔻   | • <b>7</b>             | to 1     |
|---|---------|---------|--------|----------------------------------|------|---------|----------|-----------|-----------------------------|------------|------------------------|----------|
|   | View    | Clipboa | rd     | Font 🕞                           |      | ch      | nange    | timesca   | l <b>e</b> <sub>Tasks</sub> |            | Insert Pro             | perti 2  |
|   |         | ()      | Task 🖕 | Task Name 💂                      | Work | •       | Duration | Details   | S                           | 8 Sep '13  | Timescale              |          |
|   | 1       |         |        | Membina 2 Blok Banguna           | 6,6  | i00 hrs | 102 days | Cost      |                             | RM34,7     | Zoom                   | 1,760    |
|   |         |         |        |                                  |      |         |          | Cum. Cost | RM1,228,670.97              | RM1,263,4  | -<br>Change Working Ti | me 2,953 |
|   | 2       |         | 3      | Projek Mula                      |      | 0 hrs   | 0 days   | Cost      |                             |            |                        |          |
|   |         |         |        |                                  |      |         |          | Cum. Cost |                             |            |                        |          |
|   | 3       |         | 3      | Preliminari                      |      | 0 hrs   | 102 days | Cost      |                             | RM164.8    | 4 RM164.84             | RM164    |
|   |         |         |        |                                  |      |         |          | Cum. Cost | RM37,230.77                 | RM37,395.6 | 0 RM37,560.44          | RM37,725 |
|   | 4       |         | ₽      | Performance Bond                 |      | 0 hrs   | 5 days   | Cost      |                             |            |                        |          |
| l |         |         |        |                                  |      |         |          | Cum. Cost | RM10,000.00                 | RM10,000.0 | 0 RM10,000.00          | RM10,000 |

| Membina 2 Blok Bar                                | 3 6,600 h            | rs 102 day     | s Cost      |             | RM34,760.91               | R |
|---------------------------------------------------|----------------------|----------------|-------------|-------------|---------------------------|---|
| Timescale                                         |                      |                |             |             |                           | x |
| Top Tier Mi                                       | ddle Tier   Bottom   | Tier   Non-wo  | orking time |             |                           |   |
| Preli Middle tier fo                              | matting              |                |             |             |                           |   |
| Units: Ye                                         | ars 📉                | <u>L</u> abel: | 2009, 2010, | · •         | 🔽 Use <u>fi</u> scal year |   |
| Pe Count: 1                                       |                      | <u>A</u> lign: | Left 👻 🔽    | Tick lines  |                           |   |
| Transformer                                       | 4                    |                |             |             |                           |   |
| I imescale op                                     | lons                 |                |             |             |                           |   |
| Es Show: Tw                                       | o tiers (Middle, Bot | tom)           | ▼ Sįze:     | 100 🔹 % 🔽   | Scale separator           |   |
| Es Show: Tw                                       | o tiers (Middle, Bot | tom)           | ▼ Sįze:     | 100 📩 % 🔍   | Scale separator           |   |
| Es Show: Tv                                       | o tiers (Middle, Bot | tom)           | ▼ Size:     | 100 🔹 % 🔍   | Scale separator           |   |
| Es Show: Tv                                       | o tiers (Middle, Bot | tom)           | ▼ Size:     | 100 🔹 % 🗷 : | Scale separator           |   |
| Es Show: Tv                                       | o tiers (Middle, Bot | tom)           | ▼ Size:     | 100 🔹 % 🗷   | Scale separator           |   |
| Es Show: Tv<br>Preview                            | o tiers (Middle, Bot | tom)           | ▼ Size:     | 100 🔹 % 💌   | Ecale separator           |   |
| Es     Show: Tv     Preview     M     Br     Help | o tiers (Middle, Bot | tom)           | ▼ Size:     | 100 🔹 % 🗷   | Scale separator           |   |

| (       | T                                                             | 5              | COST          |                      | 111134,700.31             |
|---------|---------------------------------------------------------------|----------------|---------------|----------------------|---------------------------|
| Proje   | Tan Tan Middle Tan                                            |                | asking time ] |                      |                           |
| 😑 Preli | Bottom tier formatting                                        |                | Jan, Feb,     | -                    | 🕼 Use <u>fi</u> scal year |
| Pe      | Cou <u>n</u> t: 1                                             | <u>A</u> lign: | Center 👻 💟    | ] <u>T</u> ick lines |                           |
| E Es    | Timescale options<br>S <u>h</u> ow: Two tiers (Mic<br>Preview | dle, Bottom)   | ▼ Size:       | 100 👻 % 🔍            | cale separator            |
|         |                                                               | Δυσ            |               | Oct                  | Nov                       |
| _       | lut                                                           | Aug            | Sep           | out                  | Her                       |
| M       | lut                                                           | Aug            | Sep           | 7                    |                           |

| Clipboa | ard            | Font 🕞                 |        | Schedule  |               | Tasks        | Inse           | ert Propertie  | s Editing      |
|---------|----------------|------------------------|--------|-----------|---------------|--------------|----------------|----------------|----------------|
| 0       | Task<br>Mode 🖕 | Task Name              | \<br>ب | Details   |               |              |                |                |                |
|         |                |                        |        |           | Jun           | lut          | Aug            | Sep            | Oct            |
|         | 3              | Membina 2 Blok Banguna | hrs    | Cost      | RM150,020.32  | RM334,317.37 | RM546,686.76   | RM629,154.30   | RM339,821.25   |
|         |                |                        |        | Cum. Cost | RM150,020.32  | RM484,337.70 | RM1,031,024.46 | RM1,660,178.76 | RM2,000,000.00 |
|         | 3              | Projek Mula            | hrs    | Cost      |               |              |                |                |                |
|         |                |                        |        | Cum. Cost |               |              |                |                |                |
|         | 3              | Preliminari            | hrs    | Cost      | RM27,648.35   | RM4,626.37   | RM4,131.87     | RM4,461.54     | RM9,131.87     |
|         |                |                        |        | Cum. Cost | RM27,648.35   | RM32,274.73  | RM36,406.59    | RM40,868.13    | RM50,000.00    |
|         | 3              | Performance Bond       | hrs    | Cost      | RM10,000.00   |              |                |                |                |
|         |                |                        |        | Cum. Cost | RM10,000.00   | RM10,000.00  | RM10,000.00    | RM10,000.00    | RM10,000.00    |
|         | 3              | Est & remove S.O.      | hrs    | Cost      | RM15,000.00   |              |                |                | RM5,000.00     |
|         |                |                        |        | A A       | DA 445 000 00 | DA445 000 00 | DA 445 000 00  | DA 44 5 000 00 | DA 100 000 00  |

| Gantt<br>Chart *<br>View | Paste | ∦ Cut<br>≧ Copy<br>∮ Form<br>Clipboar | at Painter | Calibri • 11 •<br><b>B</b> 7 <u>U</u> 0 • A -<br>Font 5 |      |     | S 75 55<br>∰ ⇔ š<br>Sche | Respect Links | Manually Auto<br>Schedule Schedul<br>Tasi | S Inspect * | Task<br>Jinsert | te<br>bie > |
|--------------------------|-------|---------------------------------------|------------|---------------------------------------------------------|------|-----|--------------------------|---------------|-------------------------------------------|-------------|-----------------|-------------|
|                          |       | 0                                     | Copy (Ctr  | I+Q                                                     |      | Wor | Details                  | - un          | hil                                       | Aug.        | Sen             | 0rt         |
|                          | 1     | -                                     | Click he   | re to copy a picture of the                             |      | 6,  | Cost                     | RM150,020     | RM334,317                                 | RM546,687   | RM629,154       | RM339,821   |
| Calendar                 |       |                                       | VICE SI    | e bor it ou tue olboosie                                | Į    |     | Cum. Cost                | RM150,020     | RM484,338                                 | RM1,031,025 | RM1,660,179     | RM2,000,000 |
|                          | 2     |                                       | 3          | Projek Mula                                             |      |     | Cost                     |               |                                           |             |                 |             |
| - 12                     |       |                                       |            |                                                         |      |     | Cum. Cost                |               |                                           |             |                 |             |
| Gantt                    | 3     |                                       | 3          | Preliminari                                             |      |     | Cost                     | RM27,648      | RM4,626                                   | RM4,132     | RM4,462         | RM9,132     |
| Gridet                   |       |                                       |            |                                                         |      |     | Cum. Cost                | RM27,648      | RM32,275                                  | RM36,407    | RM40,868        | RM50,000    |
| 먭                        | 4     |                                       | 3          | Performance B                                           | lond |     | Cost                     | RM10,000      |                                           |             |                 |             |
|                          |       |                                       |            |                                                         |      |     | Cum, Cost                | RM10.000      | RM10.000                                  | RM10.000    | BM10.000        | RM10.000    |

#### Copy Data From Ms Project to MS Excel

|       | 9-6       | -   <del>-</del> |         |                 |            |                    |             | Book1 -                   | Micros |
|-------|-----------|------------------|---------|-----------------|------------|--------------------|-------------|---------------------------|--------|
| File  | Hon       | ne Inse          | rt Page | e Layout For    | rmulas Dat | a Review           | View Acrob  | oat                       |        |
| Paste | Cut       |                  | Calibri | • 11<br>U • 🖽 • | • A • •    | = <mark>-</mark> » | Wrap        | Text                      | Gener  |
| *     | Clipboard | lat Painter      |         | Font            | ig.        | A                  | lignment    | <table-cell></table-cell> |        |
|       | F25       | 6. <del>.</del>  | • (**   | f <sub>x</sub>  |            |                    |             |                           |        |
|       | A         | В                | С       | D               | E          | F                  | G           | н                         |        |
| 1     |           |                  |         |                 |            |                    |             |                           | _      |
| 2     |           |                  |         |                 |            |                    |             | 1                         |        |
| 3     |           |                  |         |                 |            |                    |             |                           |        |
| 4     |           |                  |         | RM150,020       | RM334,317  | RM546,687          | RM629,154   | RM339,8                   | 21     |
| 5     |           |                  |         | RM150,020       | RM484,338  | RM1,031,025        | RM1,660,179 | RM2,000,0                 | 00     |
| 6     |           |                  |         |                 |            |                    |             |                           |        |
| 7     |           |                  |         |                 |            |                    |             |                           |        |
| 8     |           |                  |         |                 |            |                    |             |                           |        |

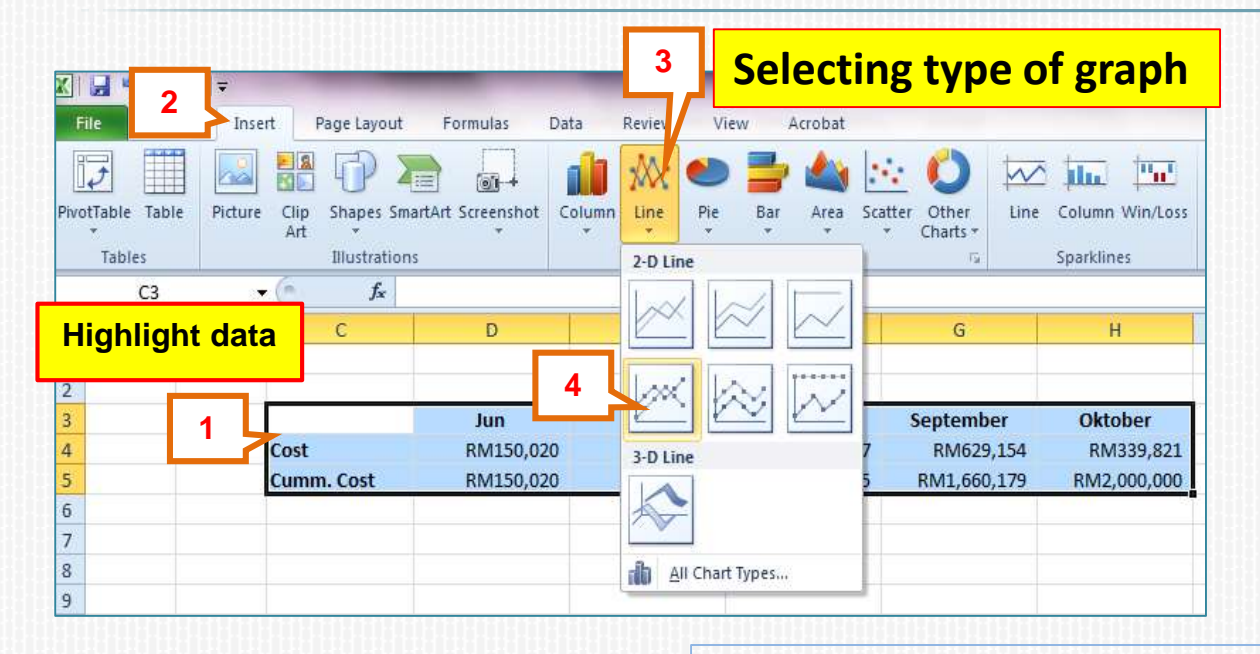

**Financial S-Curve** 

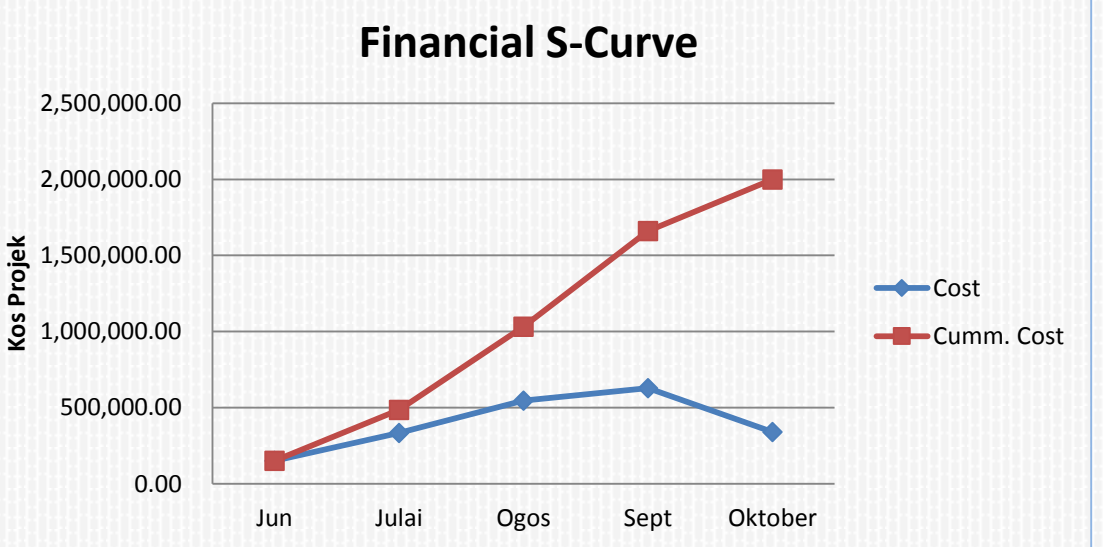

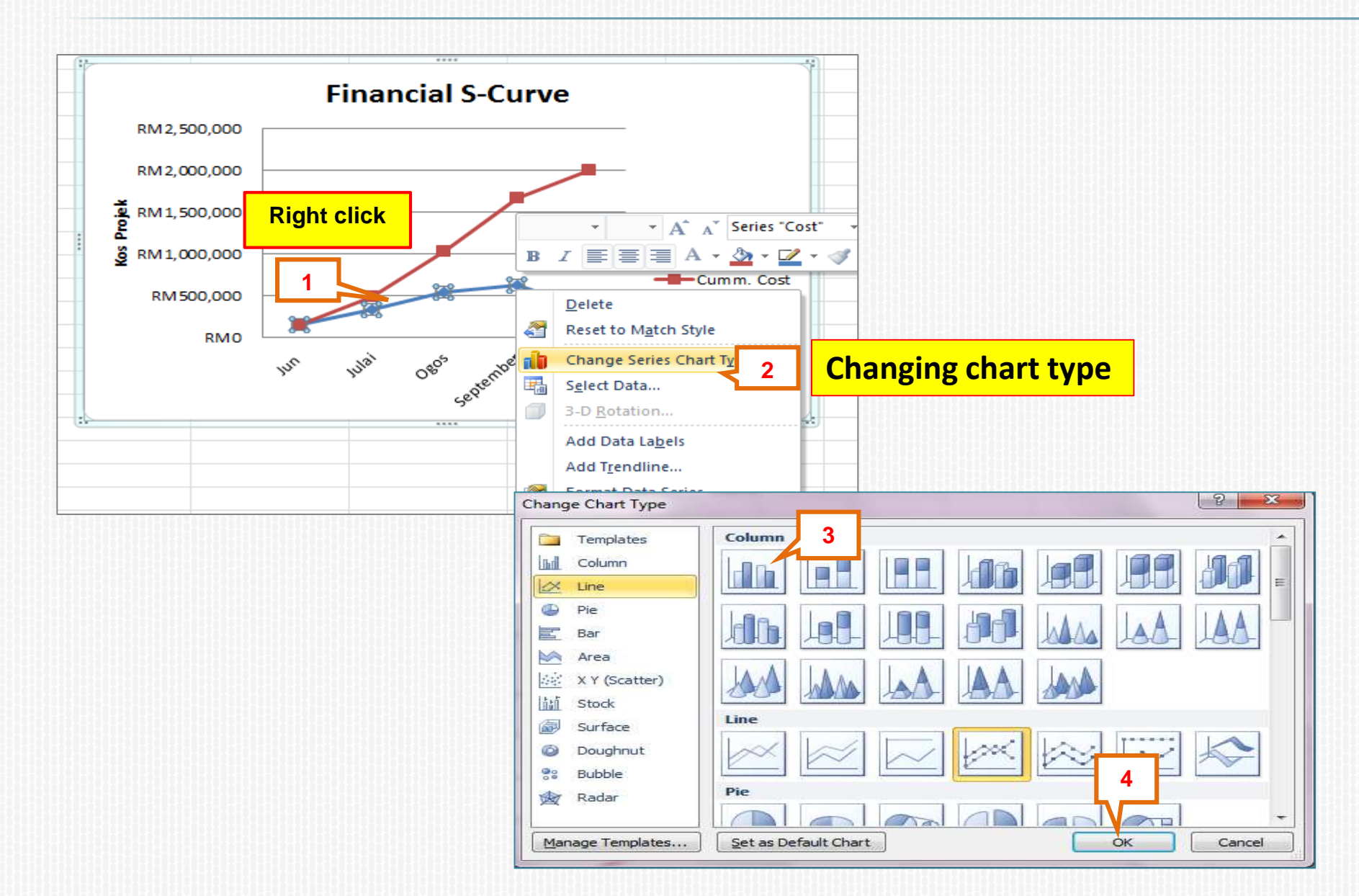

#### **Monthly Financial S-Curve And Cash Flow**

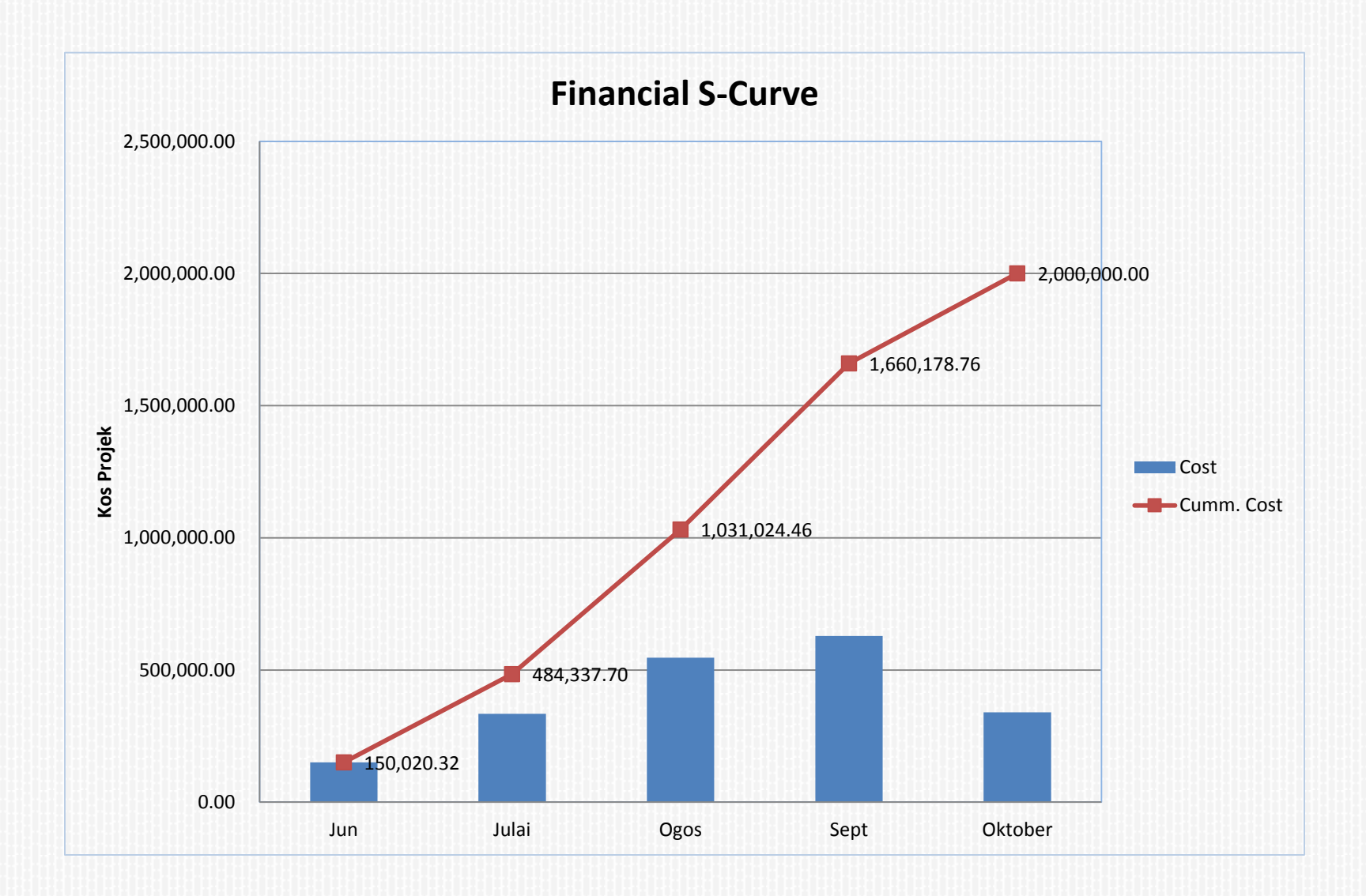

#### **MICROSOFT PROJECT**

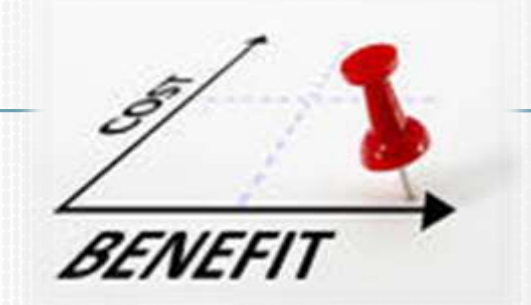

## Penyediaan S-Curve Fizikal - Menggunakan Task Usage

|      |         |              |          |               | 2               |              |                     |                |       |              |           |       |             |
|------|---------|--------------|----------|---------------|-----------------|--------------|---------------------|----------------|-------|--------------|-----------|-------|-------------|
| F    | ile     | Task         | Resource | e Pro         | ject View       |              | Format              |                |       |              |           |       |             |
|      |         | °18          | -        | ) [ 😨 R       | esource Usage 👻 | Ag↓ s        | Sort - 🛛 💈          | [No Highlig    | ht] × | Timescale:   | Q,-       | 🔲 Tin | neline      |
|      | ᆀ실      | <b>-</b> 🗉   | -        | 🖥 🛃 R         | esource Sheet 🔻 | ≞(           | Dutline 👻 🏹         |                | Ŧ     | Months       | -         | 🗌 De  | tails       |
| Cha  | ntt Usa | ige v 📇      | Planne   | n<br>er + 🛃 O | ther Views 👻    | T 👘          | Tables -            | <b></b> p]     | *     |              |           |       |             |
|      | Task \  | /iews        |          | Resour        | ce Views        | Bui          | lt-In               |                |       | Zoor         | n         |       | Split View  |
|      |         | 1            | Task 🖕   | WBS 🚽         | Task Name       |              | <u>C</u> ost        |                |       | art 🚽        | Finish    | -     | Predecessor |
|      | 1       |              |          | 1             | Membina 2 B     | $\checkmark$ | <u>E</u> ntry       |                |       | nt 1/6/13    | Wed 30    | 10/13 |             |
|      | 2       |              | 3        | 1.1           | Projek Mu       |              | <u>H</u> yperlink   |                |       | nt 1/6/13    | Sat 1/6/1 | .3    |             |
|      | 3       |              | 3        | 1.2           | Preliminar      |              | <u>S</u> chedule    |                |       | ın 2/6/13    | Wed 30    | 10/13 |             |
|      | 4       |              | 3        | 1.2.1         | Perform         |              | Tracking            |                |       | ın 2/6/13    | Sun 9/6/  | 13    | 2           |
|      | 5       |              | 3        | 1.2.2         | Est & re        |              | Variance            |                |       | lon 10/6/13  | Wed 30/   | 10/13 |             |
|      | 6       |              | 3        | 1.2.2.1       | Estab           |              | Work                |                |       | on 10/6/13   | Sun 16/6  | /13   | 4           |
|      | 7       |              | ₽        | 1.2.2.2       | Remo            |              | Cummon              |                |       | Je 29/10/13  | Wed 30/   | 10/13 | 28          |
|      | 8       |              | 3        | 1.2.3         | Maintai         |              | S <u>u</u> nnary    |                |       | on 17/6/13   | Tue 29/1  | 0/13  | 6           |
|      | 9       | <del>0</del> | 3        | 1.2.4         | Progres         |              | Usa <u>q</u> e      |                |       | ın 23/6/13   | Wed 23    | 10/13 |             |
|      | 10      |              | 3        | 1.2.4.1       | Progr           | 6            | <u>R</u> eset to D  | efault         |       | ın 23/6/13   | Sun 23/6  | /13   |             |
| ť    | 11      |              | 3        | 1.2.4.2       | Progr           |              | Sa <u>v</u> e Field | s as a New Tab | ole   | ıe 23/7/13   | Tue 23/7  | /13   |             |
| Š    | 12      |              | 3        | 1.2.4.3       | Progr           | 1            | More Tabl           | es             |       | ın 25/8/13   | Sun 25/8  | /13   |             |
| antt | 13      |              | 3        | 1.2.4.4       | Progr           | ess l        | Report 4            | 1 day          | N     | lon 23/9/13  | Mon 23/   | 9/13  |             |
| U    | 14      |              | 3        | 1.2.4.5       | Progr           | ess I        | Report 5            | 1 day          | W     | /ed 23/10/13 | Wed 23/   | 10/13 |             |

|    | Table Ballion Property Property Propert | ect View 1<br>southar blogge *<br>nouthar Sherit *<br>Her Views | Purmat<br>21 Sect +<br>M <sub>21</sub> Cruttine +<br>n <u>≧</u> Tables + | Ø pia ra<br>Ø pia ra<br>Ø pia co<br>Data | poligini) +<br>(r) +<br>Nati | Timescale:<br>Months<br>200 | - 31<br>- 31<br>- 31 | C) Tenetime<br>C) Detains<br>Spirit V | New 2      |            |          |                    | Maon                       |                       |
|----|----------------------------------------------------------------------------------------------------|-----------------------------------------------------------------|--------------------------------------------------------------------------|------------------------------------------|------------------------------|-----------------------------|----------------------|---------------------------------------|------------|------------|----------|--------------------|----------------------------|-----------------------|
|    | Task Name 🔶 A                                                                                                    | ct. Start 🖕 A                                                   | rt.Finish 🖕                                                              | N Comp                                   | Phys. %                      | Art Dur                     | Rem Dur              | Act. Cost 🔹                           | 0<br>11411 | tr 5, 2015 | 1<br>Sep | 97 4, 3<br>Oct   1 | 1013 Qtr 1<br>Inty Occ Ian |                       |
| 1  | Membina 2 Blok Bar                                                                                                    | NA                                                              | NA                                                                       | 100                                      | 0%                           | 0 days                      | 102 days             | \$0.00                                |            |            |          | -77                |                            |                       |
| 2  | Projek Mula                                                                                                    | NA                                                              | NA                                                                       | 0%                                       | 0%                           | 0 days                      | 0 days               | \$0.00                                | 1/6        |            |          |                    |                            | Key In 100% in % Comp |
| 10 | Preliminari                                                                                                    | NA                                                              | 5                                                                        | 0%                                       | 0%                           | 0 days                      | 102 days             | \$0.00                                | _          |            |          | -9                 |                            |                       |
| 41 | Performance<br>Bond                                                                                                    | NA                                                              |                                                                          | 0%                                       | ON6                          | 0 days                      | 5 days               | \$0.00                                | 1          |            |          |                    |                            | Column                |
| 5  | " Est & remove 5                                                                                                    | NA                                                              | NA                                                                       | 0%                                       | 0%                           | 0 days                      | 97 days              | \$0.00                                | -          | _          | -        | -9                 |                            |                       |
| -6 | Establish S.C                                                                                                    | NA                                                              | NA                                                                       | 0%                                       | 0%                           | 0 days                      | 5 days               | \$0.00                                | +0-        |            |          |                    |                            |                       |
| 3  | Removal<br>5.0                                                                                                    | NA                                                              | NA                                                                       | 0%                                       | 0%                           | 0 days                      | 2 days               | \$0.00                                | 1          |            |          | 1                  |                            |                       |
| 8  | Maintain S.O.                                                                                                    | NA                                                              | NA                                                                       | 0%                                       | 0%                           | 0 days                      | 91 days              | \$0.00                                | -          |            | -        | 10                 |                            |                       |
| 9  | Progress Repor                                                                                                    | NA                                                              | NA                                                                       | 0%                                       | 0%                           | 0 days                      | 83 days              | \$0.00                                | 1          | 1 1        | 1        | 1                  |                            |                       |
| 10 | Progress Rep                                                                                                    | NA                                                              | NA                                                                       | 0%                                       | 0%                           | 0 days                      | 1 day                | \$0.00                                | 1          |            |          |                    |                            |                       |
| 11 | Progress Rej                                                                                                    | NA                                                              | NA                                                                       | 0%                                       | 0%                           | 0 days                      | 1 day                | \$0.00                                |            | 1          |          |                    |                            |                       |
| 17 | Progress Rep                                                                                                    | NA                                                              | NA                                                                       | 0%                                       | 0%                           | 0 days                      | 1 day                | \$0.00                                |            | 1          |          |                    |                            |                       |
| 18 | Progress Rep                                                                                                    | NA                                                              | NA                                                                       | 0%                                       | 0%                           | 0 days                      | 1 day                | \$0.00                                |            |            | 1        |                    |                            |                       |

## Table Tracking With 100%complete

| F         | ile     | Task        | Resource Pr       | oject View       | Format        |            |          |               |             |             |              |               |
|-----------|---------|-------------|-------------------|------------------|---------------|------------|----------|---------------|-------------|-------------|--------------|---------------|
| 2         |         |             | -8                | Resource Usage   | A Sort ▼      | 💋 [No Hi   | ghlig    | ght] 👻        | Timescale:  | Q, -        | Timeline     |               |
| 1         |         | Taali       | 🐼                 | Resource Sheet 🔹 | 🗄 Outline     | Y [No Fill | ter]     | *             | Months      | -           | Details      |               |
| Ga<br>Cha | art 🕶 U | Jsage 🛪 🛗 🎽 | Planner 🕆 🚟       | Other Views 🔻    | 📑 Tables 🔻    | 💾 [No Gr   | oup]     |               |             |             |              |               |
|           | Tas     | k Views     | Resou             | irce Views       |               | Data       |          |               | Zoo         | m           | Split \      | /iew          |
|           |         | Task Name   | ÷ 🗸               | Act. Start 🖕     | Act. Finish 🖕 | % Comp. 🚽  | Ph<br>Co | 's.% 🖕<br>np. | Act. Dur. 🚽 | Rem. Dur. 🖕 | Act. Cost 🖕  | Qti<br>Jun Ju |
|           | 1       | Memb        | ina 2 Blok Ban    | Sat 1/6/13       | Ved 30/10/1   | 100%       |          | 0%            | 102 days    | 0 days      | 2,000,000.00 | <u> </u>      |
|           | 2       | Proj        | ek Mula           | Sat 1/6/13       | Sat 1/6/13    | 100%       |          | 0%            | 0 days      | 0 days      | \$0.00       | <b>⊳1/6</b>   |
|           | 3       | Prel        | iminari           | Sun 2/6/13       | Ved 30/10/1   | 100%       |          | 0%            | 102 days    | 0 days      | \$50,000.00  | <b>—</b>      |
|           | 4       | Pe<br>Bo    | erformance<br>ond | Sun 2/6/13       | Sun 9/6/1     | 100%       |          | 0%            | 5 days      | 0 days      | \$10,000.00  |               |
|           | 5       | Es          | st & remove S     | Mon 10/6/13      | Ved 30/10/1   | 100%       |          | 0%            | 97 days     | 0 days      | \$20,000.00  |               |
|           | 6       |             | Establish S.C     | Mon 10/6/13      | Sun 16/6/1    | 100%       |          | 0%            | 5 days      | 0 days      | \$15,000.00  | ₩-            |
|           | 7       |             | Removal           | Tue 29/10/13     | We            | 100%       |          | 0%            | 2 days      | 0 days      | \$5,000.00   |               |
|           |         |             | S.O               |                  | 30/10/13      |            |          |               |             |             |              |               |
|           | 8       | M           | laintain S.O.     | Mon 17/6/13      | Tue 29/10/1   | 100%       |          | 0%            | 91 days     | 0 days      | \$15,000.00  | ┝══           |
|           | 0       |             |                   | a salalas        | 11 Looleole   | 4000/      |          | -00/          |             | ~ 1         | Ar 000 00    |               |

| ile           | ᆸᅅ                                                                         | Resource P    | roject    | View         | Format        |                  |                  |                   |             |                |              |            |
|---------------|----------------------------------------------------------------------------|---------------|-----------|--------------|---------------|------------------|------------------|-------------------|-------------|----------------|--------------|------------|
|               |                                                                            |               | Resourc   | e Usage      | * A2↓ Sort *  | 💋 [No Hig        | ghlight] 👻       | Timescale:        | Q.+         | Timeline       | *            |            |
|               |                                                                            |               | Resourc   | e Sheet *    | 🗄 Outline 🛪   | Y [No Filt       | er] -            | Months            | - 🛃         | 🔲 Details      | *            |            |
| ntt<br>rt • L | Taski<br>Isage • 🔜 •                                                       | Planner *     | Other V   | iews *       | Tables 🔻      | He [No Gro       | oup] *           |                   | -2          |                |              |            |
| Tas           | k Views                                                                    | Reso          | urce Viev | NS           |               | Data             |                  | Zoo               | m           | Split V        | liew         |            |
|               | Task Usage<br>View all of the tasks and the<br>resources assigned to them. |               |           | • •          | Act. Finish 👻 | % Comp. 🕳        | Phys. %<br>Comp. | Act. Dur. 🗸       | Rem. Dur. 💂 | Act. Cost 👻    | Qtr 3, 3     | 201<br>Aug |
| 1             |                                                                            |               |           | /6/13        | Ved 30/10/13  | 100%             | 0%               | 102 days          | 0 days      | 3 2,000,000.00 | -            |            |
| 2             |                                                                            |               |           | /6/13        | Sat 1/6/13    | 8 100%<br>8 100% | % 0%<br>% 0%     | 0 days            | 0 days      | \$0.00         | ► <u>1/6</u> |            |
| 3             | day, week, or other time increment<br>level.                               |               | 2/6/13    | Ned 30/10/13 | 102 days      |                  |                  | 0 days            | \$50,000.00 | -              | =            |            |
| 4             |                                                                            |               | 2/6/13    | Sun 9/6/13   | 100%          | 0%               | 5 days           | 0 days            | \$10,000.00 | 9              |              |            |
|               | E                                                                          | lond          |           |              |               |                  |                  |                   |             |                |              |            |
| 5             | ΞE                                                                         | st & remove S | Mon       | 10/6/13      | Ned 30/10/13  | 100%             | 0%<br>0%         | 97 days<br>5 days | 0 days      | \$20,000.00    | <b>V</b>     | =          |
| 6             |                                                                            | Establish S.C | Mon       | 10/6/13      | Sun 16/6/13   | 100%             |                  |                   | 0 days      | \$15,000.00    | <b>*8</b>    |            |
| 7             | Removal                                                                    |               | Tue 2     | 9/10/13      | Wed           | 100%             | 0%               | 2 days            | 0 days      | \$5,000.00     |              |            |

| F               | ile.         | Task             | Resource                  | Project View I                          | Format                                                | 4.1.5294.1.52                      | N. 1994         | 1231 234                  | 230 230            |                    |      |                           |
|-----------------|--------------|------------------|---------------------------|-----------------------------------------|-------------------------------------------------------|------------------------------------|-----------------|---------------------------|--------------------|--------------------|------|---------------------------|
| Ga<br>Cha<br>Vi | ntt<br>ert * | Paste<br>Clipboa | A Calibri<br>- B A<br>and | i • 11 • 👷 👷<br>7 및 🏂 • 🗛 • 👼 🐺<br>Font | 記 思 感 이 지 Mark<br>学 Resp<br>前 命 笑 一 Inact<br>Schedule | i on Track +<br>ect Links<br>ivate | Manua<br>Schedi | Auto<br>Schedule<br>Tasks | Sinspect<br>Move * | • 🍋<br>Task<br>Ins | ert  | Information<br>Properties |
|                 |              | 0                | Task 🖕                    | Task Name 🖕                             | Work 🖕 Duration                                       | Details                            |                 | 8 Sep '13                 |                    | - 1                |      |                           |
|                 | 22           |                  | Mode                      | E Blok B                                | 3,592 hrs 97 days                                     | Work                               | S               | 5<br>72h                  | 72h                | 72h                |      | 8                         |
|                 | 23           | i                | -                         | 😑 Kerja Tanah                           | 1,272 hrs 53 days                                     | Work                               |                 |                           |                    |                    |      |                           |
|                 |              |                  |                           | Earthwork Tean                          | 1,272 hrs                                             | Work                               |                 | 0                         |                    |                    | 0    | Detail Styles             |
|                 | 24           | 1                | 3                         | Kerja Struktur                          | 960 hrs 30 days                                       | Work                               |                 | 32h                       | 32h                | 32h                | 1    | Work                      |
|                 |              |                  |                           | Structure Team                          | 960 hrs                                               | Work                               |                 | 3.2h                      | 32h                | 32h                |      | Actual Work               |
|                 | 25           | 1                | 3                         | 🗄 Kerja Arkitek                         | 688 hrs 43 days                                       | Work                               |                 | 16h                       | 16h                | 16h                |      | Cumulative Work           |
|                 |              |                  |                           | Architectural Te                        | 688 hrs                                               | Work                               |                 | 16h                       | 16h                | 16h                |      | Baseline Work             |
|                 | 26           |                  | 8                         | 🖻 Kerja M+E                             | 672 hrs 28 days                                       | Work                               |                 | 24h                       | 24h                | 24h                |      | Cost                      |
|                 |              |                  |                           | M&E Team                                | 672 hrs                                               | Work                               |                 | 24h                       | 24h                | 24h                |      | Artual Cost               |
|                 | 27           | P                | 3                         | Completion of Cable L                   | 0 hrs 0 days                                          | Work                               |                 |                           |                    |                    |      | Picture Cost              |
| 8               | 2.8          |                  | 3                         | TnC                                     | 0 hrs 5 days                                          | Work                               |                 |                           |                    | 1                  |      | Show Timeline             |
| Usaç            | 29           |                  | 3                         | Projek Siap                             | 0 hrs 0 days                                          | Work                               |                 |                           |                    |                    |      | Show Split                |
| 놺               |              |                  |                           |                                         |                                                       | Work                               |                 |                           |                    |                    | 7    |                           |
|                 |              |                  |                           |                                         |                                                       | Work                               |                 | 1                         |                    | <                  | 1    |                           |
|                 |              |                  |                           |                                         |                                                       | Work                               |                 |                           |                    |                    |      |                           |
|                 |              |                  |                           |                                         |                                                       | Work                               |                 |                           | Ri                 | ght c              | lick |                           |
|                 |              |                  |                           |                                         |                                                       | Work                               |                 |                           |                    |                    |      |                           |

| Usage Details Usage Properties             | 1        |                    |                                                     |         |                                                                                                    | Sele                                                                                                    | ct Percent                                                                                                    | Con                                                                                                    | nplet                                            | te &                                        | Cum                                                                              | ulat                            | tive                        |                                                               |   |
|--------------------------------------------|----------|--------------------|-----------------------------------------------------|---------|----------------------------------------------------------------------------------------------------|----------------------------------------------------------------------------------------------------|----------------------------------------------------------------------------------------------------|----------------------------------------------------------------------------------------------------|--------------------------------------------------|---------------------------------------------|----------------------------------------------------------------------------------|---------------------------------|-----------------------------|---------------------------------------------------------------|---|
| Available fields:                          | 10       | Show these         | fields:                                             | 2       |                                                                                                    |                                                                                                    | Deer                                                                                                    |                                                                                                    |                                                  |                                             |                                                                                  |                                 |                             |                                                               |   |
| Cost<br>CPI                                |          | Cumulative         | e Percer                                            | nt Comp | ete                                                                                                    |                                                                                                    | Perc                                                                                                    | cent                                                                                                    | Com                                              | ple                                         | τε                                                                               |                                 |                             |                                                               |   |
| Cumulative Cost                            | Show >>  |                    |                                                     |         |                                                                                                    |                                                                                                    |                                                                                                    |                                                                                                    | 11.11.1.                                         | 8.0.8                                       |                                                                                  | 13113                           | 0.80                        |                                                               |   |
| CV                                         |          |                    |                                                     |         |                                                                                                    | Move                                                                                                    |                                                                                                    |                                                                                                    |                                                  |                                             |                                                                                  |                                 |                             |                                                               |   |
| CV%<br>Fixed Cost                          | << Hide  |                    |                                                     |         | -                                                                                                    |                                                                                                    |                                                                                                    |                                                                                                    |                                                  |                                             |                                                                                  |                                 |                             |                                                               |   |
| Field settings for Cumulative Percent Comp | lete     |                    |                                                     |         |                                                                                                    |                                                                                                    |                                                                                                    |                                                                                                    |                                                  |                                             |                                                                                  |                                 |                             |                                                               |   |
| Font: Calibri 11 pt, Regular               |          |                    |                                                     | C       | ange <u>F</u> ont                                                                                                    |                                                                                                    |                                                                                                    |                                                                                                    |                                                  |                                             |                                                                                  |                                 |                             |                                                               |   |
| Cell background:                           |          |                    |                                                     |         |                                                                                                    |                                                                                                    |                                                                                                    |                                                                                                    |                                                  |                                             |                                                                                  |                                 |                             |                                                               |   |
| Pattern:                                   |          |                    |                                                     |         |                                                                                                    |                                                                                                    |                                                                                                    |                                                                                                    |                                                  |                                             |                                                                                  |                                 |                             |                                                               |   |
| Show in menu                               | 7        |                    |                                                     |         |                                                                                                    |                                                                                                    |                                                                                                    |                                                                                                    |                                                  |                                             |                                                                                  |                                 |                             |                                                               |   |
|                                            |          |                    |                                                     |         |                                                                                                    | 8                                                                                                    |                                                                                                    |                                                                                                    |                                                  |                                             |                                                                                  |                                 |                             |                                                               |   |
|                                            |          |                    |                                                     |         |                                                                                                    |                                                                                                    | 40h                                                                                                    |                                                                                                    |                                                  |                                             |                                                                                  |                                 |                             |                                                               |   |
|                                            |          |                    |                                                     |         | OK V                                                                                                    | Cancel                                                                                                    |                                                                                                    |                                                                                                    |                                                  |                                             |                                                                                  |                                 |                             |                                                               |   |
|                                            |          |                    |                                                     | -       |                                                                                                    |                                                                                                    |                                                                                                    |                                                                                                    |                                                  |                                             |                                                                                  |                                 |                             |                                                               |   |
|                                            |          |                    | _                                                   | -       |                                                                                                    |                                                                                                    |                                                                                                    |                                                                                                    |                                                  |                                             |                                                                                  |                                 |                             |                                                               |   |
| Luitimoin icun oremo                       | Trone    | 1                  |                                                     |         |                                                                                                    |                                                                                                    |                                                                                                    |                                                                                                    |                                                  |                                             |                                                                                  |                                 |                             |                                                               |   |
| Edition (Cun OVE Ind                       | Inone    | Fi                 | e T                                                 | ask,    | Resource Proje                                                                                                    | d View                                                                                                    | Format                                                                                                    |                                                                                                    |                                                  |                                             |                                                                                  |                                 |                             |                                                               |   |
| CONTINUE CONTINUE                          | ( none ) | E                  | e 1                                                 | ask     | Resource Proje                                                                                                    | d View                                                                                                    | Format<br>Sort * 🏾 🌌 [No Highlig                                                                                                    | ghtį • Tur                                                                                                    | nescale:                                         | Q                                           | Timeline                                                                         |                                 | •                           | - <b>.</b>                                                    |   |
| COLUMNOIN ICON OF THE                      | I WORK   | H                  |                                                     | ask     | Resource Proje                                                                                                    | d View<br>ource Usage * ੈ<br>ource Sheet * 문                                                                                                    | Format<br>Soft * Ø [No Highlig<br>Outline * 7 [No Filter]                                                                                                    | yhtj • Tim<br>• Da                                                                                                    | nescale:<br>195                                  | • 33                                        | Timeline                                                                         |                                 | •                           | -3 °                                                          |   |
| CONTINUENT CONTINUE                        | Work     | Fil<br>Gan<br>Char | e T                                                 | ask     | Resource Proje                                                                                                    | d View<br>ource Usage * 2<br>ource Sheet * E<br>er Views *                                                                                                   | Format<br>Sort * Ø [No Highlig<br>Outline * V [No Filter]<br>Tables * P [No Group]                                                                                                    | ght <u>;</u> • Tin<br>• Da                                                                                                    | nescale:<br>NyS                                  |                                             | Timeline                                                                         |                                 | •                           | New<br>Window                                                 |   |
| Cartinion I Can 072 mg                     | TTOTK    | Fil<br>Gan<br>Char | e T<br>Task<br>t Usage<br>Task Vie                  | ask     | Resource Projet<br>Team<br>Planner - Oth<br>Resource                                                                                | t View<br>ourte Usage * 2<br>ourte Sheet * 문<br>er Views * 테                                                                                                 | Format<br>Sort * Ø [No Highlig<br>2 Outline * V [No Filter]<br>Tables * P: [No Group]<br>Data                                                                                                    | ahti • Tim<br>• Da<br>i •                                                                                                    | nescale:<br>nys<br>Zoom                          | 4 19 17                                     | Timeline Details                                                                 | plit View                       | -                           | New Window                                                    |   |
| Curtinwork (Cun 072 mg                     | TTOTK    | Fil<br>Gân<br>Char | e T<br>tt Task<br>t Usage<br>Task Vie               | iask    | Resource Projet<br>Team<br>Planner Oth<br>Resource<br>sk Task Nam                                                                   | d View<br>ource Usage * 2<br>ource Sheet *<br>er Views *                                                                                                    | Format<br>Sort * Ø [No Highlig<br>Qutline * P [No Fitter]<br>Tables * P [No Group]<br>Data                                                                                                    | pht] • Tirr<br>• Da<br>  •                                                                                                    | nescale:<br>nys<br>Zoom                          | े.<br>मि<br>ब                               | Timeline                                                                         | plit View                       | •                           | New<br>Window                                                 | • |
| Eulenwork reun 072 mg                      | TTOTK    | Gan<br>Char        | e T<br>Task<br>t- Usage<br>Task Vie                 | ask     | Resource Proje<br>Resource Res<br>Team<br>Planner Oth<br>Resource<br>sk Task Name                                                   | d View<br>ourte Usage * 2<br>ourte Sheet *<br>er Views *                                                                                                    | Format<br>Sort * Ø [No Highlig<br>Qutline * P [No Fitter]<br>Tables * P [No Group]<br>Data<br>• Work • Duration                                                                                                    | pht] • Tin<br>• Da<br>  •<br>Details                                                                                                    | nescale:<br>nys<br>Zoom<br>F                     | 0.+<br>+ 33<br>= 7<br>- 5                   | Timeline<br>Details<br>8 Sep "13<br>S                                            | plit View                       | ·<br>•                      | New<br>Window<br>Window                                       |   |
| Curtimon rean 072 mg                       | TTOTIC   | Gan<br>Char        | e T<br>tt Task<br>t Usage<br>Task Vie               |         | Resource Proje<br>Team<br>Planner - Oth<br>Resource<br>sk Task Name<br>ode<br>- Memb                                                | t View<br>ourte Usage * A<br>ourte Sheet *<br>er Views *<br>Views<br>e<br>ina 2 Blok Bangu                                                                   | Format<br>Sort + Ø [No Highlig<br>Qutline + V [No Fitter]<br>Tables + P [No Group]<br>Data<br>• Work • Duration<br>ni 6,600 hrs 102 day:                                                                           | phtj • Tur<br>• Da<br>•<br>Details<br>% Com                                                                                                    | nescale:<br>nys<br>Zoom<br>F                     | 0.<br>• 13<br>• 17<br>• 13<br>• 17<br>• 13  | Timeline<br>Details<br>Sep <sup>*</sup> 13<br>S<br>1%                            | plit View<br>M<br>1%            | т<br>1%                     | New<br>Window<br>Window<br>Window                             | • |
| Cartinwork rean 072 mg                     | TTOTIC   | Gan<br>Char        | e T<br>Task<br>t Usage<br>Task Vie                  |         | Resource Proje<br>Team<br>Planner - Oth<br>Resource<br>Sk Task Name<br>ode<br>- Memb                                                | dt View<br>ourte Usage * Å<br>ourte Sheet *<br>er Views *<br>Views<br>e<br>ina 2 Blok Bangu                                                                  | Format<br>Sort + Ø [No Highlig<br>Qutline + V [No Fitter]<br>Tables + P [No Group]<br>Data<br>• Work • Duration<br>n: 6,600 hrs 102 day:                                                                           | phtj • Tim<br>• Da<br>1 •<br>Details<br>•<br>% Com<br>Cum. 9                                                                                              | rescale:<br>rys<br>Zoom<br>F<br>60%              | Q.+<br>+ 23<br>₹<br>\$<br>\$                | Timeline<br>Details<br>8 Sep <sup>*</sup> 13<br>5<br>1%<br>61%                   | plit View<br>M<br>156<br>62%    | 1%<br>64%                   | New<br>Window<br>Window<br>Window                             | • |
| Cartinwork rean 072 mg                     | TTOTIC   | Gan<br>Char        | e T<br>Task<br>t+ Usage<br>Task Vie                 |         | Resource Proje<br>Resource Resource<br>Planner - Oth<br>Resource<br>sk Task Nam<br>ode<br>- Memb<br>Proj                            | dt View<br>ource Usage * 2<br>ource Sheet * 2<br>er Views * 2<br>ina 2 Blok Bangu<br>ek Mula                                                                 | Format<br>Sort + Ø [No Highlig<br>2 Outline - V [No Fitter]<br>Tables + P [No Group]<br>Data<br>• Work • Duration<br>ni 6,600 hrs 102 day:<br>0 hrs 0 days                                                         | phtj • Tim<br>• Da<br>• Datails<br>% Com<br>Cum. 9<br>% Com                                                                                               | rescale:<br>rys<br>Zoom<br>F<br>60%              | Q.+<br>+ ₩<br>¶<br>\$<br>5                  | Timeline<br>Details<br>Sep 13<br>S<br>1%<br>61%                                  | plit View<br>M<br>1%<br>62%     | т<br>1%<br>64%              | New<br>Window<br>Window<br>Window                             | • |
| Curtanwork (Curt                           | TTOTK    | Gan<br>Char        | e T<br>Task Vie<br>1 v                              |         | Resource Proje<br>Team<br>Planner - Oth<br>Resource<br>sk Task Nam<br>ode<br>- Memb<br>Proj                                         | d View<br>ource Usage * 2<br>ource Sheet * 2<br>er Views * 1<br>views<br>e<br>ina 2 Blok Bangu<br>ek Mula                                                    | Format<br>Sort + Ø [No Highlig<br>2 Outline - V [No Filter]<br>Tables + P [No Group]<br>Data<br>• Work • Duration<br>ni 6,600 hrs 102 day:<br>0 hrs 0 days                                                         | phtj • Tim<br>• Da<br>• Details<br>% Com<br>Cum. 9<br>% Com<br>Cum. 9                                                                                     | rescale:<br>rys<br>Zoom<br>F<br>60%              | Q.+<br>• ∰<br>¶<br>5<br>60%                 | Timeline<br>Details<br>S<br>S<br>1%<br>61%                                       | plit View<br>M<br>1%<br>62%     | T<br>1%<br>64%              | New Window Window Window 1% 65%                               | - |
| Luitinvoin ICun                            | TTOTK    | Gan                | e T<br>tt Task<br>t Usage<br>Task Vie<br>1 V<br>2 V |         | Resource Proje<br>Team<br>Planner - Oth<br>Resource<br>sk Task Nam<br>ode<br>- Memb<br>Proj<br>- Prel                               | d View<br>ource Usage * 2<br>ource Sheet * 2<br>er Views * 1<br>e<br>ina 2 Blok Bangu<br>ek Mula<br>iminari                                                  | Format<br>Sort + Ø [No Highlig<br>2 Outline - V [No Filter]<br>Tables + P [No Group]<br>Data<br>• Work • Duration<br>ni 6,600 hrs 102 day:<br>0 hrs 0 days<br>0 hrs 102 day                                        | phtj • Tim<br>• Da<br>• Detaills<br>% Com<br>Cum. 9<br>% Com<br>Cum. 9<br>% Com                                                                           | rescale:<br>rys<br>Zoom<br>F<br>60%              | Q.+<br>• ∰<br>¶<br>\$<br>5                  | Timeline<br>Details                                                              | M<br>1%<br>1%                   | т<br>1%<br>64%              | New Window Window Window 1%                                   |   |
| cultimotit (cult                           | TINT     | Gan<br>Char        | e T<br>Task Vie<br>1 v<br>2 v                       |         | Resource Proje<br>Resource Proje<br>Resource<br>Planner - Oth<br>Resource<br>Sk Task Nam<br>ode<br>Memb<br>Proj<br>Proj             | d View<br>ource Usage * 2<br>ource Sheet * 2<br>er Views * 1<br>tima 2 Blok Bangu<br>ek Mula<br>iminari                                                      | Format<br>Sort * Ø [No Highlig<br>Qutline * V [No Filter]<br>Tables * P [No Group]<br>Data<br>• Work • Duration<br>ni 6,600 hrs 102 day:<br>0 hrs 0 days<br>0 hrs 102 day:                                         | phtj • Tur<br>• Da<br>• Details<br>% Com<br>Cum. 9<br>% Com<br>Cum. 9<br>% Com<br>Cum. 9                                                                  | rescale:<br>195<br>200m<br>F<br>60%<br>63%       | Q.+<br>• 23<br>• ₹<br>• 5<br>• 60%<br>• 63% | ☐ Timeline<br>☐ Details<br>51<br>8 Sep 13<br>5<br>61%<br>61%<br>1%<br>61%<br>64% | M<br>156<br>6256<br>156<br>6556 | T<br>1%<br>64%<br>1%<br>66% | New Window Window Window 1% 65%                               |   |
| Curtaninoni, rean                          | TINT     | Gan                | e T<br>Task Vie<br>1 v<br>2 v<br>3 v                |         | Resource Projec<br>Resource Projec<br>Resource Resource<br>Planner - Oth<br>Resource<br>Sk Task Name<br>ode<br>Proj<br>Proj<br>Proj | d. View<br>ource Usage * 2<br>ource Sheet * 2<br>er Views * 1<br>ina 2 Blok Bangu<br>ek Mula<br>iminari<br>erformance Bon                                    | Format<br>Sort * Ø [No Highlig<br>Qutline * V [No Filter]<br>Tables * P [No Group]<br>Data<br>• Work • Duration<br>ni 6,600 hrs 102 day:<br>0 hrs 0 days<br>0 hrs 102 day:<br>d 0 hrs 5 days                       | hti • Tim<br>• Da<br>• Details<br>% Com<br>Cum. 9<br>% Com<br>Cum. 9<br>% Com<br>Cum. 9<br>% Com<br>Cum. 9<br>% Com                                       | rescale:<br>195<br>200m<br>F<br>60%<br>63%       | Q.+<br>+ 23<br>₹<br>5<br>60%<br>63%         | ☐ Timeline<br>☐ Details<br>51<br>8 Sep '13<br>5<br>61%<br>61%<br>1%<br>64%       | M<br>156<br>62%<br>1%<br>65%    | T<br>1%<br>64%<br>1%<br>66% | New Window Window Window 1% 65%                               |   |
| Cultimotit (Cult                           | UTUTK    | Gan                | e T<br>Task Vie<br>1 v<br>2 v<br>3 v<br>4 v         |         | Resource Projec<br>Resource Projec<br>Resource Resource<br>Planner - Oth<br>Resource<br>sk Task Namo<br>ode<br>Proj<br>Proj<br>Proj | d. View<br>ource Usage * 2<br>ource Sheet * 2<br>er Views * 1<br>ina 2 Blok Bangu<br>ek Mula<br>iminari<br>erformance Bon                                    | Format<br>Sort * Ø [No Highlig<br>Qutline * V [No Filter]<br>Tables * P [No Group]<br>Data<br>• Work • Duration<br>ni 6,600 hrs 102 day:<br>0 hrs 0 days<br>0 hrs 102 day:<br>d 0 hrs 5 days                       | hti • Tim<br>• Da<br>• Details<br>• Com<br>Cum. 9<br>% Com<br>Cum. 9<br>% Com<br>Cum. 9<br>% Com<br>Cum. 9<br>% Com<br>Cum. 9                             | rescale:<br>195<br>200m<br>F<br>60%<br>63%       | Q.+<br>+ 23<br>₹<br>5<br>60%<br>63%         | ☐ Timeline<br>☐ Details<br>5<br>8 Sep '13<br>5<br>61%<br>61%<br>61%<br>64%       | M<br>156<br>62%<br>1%<br>65%    | T<br>1%<br>64%<br>1%<br>66% | New Window Window Window 1% 65%                               |   |
| cultimotit (cult                           | UT STR.  | Gan                | e T<br>Task Vie<br>1 v<br>3 v<br>4 v                |         | Resource Projec<br>Team<br>Planner Oth<br>Resource<br>Sk Task Nam<br>ode<br>Memb<br>Proj<br>Proj<br>Proj<br>E Prel                  | d View<br>ource Usage * 2<br>ource Sheet * 2<br>er Views * 1<br>ina 2 Blok Bangu<br>ek Mula<br>iminari<br>erformance Bon<br>st & remove S.O                  | Format<br>Sort * Ø [No Highlig<br>Qutline * V [No Filter]<br>Tables * P [No Group]<br>Data<br>• Work • Duration<br>ni 6,600 hrs 102 day:<br>0 hrs 0 days<br>0 hrs 102 day:<br>d 0 hrs 5 days<br>0 hrs 97 days      | hti • Tur<br>• Da<br>• Details<br>% Com<br>Cum. 9<br>% Com<br>Cum. 9<br>% Com<br>Cum. 9<br>% Com<br>Cum. 9<br>% Com<br>Cum. 9<br>% Com                    | rescale:<br>rys<br>Zoom<br>F<br>60%<br>63%       | Q.+<br>+ 23<br>• ₹<br>60%<br>63%            | □ Timeline<br>□ Details<br>5<br>8 Sep '13<br>5<br>1%<br>61%<br>61%<br>64%        | M<br>1%<br>62%                  | T<br>1%<br>64%<br>1%<br>66% | New<br>Window<br>Window<br>Window<br>Window<br>1%<br>65%      |   |
| CURITINGIA ICUI                            | UT STR.  | Gan                | e T<br>Task Vie<br>1 v<br>3 v<br>4 v                |         | Resource Projec<br>Team<br>Planner Oth<br>Resource<br>Sk Task Nam<br>ode<br>Memb<br>Proj<br>Proj<br>Proj<br>E Prel                  | d View<br>ource Usage * 2<br>ource Sheet * 2<br>er Views * 1<br>ina 2 Blok Bangu<br>ek Mula<br>iminari<br>erformance Bon<br>st & remove S.O                  | Format<br>Sort * Ø [No Highlig<br>Qutline * P [No Filter]<br>Tables * P [No Group]<br>Data<br>• Work • Duration<br>ni 6,600 hrs 102 day:<br>0 hrs 0 days<br>0 hrs 102 day:<br>d 0 hrs 5 days<br>• 0 hrs 97 days    | phtj • Tur<br>• Da<br>• Details<br>% Com<br>Cum. 9<br>% Com<br>Cum. 9<br>% Com<br>Cum. 9<br>% Com<br>Cum. 9<br>% Com<br>Cum. 9<br>% Com<br>Cum. 9         | rescale:<br>ys<br>Zoom<br>F<br>60%<br>63%<br>71% | Q.+<br>* 23<br>¶<br>5<br>60%<br>63%<br>71%  | □ Timeline □ Details 5 8 Sep '13 5 1% 61% 64% 64% 71%                            | M<br>1%<br>62%<br>1%<br>65%     | T<br>1%<br>64%<br>1%<br>66% | New<br>Window<br>Window<br>W<br>1%<br>65%<br>1%<br>65%<br>71% |   |
|                                            | TUTK     | Gan                | c T<br>Task Vie<br>1 ×<br>2 ×<br>3 ×<br>4 ×<br>5 ×  |         | Resource Proje<br>Team<br>Planner Oth<br>Resource<br>Sk Task Nam<br>ode<br>Memb<br>Proj<br>Proj<br>Proj<br>E Prel                   | d View<br>ource Usage * 2<br>ource Sheet * 2<br>er Views * 1<br>ina 2 Blok Bangu<br>ek Mula<br>iminari<br>erformance Bon<br>st & remove S.O<br>Establish S.O | Format<br>Sort +<br>Sort +<br>Outline -<br>Tables +<br>Work -<br>No Group<br>Data<br>Work -<br>Ouration<br>ni 6,600 hrs 102 day:<br>O hrs 0 days<br>O hrs 102 days<br>O hrs 5 days<br>O hrs 5 days<br>O hrs 5 days | hti • Tur<br>• Da<br>• Details<br>% Com<br>Cum. 9<br>% Com<br>Cum. 9<br>% Com<br>Cum. 9<br>% Com<br>Cum. 9<br>% Com<br>Cum. 9<br>% Com<br>Cum. 9<br>% Com | rescale:<br>ys<br>Zoom<br>F<br>60%<br>63%<br>71% | Q.+<br>* 23<br>¶<br>60%<br>63%<br>71%       | □ Timeline<br>□ Details<br>5<br>1%<br>61%<br>61%<br>64%<br>71%                   | M<br>1%<br>62%<br>1%<br>65%     | T<br>1%<br>64%<br>1%<br>66% | New Window Window Window 1% 65% 65% 71% 71%                   |   |

| File | Task  | Resource       | Project      | View                 | Format                  |               |        |              |      |       |         |        |     |        | ۵      |
|------|-------|----------------|--------------|----------------------|-------------------------|---------------|--------|--------------|------|-------|---------|--------|-----|--------|--------|
|      |       | •              | Resour       | ce Usage 🔹           | <mark>≹</mark> ↓ Sort + | 💋 (No Highlig | ght] = | Timescale:   | Q.   | 1 T   | ineline |        |     | R. P.  |        |
| antt | Task  | теат<br>Раппе  | Resour       | te Sheet *<br>News * | Tables *                | V [No Filter] | •      | Months       | · 29 | 0     | letails |        | *   | New T  | Macros |
| Task | Views |                | Resource Vie | 85                   | -                       | Data          |        | Zoom         |      |       | Split   | t Všew |     | Window | Macros |
|      | 0     | Task 🖕<br>Mode | Task Name    |                      | 🗸 Work                  | 🖕 Duratio     | Uetar  | 15           | May  |       | Jun     | Jul    | Aug | Sep    | Oct    |
| 1    | 1     | 3              | - Membina    | 2 Blok Ba            | ngun: 6,60              | 0 hrs 102 day | % Co   | mplete       | - () | 0.96  | 12%     | 19%    | 21% | 27%    | 20%    |
|      |       | -              |              |                      |                         |               | Cum    | . % Complete |      | 0%    | 12%     | 31%    | 52% | 80%    | 100%   |
| 2    | ~     | 00             | Projek Mula  | Mula                 |                         | 0 hrs 0 days  | % Co   | mplete       | (    | 0% 0% | 0%      |        |     |        |        |
|      |       |                |              |                      |                         |               | Cum    | . % Complete | 10   | 0%    | 100%    |        |     |        |        |
| 3    | 1     | -              | Prelim       | inari                |                         | 0 hrs 102 day | % Co   | mplete       |      |       | 19%     | 21%    | 18% | 20%    | 20%    |
|      |       |                |              |                      |                         |               | Cum    | .% Complete  |      |       | 19%     | 41%    | 59% | 80%    | 100%   |
| 4    | 1     | 2              | Dorf         | ormance              | land                    | Ohrs 5 days   | 96.00  | molete       |      |       | 100%    |        |     |        |        |

C

|                        | Past<br>* | e<br>Vinboard | nat Painter | BI     | U • Eont       | <u>ð</u> r <u>A</u> |       |       | 📕 📑 Merge & | Center * | ∰ <b>- % ,</b><br>Number | 4.0 .00<br>.00 ⇒.0 |
|------------------------|-----------|---------------|-------------|--------|----------------|---------------------|-------|-------|-------------|----------|--------------------------|--------------------|
| Copy data from         |           | J19           | 13          | • (=   | f <sub>x</sub> | 1                   | 3     | Aligi | ment        | 12       | Number                   |                    |
| As Project to Ms Excel | 1         | А             | В           |        | С              | D                   | E     | F     | G           | Н        | I                        | J                  |
|                        | 2         |               |             |        |                | lun                 | Iulai | Οπος  | Sentember   | Oktober  |                          |                    |
|                        | 4         |               |             | % comp | olete          | 12%                 | 19%   | 21%   | 27%         | 20%      | ,<br>,<br>,              |                    |
|                        | 5         |               |             | Cumm.  | % complete     | 12%                 | 31%   | 52%   | 80%         | 100%     |                          |                    |

#### Monthly Physical S-Curve And Cash Flow

#### **Repeat steps as previous slides and plot the S-Curve**

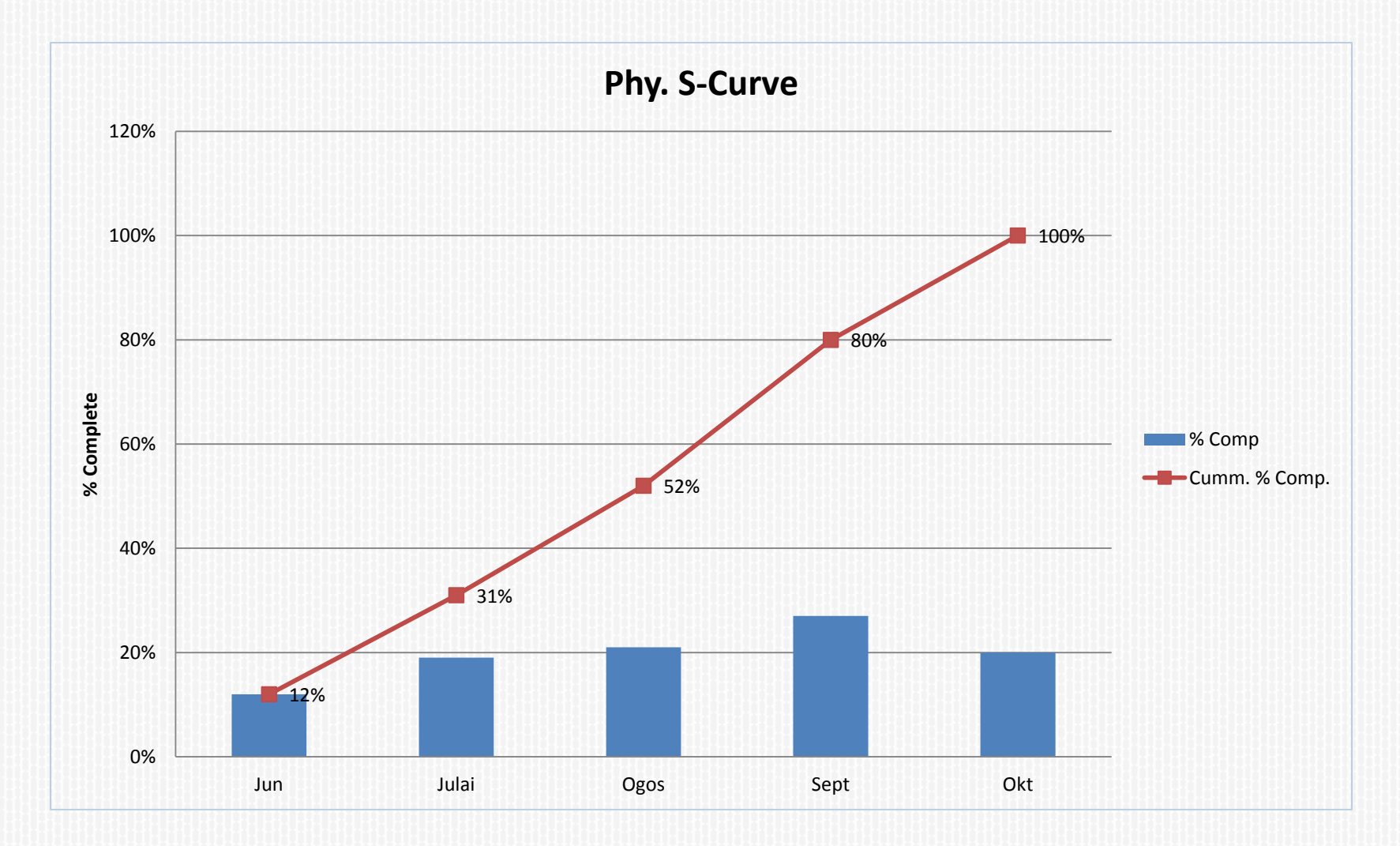

#### **MICROSOFT PROJECT**

## Saving File

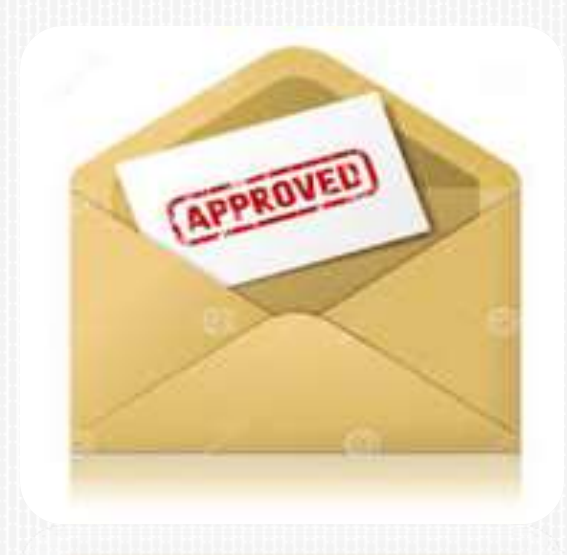

## **Saving File**

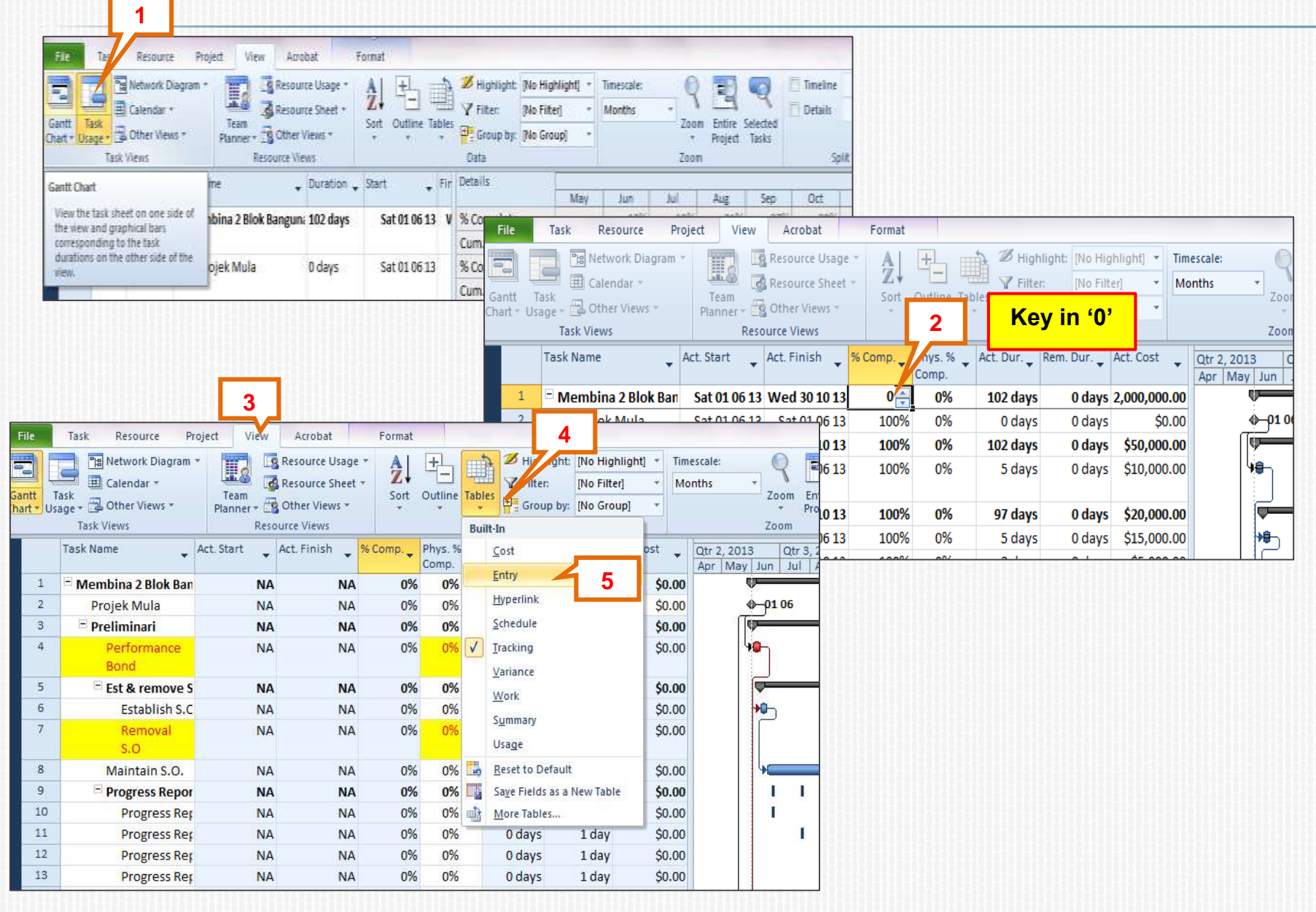

# Saving File

6

|                                                                                  |     | Task                                               | WBS_                                                                                  | ask Name                                                                                                    | Duration                                                                                                    | Start                                                                                                    | Finish                                                                                                    | Fredecessor                                                                                                    | Car 2, 2015 | (av 3, 2013)                       | Qtr 4, 2011                                                                                  | Gtr 1                                                                                          | 2014                                                                                              |                                     |                                                          |                                  |                                                                                                    |                                                               |
|----------------------------------------------------------------------------------|-----|----------------------------------------------------|---------------------------------------------------------------------------------------|----------------------------------------------------------------------------------------------------|----------------------------------------------------------------------------------------------------|----------------------------------------------------------------------------------------------------|----------------------------------------------------------------------------------------------------|----------------------------------------------------------------------------------------------------|-------------|------------------------------------|----------------------------------------------------------------------------------------------|------------------------------------------------------------------------------------------------|---------------------------------------------------------------------------------------------------|-------------------------------------|----------------------------------------------------------|----------------------------------|----------------------------------------------------------------------------------------------------|---------------------------------------------------------------|
|                                                                                  |     | Mode                                               |                                                                                       |                                                                                                    |                                                                                                    |                                                                                                    |                                                                                                    | a foreign and                                                                                                    | Apr May Am  | ALT AUS                            | sep Oct Nov                                                                                  | Dec Jan                                                                                        | Feb [                                                                                             |                                     |                                                          |                                  |                                                                                                    |                                                               |
|                                                                                  |     | 9                                                  | 1                                                                                     | Membina 2 Blok Bangunan                                                                                                    | 102 days                                                                                                    | Sat 01 06 13                                                                                                    | Wed 90 10 13                                                                                                    |                                                                                                    |             | 06                                 | ~                                                                                            |                                                                                                |                                                                                                   |                                     |                                                          |                                  |                                                                                                    |                                                               |
| *                                                                                |     | 4                                                  | 11                                                                                    | > Destinient                                                                                                    | t03 days                                                                                                    | Sat 01 00 15                                                                                                    | 540 01 00 13                                                                                                    |                                                                                                    | (lea        | UU                                 |                                                                                              |                                                                                                |                                                                                                   |                                     |                                                          |                                  |                                                                                                    |                                                               |
| -                                                                                |     |                                                    | 1.1                                                                                   | Preuminari                                                                                                    | 102 days                                                                                                    | Sun 02 00 13                                                                                                    | Wed 30 10 13                                                                                                    |                                                                                                    |             |                                    |                                                                                              |                                                                                                |                                                                                                   |                                     |                                                          |                                  |                                                                                                    |                                                               |
|                                                                                  |     | 14                                                 | ded et                                                                                | Personance bond                                                                                                    | 2 date                                                                                                    | 200.22.00.23                                                                                                    | 300 43 00 13                                                                                                    |                                                                                                    |             |                                    |                                                                                              |                                                                                                |                                                                                                   |                                     |                                                          |                                  |                                                                                                    |                                                               |
| 5.                                                                               |     | 1                                                  | 1.2.2                                                                                 | Est & remove S.O.                                                                                                    | 97 days                                                                                                    | Mon 10 06 13                                                                                                    | Wed 30 10 13                                                                                                    |                                                                                                    | -           |                                    |                                                                                              |                                                                                                |                                                                                                   |                                     |                                                          |                                  |                                                                                                    |                                                               |
| 6                                                                                |     |                                                    | 17.2.1                                                                                | Establish S.O                                                                                                    | 5 days                                                                                                    | Mon 10 06 13                                                                                                    | Sun 16 06 13                                                                                                    | 4                                                                                                    | 10          |                                    |                                                                                              |                                                                                                |                                                                                                   |                                     |                                                          |                                  |                                                                                                    |                                                               |
| 2                                                                                |     | 1                                                  | 1.2.2.2                                                                               | Removal 5.0                                                                                                    | 2 days                                                                                                    | Tue 29 10 13                                                                                                    | Wed 30 10 13                                                                                                    | 20                                                                                                    |             |                                    | 1                                                                                            |                                                                                                |                                                                                                   |                                     |                                                          |                                  |                                                                                                    |                                                               |
|                                                                                  |     |                                                    |                                                                                       |                                                                                                    |                                                                                                    |                                                                                                    |                                                                                                    |                                                                                                    |             |                                    |                                                                                              |                                                                                                |                                                                                                   |                                     |                                                          |                                  |                                                                                                    |                                                               |
| 8                                                                                |     | -                                                  | 1.2.3                                                                                 | Maintain S.O.                                                                                                    | 91 days                                                                                                    | Mon 17 06 13                                                                                                    | Tue 29 10 13                                                                                                    | 6                                                                                                    | 1           |                                    |                                                                                              |                                                                                                |                                                                                                   |                                     |                                                          |                                  |                                                                                                    |                                                               |
| 9.                                                                               | 0   | 9                                                  | 1.2.4                                                                                 | Progress Report                                                                                                    | 83 days                                                                                                    | Sun 23 06 13                                                                                                    | Wed 23 10 13                                                                                                    |                                                                                                    |             | 1 1                                | 1                                                                                            |                                                                                                |                                                                                                   |                                     |                                                          |                                  |                                                                                                    |                                                               |
| 10                                                                               |     | 4                                                  | 1.2.4.1                                                                               | Progress Report 1                                                                                                    | 1 dəy                                                                                                    | Sun 23 06 13                                                                                                    | Sun 23 06 13                                                                                                    |                                                                                                    | 1           | 80.<br>1/2011                      |                                                                                              |                                                                                                |                                                                                                   |                                     |                                                          |                                  |                                                                                                    |                                                               |
| 11                                                                               |     | 10                                                 | 1.2.4.2                                                                               | Progress Report 2                                                                                                    | 1 day                                                                                                    | Tue 23 07 13                                                                                                    | Tue 23 07 13                                                                                                    |                                                                                                    |             | 1                                  |                                                                                              |                                                                                                |                                                                                                   | 12000.000                           |                                                          | 20                               | numumum                                                                                                    |                                                               |
| 12                                                                               |     | 10                                                 | 1.2.4.3                                                                               | Progress Report 3                                                                                                    | 1 dəy                                                                                                    | Sun 25 08 13                                                                                                    | 5un 25 08                                                                                                    | 1 1 1 · C                                                                                                    | 17          |                                    |                                                                                              | 6                                                                                              | infl Chart Tools                                                                                  | BGN - Memi                          | iina 2 Blok Bangur                                       | van - Initial - 01 -             | 2013-06-01 - Microso                                                                                                    | oft Project                                                   |
|                                                                                  |     | 10                                                 | 1.2.4.4                                                                               | Progress Report 4                                                                                                    | 1 day                                                                                                    | Mon 23 09 13                                                                                                    | Man 23 09                                                                                                    | File Task                                                                                                    | Resource    | Project                            | View Ad                                                                                      | d-Ins                                                                                          | Format                                                                                            |                                     |                                                          |                                  |                                                                                                    |                                                               |
| 4                                                                                | 112 | 10                                                 | 1.2.4.5                                                                               | Progress Report S                                                                                                    | 1 day                                                                                                    | Wed 23 10 13                                                                                                    | Wed 23 10                                                                                                    | -                                                                                                    | _           |                                    |                                                                                              | _                                                                                              |                                                                                                   |                                     |                                                          |                                  |                                                                                                    |                                                               |
| 5                                                                                |     | 2                                                  | 1.3                                                                                   | Land Acquisition (A&B)                                                                                                    | 0 days                                                                                                    | Sat 01 06 13                                                                                                    | Sat 01 06 1                                                                                                    | Save 🚽                                                                                                    |             | roossaat.                          |                                                                                              | + DCM                                                                                          | March                                                                                             | I - I                               |                                                          |                                  | The second in                                                                                                    | 1 A 1 1 1 1 1 1 1                                             |
| 0                                                                                |     | 1 D                                                | 1.4                                                                                   | Service Relocation (8)                                                                                                    | 0.0005                                                                                                    | Sat 01 06 13                                                                                                    | Sat 01 06 1                                                                                                    |                                                                                                    |             | OPDO 3TE                           |                                                                                              | T 0.2 C 10.0                                                                                   |                                                                                                   | Ing 7 2101                          |                                                          |                                  | and the second second s |                                                               |
| -                                                                                |     | 80                                                 | 1.1.1                                                                                 | and a second second sec                                                                                                    | e onys                                                                                                    | 581 02 00 25                                                                                                    |                                                                                                    | Saug Ar                                                                                                    | 7           | Unnau                              | on Adou                                                                                      | LDGIN                                                                                          | - memo                                                                                            | IIIa Z DIUI                         | Bangunai                                                 | n - In                           | 0. ET                                                                                                    |                                                               |
| 17                                                                               |     | 8                                                  | 1.5                                                                                   | - Blok A                                                                                                    | 93 days                                                                                                    | Mon 10 06 13                                                                                                    | Thu 24 10                                                                                                    | 🛃 Save As                                                                                                    | 7           | Ionnau<br>Isers\JKRDe              | ON ADOU<br>sktop\penjadu                                                                     | alan\BGN -                                                                                     | <ul> <li>IVIEITIDI</li> <li>Membina 2 Blo</li> </ul>                                              | il i di Zi DiOM<br>ok Bangunan - Ir | t Bangunai<br>itial - 01 - 2013-06                       | n - In<br>H01.mpp                |                                                                                                    |                                                               |
| 17<br>18                                                                         | !   | 0.08                                               | 15                                                                                    | = Blok A<br>Kerja Tanah                                                                                                    | 93 days<br>42 days                                                                                                    | Mon 10 06 13<br>Mon 10 06 13                                                                                                    | Thu 24 10<br>Wed 07 01                                                                                                    | 🛃 Save As                                                                                                    | 7           | Ionnau<br>Isers\JKRDe              | ON ADOU<br>sktop\penjadu                                                                     | alan\BGN -                                                                                     | - IVIEITID<br>Membina 2 Blo                                                                       | ok Bangunan - Ir                    | : Bangunai<br>itial - 01 - 2013-06                       | n - In<br>-01.mpp                |                                                                                                    |                                                               |
| 17<br>18<br>19                                                                   | •   | 0 00 00 00 00                                      | 15<br>151<br>152                                                                      | Blok A     Kerja Tanah     Kerja Struktur     Karja Arkita                                                                                                    | 93 days<br>42 days<br>33 days<br>43 days                                                                                                    | Mon 10 06 13<br>Mon 10 06 13<br>Thu 18 07 13<br>Thu 22 08 12                                                                                                    | Thu 24 10<br>Wed 07 04<br>Wed 64 05                                                                                                    | Save As                                                                                                    | 7           | ISERS/JKR/,De                      | ON ADOU<br>sktop\penjadu                                                                     | alan\BGN -                                                                                     | - IVIEITID<br>Membina 2 Bk                                                                        | ii id 2 DiOF                        | : Bangunai<br>.itial - 01 - 2013-06                      | n - In<br>H01.mpp                |                                                                                                    |                                                               |
| 7<br>8<br>9                                                                      | *   | 0 of c0 of c8                                      | 15<br>151<br>152<br>153                                                               | Blok A<br>Kerja Tanah<br>Kerja Struktur<br>Kerja Arkitek                                                                                                    | 93 days<br>42 days<br>33 days<br>43 days                                                                                                    | Mon 10 06 13<br>Mon 10 06 13<br>Thu 18 07 13<br>Thu 22 08 13<br>Thu 22 08 13                                                                                                    | Thu 24 10<br>Wed 07 01<br>Wed 64 03<br>Thu 24 10                                                                                                    | 🔜 Save As<br>🎯 Open<br>📬 Close                                                                                                    |             | Isers'UKR\De                       | ON ADOU<br>sktop\penjadu<br>Project Se                                                       | alan\BGN -                                                                                     | - INTETTIDI<br>Membina 2 Blo<br>unts                                                              | ii i di Zi Di Of                    | : Bangunai<br><sub>itial</sub> - 01 - 2013-06            | n - In<br>H01.mpp                |                                                                                                    |                                                               |
| 17<br>18<br>19<br>20<br>21<br>12                                                 | •   | 00 00 00 00 00 00                                  | 15<br>151<br>152<br>153<br>154<br>16                                                  | Slok A<br>Kerja Tanah<br>Kerja Struktur<br>Kerja Arkitek<br>Kerja M+E<br>"Blok B                                                                                                    | 93 days<br>42 days<br>43 days<br>43 days<br>12 days<br>12 days<br>97 days                                                                                                    | Mon 10 06 13<br>Mon 10 06 13<br>Thu 10 06 11<br>Thu 22 08 13<br>Thu 22 08 13<br>Thu 29 08 13<br>Mon 10 06 13                                                                                                    | Thu 24 10<br>Wed 07 08<br>Wed 04 08<br>Thu 24 10<br>Mon 14 10<br>Wed 30 10                                                                                            | 🔜 Save As<br>🎯 Open<br>ゴ Close                                                                                                    | 7           | Isers\JKR\De                       | ON ADOU<br>sktop\penjadu<br>Project Se<br>Not connec                                         | alan\BGN -<br>rver Acco                                                                        | - IVIEITIDI<br>Membina 2 Blo<br>unts<br>sct Server                                                | ok Bangunan - Ir                    | : Bangunai<br><sub>itial</sub> - 01 - 2013-06            | n - In<br>⊢01.mpp                |                                                                                                    |                                                               |
| 17<br>18<br>19<br>20<br>21<br>22<br>22                                           | •   | 00 00 00 00 00 00 00                               | 1.5<br>1.5.2<br>1.5.3<br>1.5.4<br>1.6<br>1.6                                          | Slok A<br>Kerja Tanah<br>Kerja Struktur<br>Kerja Arkitek<br>Kerja M+E<br>Slok B<br>Kerja Tanah                                                                                                    | 93 days<br>92 days<br>42 days<br>53 days<br>43 days<br>12 days<br>97 days<br>51 days                                                                                                    | Mon 10 06 13<br>Mon 10 06 13<br>Thu 18 07 13<br>Thu 22 08 13<br>Thu 29 08 13<br>Mon 10 06 13<br>Mon 10 06 13                                                                                                    | Thu 24 10<br>Wed 07 08<br>Wed 04 05<br>Thu 24 10<br>Mon 14 10<br>Wed 30 10<br>Mon 25 00                                                                               | 🛃 Save As<br>🚰 Open<br>📬 Close                                                                                                    |             | Isersi UKRi De                     | ON ADOU<br>sktop\penjadu<br>Project Se<br>Not connec                                         | IL DIGIN<br>alan\BGN -<br>rver Acco<br>ted to Proj                                             | - IVIEITIDI<br>Membina 2 Blo<br>unts<br>ect Server                                                | ok Bangunan - Ir                    | : Bangunai<br><sub>itial</sub> - 01 - 2013-06            | n - In<br>⊦01.mpp                |                                                                                                    |                                                               |
| 17<br>18<br>19<br>20<br>21<br>22<br>23<br>23<br>24                               | *   | ch all all all all all all all all                 | 1.5<br>1.5.1<br>1.5.2<br>1.5.3<br>1.5.4<br>1.6<br>1.6.1<br>1.6.2                      | Blok A<br>Kerja Tanah<br>Xerja Struktur<br>Kerja Arkitek<br>Kerja M+E Blok B<br>Kerja Tanah<br>Kerja Tanah<br>Kerja Struktur                                                                                                    | 93 days<br>42 days<br>43 days<br>43 days<br>12 days<br>12 days<br>97 days<br>51 days<br>30 days                                                                                         | Mon 10 06 13<br>Mon 10 06 13<br>Thu 18 07 13<br>Thu 22 08 13<br>Thu 29 08 13<br>Mon 10 06 13<br>Mon 10 06 11<br>Mon 29 07 13                                                                                                    | Thu 2410<br>Wed 0700<br>Wed 0405<br>Thu 2410<br>Mon 1410<br>Wed 3010<br>Mon 2500<br>Tue 1009                                                                          | Save As<br>Open<br>Close<br>Info<br>Docont                                                                                                    |             | Isersi UKRi De                     | ON ADOU<br>sktop\penjadu<br>Project Se<br>Not conner                                         | alan\BGN -<br>rver Acco<br>ted to Proj                                                         | - IVIEITIDI<br>Membina 2 Blo<br>unts<br>ect Server                                                | ii i a' 2' DiOF                     | : Bangunai<br>#iai - 01 - 2013-06                        | n - In<br>⊢01.mpp                |                                                                                                    |                                                               |
| 17<br>18<br>19<br>20<br>21<br>22<br>23<br>24<br>25                               |     | oli oli oli oli oli oli oli oli oli                | 1.5<br>15.1<br>15.2<br>15.3<br>15.4<br>1.6<br>1.6.1<br>1.6.2<br>1.6.3                 | Blok A<br>Kerja Tanah<br>Kerja Struktur<br>Kerja Arkitek<br>Kerja M+E Blok B<br>Kerja Tanah<br>Kerja Tanah<br>Kerja Struktur<br>Kerja Arkitek                                                                                                    | 93 days<br>93 days<br>42 days<br>33 days<br>43 days<br>12 days<br>97 days<br>51 days<br>30 days<br>42 days                                                                              | Mon 10 06 13<br>Mon 10 06 13<br>Mon 10 06 13<br>Thu 18 07 13<br>Thu 22 08 13<br>Thu 22 08 13<br>Mon 10 06 13<br>Mon 10 06 13<br>Mon 20 07 13<br>Wed 28 08 11                                                                                 | Thu 24 10<br>Wed 07 01<br>Wed 06 03<br>Thu 24 10<br>Mon 14 10<br>Wed 30 10<br>Mon 26 08<br>Tue 10 09<br>Wed 30 10                                                     | Save As<br>Open<br>Oose<br>Info<br>Recent                                                                                                    |             | Isers'UKR\De                       | ON ADOU<br>sktop\penjadu<br>Project Se<br>Not connec                                         | IL DIGIN -<br>alan\BGN -<br>rver Acco<br>ted to Proj                                           | - IVIEITIDI<br>Membina 2 Bio<br>unts<br>act Server                                                | i i G Z DIOF                        | : Bangunai<br><sub>itial</sub> - 01 - 2013-06            | n - In<br>-01.mpp                |                                                                                                    |                                                               |
| 17<br>18<br>19<br>20<br>21<br>22<br>23<br>24<br>25<br>26                         |     | că că că că că că că că că că că                   | 1.5<br>1.5.1<br>1.5.2<br>1.5.3<br>1.5.4<br>1.6<br>1.6.1<br>1.6.2<br>1.6.3<br>1.6.4    | Slok A<br>Kerja Tanah<br>Kerja Struktur<br>Kerja Arkitek<br>Kerja M+E Blok B<br>Kerja Tanah<br>Karja Struktur<br>Kerja Arkitek<br>Kerja M+E                                                                                                    | 93 days<br>42 days<br>53 days<br>43 days<br>22 days<br>97 days<br>53 days<br>53 days<br>30 days<br>42 days<br>28 days                                                                   | Mon 10 06 13<br>Mon 10 06 13<br>Mon 10 06 13<br>Thu 18 07 13<br>Thu 27 08 13<br>Mon 10 06 13<br>Mon 10 06 13<br>Mon 20 07 13<br>Wed 28 08 13<br>Wed 24 09 13                                                                                 | Thu 24 10<br>Wed 07 01<br>Wed 04 03<br>Thu 24 10<br>Mon 14 10<br>Wed 30 10<br>Mon 26 00<br>Tue 10 09<br>Wed 30 11<br>Mon 14 10                                        | Save As<br>Copen<br>Copen<br>Cose<br>Sato<br>Recent<br>Name                                                                                                    |             | Isers'UKR\De<br>Manage<br>Accounts | ON ADOU<br>sktop\penjadu<br>Project Se<br>Not conner                                         | IL DOIN<br>alan\BGN -<br>rver Acco<br>ted to Proj                                              | - IVIEITIDI<br>Membina 2 Bic<br>unts<br>ect Server                                                | i i Ga Z DiOV                       | : Bangunai<br><sub>itial - 01</sub> - 2013-06            | n - In<br>⊣01.mpp                | Project Informatio                                                                                                    |                                                               |
| 7<br>8<br>9<br>0<br>1<br>1<br>2<br>3<br>4<br>5<br>6<br>7                         |     | of of of of all of all of all of all all           | 15<br>15.1<br>15.2<br>15.3<br>15.4<br>16<br>16<br>16.1<br>16.2<br>16.3<br>15.4<br>1.7 | <ul> <li>Blok A</li> <li>Kerja Tanah</li> <li>Kerja Struktur</li> <li>Kerja Arkitek</li> <li>Kerja Arkitek</li> <li>Kerja Tanah</li> <li>Kerja Tanah</li> <li>Kerja Tanah</li> <li>Kerja Arkitek</li> <li>Kerja Arkitek</li> <li>Kerja Arkitek</li> <li>Kerja Arkitek</li> <li>Kerja Completion of Cable Lay<br/>by TNB</li> </ul>                                                                                                    | 93 days<br>42 days<br>33 days<br>43 days<br>12 days<br>97 days<br>51 days<br>30 days<br>42 days<br>28 days<br>0 days                                                                    | Mon 10 06 13<br>Mon 10 06 13<br>Thu 18 07 13<br>Thu 22 08 13<br>Thu 22 08 13<br>Thu 22 08 13<br>Mon 10 06 13<br>Mon 20 07 13<br>Wed 28 08 11<br>Wed 04 09 13<br>Mon 21 10 13                                                                 | Thu 24 10<br>Wed 07 00<br>Wed 08 05<br>Thu 24 10<br>Mon 14 10<br>Wed 30 10<br>Mon 25 00<br>Twe 10 05<br>Wed 30 10<br>Mon 21 10                                        | Save As<br>Open<br>Cose<br>Info<br>Recent<br>New                                                                                                    |             | isers'UKR\De<br>Manage<br>Accounts | ON ADOU<br>sktop\penjadu<br>Project Se<br>Not connec<br>Organize                             | alan\BGN -<br>nver Acco<br>ted to Proj<br>Global Te                                            | - IVIEITID<br>Membina 2 Bio<br>unts<br>ect Server<br>mplate                                       | i i Ga Z DIOV                       | : Bangunai<br><sub>itial - 01</sub> - 2013-06            | n - In<br>⊦01.mpp                | Project Information                                                                                                    | 1.6/2013                                                      |
| 7<br>8<br>9<br>10<br>11<br>12<br>13<br>14<br>5<br>16<br>17<br>18                 | *   | of of of of of all of all of all of all of         | 15<br>15.1<br>15.2<br>15.3<br>15.4<br>16<br>161<br>16.2<br>16.3<br>15.4<br>1.7<br>18  | Slok A  Kerja Tanah  Kerja Struktur  Kerja Arkitek  Kerja M+E  Blok B  Kerja Tanah  Kerja Struktur  Kerja Arkitek  Xerja Arkitek  Completion of Cable Lay by TNB  ThC                                                                                                    | 93 days<br>93 days<br>42 days<br>13 days<br>12 days<br>97 days<br>51 days<br>30 days<br>42 days<br>28 days<br>0 days<br>5 days                                                          | Mon 10 06 13<br>Mon 10 06 13<br>Thu 18 07 13<br>Thu 22 08 13<br>Thu 22 08 13<br>Thu 22 08 13<br>Mon 10 06 13<br>Mon 10 06 13<br>Mon 20 07 13<br>Wed 28 08 13<br>Wed 28 08 13<br>Mon 21 10 13<br>Tue 22 10 13                                 | Thu 24 10<br>Wed 07 01<br>Wed 04 03<br>Thu 24 10<br>Mon 14 10<br>Wed 30 10<br>Mon 25 00<br>Tue 10 09<br>Wed 30 11<br>Mon 14 10<br>Mon 21 10<br>Mon 28 10              | Save As<br>Open<br>Cose<br>Info<br>Recent<br>New<br>Print                                                                                                    |             | Sers UKR De<br>Manage<br>Accounts  | ON ADOU<br>sktop\penjadu<br>Project Se<br>Not connec<br>Organize<br>Move proje               | alan\BGN -<br>nver Acco<br>ted to Proj<br>Global Te<br>ct elements                             | - IVIEITID<br>Membina 2 Bio<br>unts<br>ect Server<br>mplate<br>such as views,                     | reports, and tab                    | : Bangunai<br>itial - 01 - 2013-06<br>les between two k  | n - In<br>+01.mpp<br>scal files, | Project Information                                                                                                    | n-<br>1/6/2013                                                |
| 7<br>8<br>9<br>0<br>11<br>12<br>13<br>14<br>5<br>6<br>6<br>17<br>18<br>9<br>9    | *   | ցի ցի շի շի շի շի շի շի շի շի շի շի շի շի շի       | 15<br>151<br>152<br>153<br>154<br>16<br>161<br>162<br>163<br>164<br>17<br>18<br>19    | Slok A  Kerja Tanah  Kerja Struktur  Kerja Arkitek  Kerja M+E  Blok B  Kerja Tanah  Kerja Struktur  Kerja Arkites  Kerja Arkites  Kerja Arkites  Kerja Arkites  Kerja Tanah  Kerja Struktur  Kerja Arkites  Kerja Tanah  Kerja Arkites  Kerja Arkites  Kerja Arkites  Kerja Arkites  Kerja Arkites  Kerja Arkites  Kerja Arkites  Kerja Arkites  Kerja Arkites  Kerja Arkites  Kerja Arkites  Kerja Arkites  Kerja Arkites  Kerja Kerja  Kerja Kerja  Kerja Kerja  Kerja Kerja  Kerja Kerja  Kerja                                                                                                    | 93 days<br>93 days<br>42 days<br>13 days<br>12 days<br>97 days<br>51 days<br>30 days<br>42 days<br>0 days<br>5 days<br>0 days<br>5 days<br>0 days                                       | Mon 10 06 13<br>Mon 10 06 13<br>Thu 18 07 13<br>Thu 22 08 13<br>Thu 22 08 13<br>Thu 22 08 13<br>Mon 10 06 13<br>Mon 10 06 13<br>Mon 20 07 13<br>Wed 28 08 13<br>Wed 28 08 13<br>Mon 21 10 13<br>Tue 22 10 13<br>Wed 30 10 13                 | Thu 24 10<br>Wed 07 00<br>Wed 06 03<br>Thu 24 10<br>Mon 14 10<br>Wed 30 10<br>Mon 25 00<br>Tue 10 09<br>Wed 30 11<br>Mon 14 10<br>Mon 21 10<br>Mon 28 10<br>Wed 30 11 | Save As<br>Open<br>Cose<br>Dose<br>Dose |             | Sers UKR De<br>Manage<br>Accounts  | ON ADOU<br>sktop\penjadu<br>Project Se<br>Not connec<br>Organize<br>Move proje<br>or between | IL DOIN<br>alan\BGN -<br>rver Acco<br>ted to Proj<br>Global Te<br>ct elements<br>a local file  | - INTERTID<br>Membina 2 Bio<br>unts<br>ect Server<br>mplate<br>such as views,<br>and the global t | reports, and tab                    | : Bangunai<br>itial - 01 - 2013-06<br>les between two k  | n - In<br>-01.mpp<br>scal files, | Project Information<br>Start Date<br>Finish Date<br>Schedule from                                                                                                    | 1.6/2013<br>30/10/2013                                        |
| 27<br>14<br>29<br>20<br>20<br>21<br>22<br>22<br>24<br>25<br>26<br>27<br>28<br>29 | *   | նի մի են են են են են են են են են են են են են       | 15<br>151<br>152<br>153<br>154<br>16<br>161<br>162<br>163<br>184<br>17<br>18<br>15    | <ul> <li>Blok A</li> <li>Kerja Tanah</li> <li>Kerja Struktur</li> <li>Kerja Arkitek</li> <li>Kerja Arkitek</li> <li>Blok B</li> <li>Kerja Tanah</li> <li>Kerja Tanah</li> <li>Kerja Arkitek</li> <li>Kerja Arkitek</li> <li>Kerja Arkitek</li> <li>Kerja Arkitek</li> <li>Kerja Arkitek</li> <li>Kerja Arkitek</li> <li>Kerja Tanah</li> <li>Kerja Tanah</li> <li< td=""><td>93 days<br/>93 days<br/>42 days<br/>133 days<br/>12 days<br/>97 days<br/>51 days<br/>30 days<br/>42 days<br/>0 days<br/>5 days<br/>0 days<br/>5 days<br/>0 days</td><td>Mon 10 06 13<br/>Mon 10 06 13<br/>Thu 18 07 13<br/>Thu 22 08 13<br/>Thu 22 08 13<br/>Thu 22 08 13<br/>Mon 10 06 13<br/>Mon 10 06 13<br/>Mon 20 07 13<br/>Wed 28 08 13<br/>Wed 28 08 13<br/>Mon 21 10 13<br/>Tue 22 10 13<br/>Wed 30 10 13</td><td>Thu 24 10<br/>Wed 07 01<br/>Wed 04 03<br/>Thu 24 10<br/>Mon 14 10<br/>Wed 30 10<br/>Mon 25 01<br/>Tue 10 05<br/>Wed 30 11<br/>Mon 14 10<br/>Mon 21 10<br/>Mon 28 10<br/>Wed 30 10</td><td>Save As<br/>Open<br/>Cose<br/>Drio<br/>Recent<br/>New<br/>Print<br/>Save &amp; Send</td><td></td><td>Accounts</td><td>ON ADOU<br/>sktop\penjadu<br/>Project Se<br/>Not connec<br/>Organize<br/>Move proje<br/>or between</td><td>IL DOIN<br/>alan\BGN -<br/>rver Acco<br/>ted to Proj<br/>Global Te<br/>ct elements<br/>a local file</td><td>- INTERTID<br/>Membina 2 Bio<br/>unts<br/>ect Server<br/>mplate<br/>such as views,<br/>and the global t</td><td>reports, and tab<br/>template file.</td><td>: Bangunai<br/>itial - 01 - 2013-06<br/>les between two k</td><td>n - In<br/>-01.mpp<br/>scal files,</td><td>Project Information<br/>Start Date<br/>Finish Date<br/>Schedule from</td><td>1.6(2013<br/>30/10/2013<br/>Start</td></li<></ul>                           | 93 days<br>93 days<br>42 days<br>133 days<br>12 days<br>97 days<br>51 days<br>30 days<br>42 days<br>0 days<br>5 days<br>0 days<br>5 days<br>0 days                                      | Mon 10 06 13<br>Mon 10 06 13<br>Thu 18 07 13<br>Thu 22 08 13<br>Thu 22 08 13<br>Thu 22 08 13<br>Mon 10 06 13<br>Mon 10 06 13<br>Mon 20 07 13<br>Wed 28 08 13<br>Wed 28 08 13<br>Mon 21 10 13<br>Tue 22 10 13<br>Wed 30 10 13                 | Thu 24 10<br>Wed 07 01<br>Wed 04 03<br>Thu 24 10<br>Mon 14 10<br>Wed 30 10<br>Mon 25 01<br>Tue 10 05<br>Wed 30 11<br>Mon 14 10<br>Mon 21 10<br>Mon 28 10<br>Wed 30 10 | Save As<br>Open<br>Cose<br>Drio<br>Recent<br>New<br>Print<br>Save & Send                                                                                                    |             | Accounts                           | ON ADOU<br>sktop\penjadu<br>Project Se<br>Not connec<br>Organize<br>Move proje<br>or between | IL DOIN<br>alan\BGN -<br>rver Acco<br>ted to Proj<br>Global Te<br>ct elements<br>a local file  | - INTERTID<br>Membina 2 Bio<br>unts<br>ect Server<br>mplate<br>such as views,<br>and the global t | reports, and tab<br>template file.  | : Bangunai<br>itial - 01 - 2013-06<br>les between two k  | n - In<br>-01.mpp<br>scal files, | Project Information<br>Start Date<br>Finish Date<br>Schedule from                                                                                                    | 1.6(2013<br>30/10/2013<br>Start                               |
| 17<br>18<br>19<br>20<br>21<br>21<br>22<br>23<br>24<br>25<br>26<br>27<br>28<br>29 | *   | նը եցել՝ օն էն են են են են են են են են են են են են | 15<br>151<br>152<br>153<br>154<br>16<br>161<br>162<br>163<br>164<br>17<br>18<br>19    | <ul> <li>Blok A</li> <li>Kerja Tanah</li> <li>Kerja Struktur</li> <li>Kerja Arkitek</li> <li>Kerja Arkitek</li> <li>Kerja Tanah</li> <li>Kerja Tanah</li> <li>Kerja Struktur</li> <li>Kerja Arkitek</li> <li>Kerja Arkitek</li> <li>Kerja Arkitek</li> <li>Kerja M+E</li> <li>Completion of Cable Lay<br/>by TNB</li> <li>ThC</li> <li>Projek Siap</li> </ul>                                                                                                    | 93 days<br>93 days<br>42 days<br>133 days<br>12 days<br>97 days<br>51 days<br>30 days<br>42 days<br>0 days<br>5 days<br>5 days<br>5 days<br>0 days                                      | Mon 10 06 13<br>Mon 10 06 13<br>Thu 18 07 13<br>Thu 22 08 13<br>Thu 22 08 13<br>Thu 22 08 13<br>Mon 10 06 13<br>Mon 10 06 13<br>Mon 29 07 13<br>Wed 28 08 13<br>Wed 28 08 13<br>Mon 21 10 13<br>Tue 22 10 13<br>Wed 30 10 13                 | Thu 24 10<br>Wed 01 03<br>Thu 24 10<br>Mon 14 10<br>Wed 30 10<br>Mon 25 00<br>Tue 10 09<br>Wed 30 11<br>Mon 21 10<br>Mon 28 10<br>Wed 30 11                           | Save As<br>Open<br>Close<br>Drito<br>Recent<br>New<br>Print<br>Save & Send                                                                                                    |             | isers/UKR/De<br>Manage<br>Accounts | ON ADOU<br>sktop\penjadu<br>Project Se<br>Not connec<br>Organize<br>Move proje<br>or between | IL D'GIN<br>alan\BGN -<br>rver Acco<br>ted to Proj<br>Global Te<br>ct elements<br>a local file | - INTERTID<br>Membina 2 Bio<br>unts<br>ect Server<br>mplate<br>such as views,<br>and the global t | reports, and tab<br>template file.  | : Bangunai<br>itial - 01 - 2013-06<br>les between two lo | n - In<br>-01.mpp<br>xal files,  | Project Information<br>Start Date<br>Schedule from<br>Current Date                                                                                                    | 1.6/2013<br>30/10/2013<br>Start<br>Today                      |
| 17<br>18<br>19<br>20<br>21<br>22<br>23<br>24<br>25<br>26<br>27<br>28<br>28<br>29 | *   | են ոն ոն են ոն ոն ոն ոն ոն ոն ոն ոն ոն ոն ոն       | 15<br>151<br>152<br>153<br>154<br>16<br>161<br>162<br>163<br>164<br>17<br>18<br>19    | <ul> <li>Blok A</li> <li>Kerja Tanah</li> <li>Kerja Struktur</li> <li>Kerja Arkitek</li> <li>Kerja Arkitek</li> <li>Kerja Kerja</li> <li>Kerja Arkitek</li> <li>Kerja Kerja</li> <li>Kerja Kerja</li> <li>Kerja</li> <li>Kerja Kerja</li> <li>Kerja Kerja</li> <li>Kerja Kerja</li> <li>Kerja Kerja</li> <li>Kerja Kerja</li> <li>Kerja Kerja</li> <li>Kerja Kerja</li> <li>Kerja Kerja</li> <li>Kerja Kerja</li> <li>Kerja Kerja</li> <li>Kerja</li> <li>Kerja</li> <li>Kerja</li> <li>Kerja</li> <li>Kerja</li> <li>Kerja</li> <li>Kerja</li> <li>Kerja</li> <li>Kerja</li> <li>Kerja</li> <li>Kerja</li> <li>Kerja</li> <li>Kerja</li> <li>Kerja</li></ul>                                                                                                    | 93 days<br>93 days<br>93 days<br>82 days<br>83 days<br>82 days<br>97 days<br>97 days<br>93 days<br>93 days<br>93 days<br>94 days<br>93 days<br>94 days<br>95 days<br>95 days<br>96 days | Mon 10 06 13<br>Mon 10 06 13<br>Thu 18 07 13<br>Thu 22 08 13<br>Thu 22 08 13<br>Thu 22 08 13<br>Mon 10 06 13<br>Mon 10 06 13<br>Mon 29 07 13<br>Wed 28 08 13<br>Wed 28 08 13<br>Mon 21 10 13<br>Tue 22 10 13<br>Wed 30 10 13                 | Thu 24 10<br>Wed 01 03<br>Thu 24 10<br>Mon 14 10<br>Wed 30 10<br>Mon 25 00<br>Tue 10 09<br>Wed 30 10<br>Mon 21 10<br>Mon 28 10<br>Wed 30 10                           | Save As<br>Open<br>Close<br>Drfo<br>Recent<br>New<br>Print<br>Save & Send<br>Help                                                                                                    |             | isers/UKR/De<br>Manage<br>Accounts | ON ADOU<br>sktop\penjadu<br>Project Se<br>Not connec<br>Organize<br>Move proje<br>or between | IL DUIN<br>alan\BGN -<br>rver Acco<br>ted to Proj<br>Global Te<br>ct elements<br>a local file  | - INTERTID<br>Membina 2 Bio<br>unts<br>ect Server<br>mplate<br>such as views,<br>and the global t | reports, and tab<br>template file.  | itial - 01 - 2013-06                                     | n - In<br>401.mpp<br>scal files, | Project Information<br>Start Date<br>Schedule from<br>Current Date<br>Status Date                                                                                                    | 1,6/2013<br>30/10/2013<br>Start<br>Today<br>Today             |
| 17<br>18<br>19<br>20<br>21<br>22<br>23<br>24<br>25<br>26<br>27<br>28<br>29       | *   | ୁଥି କଥି କଥି କଥି କଥି କଥି କଥି କଥି କଥି କଥି କ          | 15<br>151<br>152<br>153<br>154<br>16<br>161<br>162<br>163<br>164<br>17<br>18<br>15    | <ul> <li>Blok A</li> <li>Kerja Tanah</li> <li>Kerja Struktur</li> <li>Kerja Arkitek</li> <li>Kerja Arkitek</li> <li>Kerja Kerja</li> <li>Kerja Kerja</li> <li>Kerja</li> <li>Kerja</li> <li>Kerja</li> <li>Kerja</li> <li>Kerja</li> <li>Kerja</li> <li>Kerja</li> <li>Kerja</li> <li>Kerja</li> <li>Kerja</li> <li>Kerja</li> <li>Kerja</li> <li>Kerja</li> <li>Kerja</li> <li>Kerja</li> <li>Kerja</li> <li>Kerja<td>93 days<br/>93 days<br/>42 days<br/>43 days<br/>12 days<br/>97 days<br/>51 days<br/>30 days<br/>44 days<br/>28 days<br/>0 days<br/>5 days<br/>5 days<br/>5 days</td><td>Mon 10 06 13<br/>Mon 10 06 13<br/>Thu 18 07 13<br/>Thu 22 08 13<br/>Thu 22 08 13<br/>Thu 22 08 13<br/>Mon 10 06 13<br/>Mon 10 06 13<br/>Mon 29 07 13<br/>Wed 28 08 13<br/>Wed 28 08 13<br/>Wed 28 08 13<br/>Mon 21 10 13<br/>Tue 22 10 13<br/>Wed 30 10 13</td><td>Thu 24 10<br/>Wed 01 03<br/>Thu 24 10<br/>Mon 14 10<br/>Wed 30 10<br/>Mon 25 00<br/>Tue 10 09<br/>Wed 30 10<br/>Mon 21 10<br/>Mon 28 10<br/>Wed 30 11</td><td>Save As<br/>Open<br/>Close<br/>Drito<br/>Recent<br/>New<br/>Print<br/>Save &amp; Send<br/>Help</td><td></td><td>isers/UKR/De<br/>Manage<br/>Accounts</td><td>ON ADOU<br/>sktop\penjadu<br/>Project Se<br/>Not connec<br/>Organize<br/>Move proje<br/>or between</td><td>IL DUIN<br/>alan\BGN -<br/>rver Acco<br/>ted to Proj<br/>Global Te<br/>ct elements<br/>a local file</td><td>- INTERTID<br/>Membina 2 Bio<br/>unts<br/>ect Server<br/>mplate<br/>such as views,<br/>and the global t</td><td>reports, and tab<br/>template file.</td><td>itial - 01 - 2013-06</td><td>n - In<br/>401.mpp<br/>scal files,</td><td>Project Information<br/>Start Date<br/>Schedule from<br/>Current Date<br/>Status Date<br/>Last Modified</td><td>1,6/2013<br/>30/10/2013<br/>Start<br/>Today<br/>Today</td></li></ul> | 93 days<br>93 days<br>42 days<br>43 days<br>12 days<br>97 days<br>51 days<br>30 days<br>44 days<br>28 days<br>0 days<br>5 days<br>5 days<br>5 days                                      | Mon 10 06 13<br>Mon 10 06 13<br>Thu 18 07 13<br>Thu 22 08 13<br>Thu 22 08 13<br>Thu 22 08 13<br>Mon 10 06 13<br>Mon 10 06 13<br>Mon 29 07 13<br>Wed 28 08 13<br>Wed 28 08 13<br>Wed 28 08 13<br>Mon 21 10 13<br>Tue 22 10 13<br>Wed 30 10 13 | Thu 24 10<br>Wed 01 03<br>Thu 24 10<br>Mon 14 10<br>Wed 30 10<br>Mon 25 00<br>Tue 10 09<br>Wed 30 10<br>Mon 21 10<br>Mon 28 10<br>Wed 30 11                           | Save As<br>Open<br>Close<br>Drito<br>Recent<br>New<br>Print<br>Save & Send<br>Help                                                                                                    |             | isers/UKR/De<br>Manage<br>Accounts | ON ADOU<br>sktop\penjadu<br>Project Se<br>Not connec<br>Organize<br>Move proje<br>or between | IL DUIN<br>alan\BGN -<br>rver Acco<br>ted to Proj<br>Global Te<br>ct elements<br>a local file  | - INTERTID<br>Membina 2 Bio<br>unts<br>ect Server<br>mplate<br>such as views,<br>and the global t | reports, and tab<br>template file.  | itial - 01 - 2013-06                                     | n - In<br>401.mpp<br>scal files, | Project Information<br>Start Date<br>Schedule from<br>Current Date<br>Status Date<br>Last Modified                                                                                                    | 1,6/2013<br>30/10/2013<br>Start<br>Today<br>Today             |
| 17<br>18<br>19<br>20<br>21<br>12<br>12<br>13<br>14<br>15<br>16<br>17<br>18<br>19 | *   | ୁଥି କଥି କଥି କଥି କଥି କଥି କଥି କଥି କଥି କଥି କ          | 15<br>151<br>152<br>153<br>154<br>16<br>163<br>163<br>164<br>17<br>18<br>15           | <ul> <li>Blok A</li> <li>Kerja Tanah</li> <li>Kerja Struktur</li> <li>Kerja Arkitek</li> <li>Kerja Arkitek</li> <li>Kerja Kerja</li> <li>Kerja Kerja</li> <li>Kerja</li> <li>Kerja</li> <li>Kerja</li> <li>Kerja</li> <li>Kerja</li> <li>Kerja</li> <li>Kerja</li> <li>Kerja</li> <li>Kerja</li> <li>Kerja</li> <li>Kerja</li> <li>Kerja</li> <li>Kerja</li> <li>Kerja</li> <li>Kerja</li> <li></li></ul>                                                                                                    | 93 days<br>93 days<br>42 days<br>43 days<br>12 days<br>97 days<br>51 days<br>90 days<br>44 days<br>28 days<br>0 days<br>5 days<br>5 days<br>0 days                                      | Mon 10 06 13<br>Mon 10 06 13<br>Thu 18 07 13<br>Thu 22 08 13<br>Thu 22 08 13<br>Thu 22 08 13<br>Mon 10 06 13<br>Mon 10 06 13<br>Mon 29 07 13<br>Wed 28 08 13<br>Wed 28 08 13<br>Wed 28 08 13<br>Mon 21 10 13<br>Tue 22 10 13<br>Wed 30 10 13 | Thu 24 10<br>Wed 01 03<br>Thu 24 10<br>Mon 14 10<br>Wed 30 10<br>Mon 26 00<br>Tue 10 09<br>Wed 30 10<br>Mon 21 10<br>Mon 28 10<br>Wed 30 10                           | Save As<br>Open<br>Cose<br>Info<br>Recent<br>New<br>Print<br>Save & Send<br>Help<br>Options                                                                                                    |             | isers/UKR/De<br>Manage<br>Accounts | ON ADOU<br>sktop\penjadu<br>Project Se<br>Not connec<br>Organize<br>Move proje<br>or between | IL DUIN<br>alan\BGN -<br>rver Acco<br>ted to Proj<br>Global Te<br>ct elements<br>a local file  | - INTERTID<br>Membina 2 Bio<br>unts<br>ect Server<br>mplate<br>such as views,<br>and the global t | reports, and tab<br>template file.  | itial - 01 - 2013-06                                     | n - In<br>401.mpp<br>scal files, | Project Information<br>Start Date<br>Finish Date<br>Schedule from<br>Current Date<br>Status Date<br>Last Modified<br>Project Calendar                                                                                                    | 1.6/2013<br>30,10/2013<br>Start<br>Today<br>Today<br>Standard |

#### **MICROSOFT PROJECT**

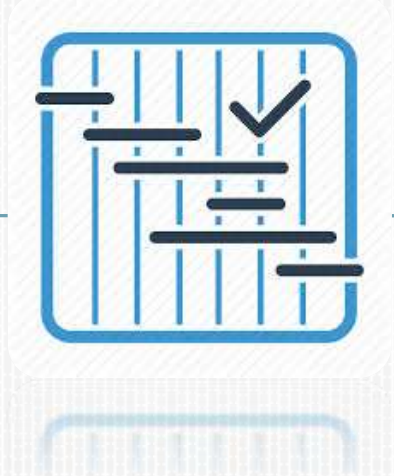

#### Application of S-Curve : Financial S-Curve.

- Financial S-Curve shall be generated from Accepted Work Programme.
- THIS Financial S-Curve is to be used in SKALA (Unjuran Kewangan Kontrak).
- Progress reporting in SKALA is financial progress.

#### Application of S-Curve : Physical S-Curve.

- Physical S-Curve is derived from % complete which is based on duration.
- Report of physical work progress shall be based on the physical s-curve.

#### MICROSOFT PROJECT

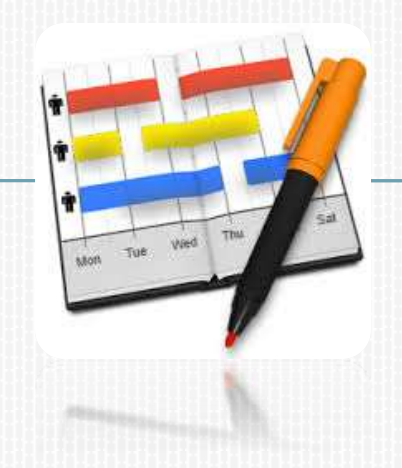

#### FINAL SUMMARY.

- Financial S-Curve obtained from the approved Work Programme.
- More realistic reporting based on the approved Work Programme.
- Contractor has to perform based on the financial cash flow that has been planned.

#### **MICROSOFT PROJECT**

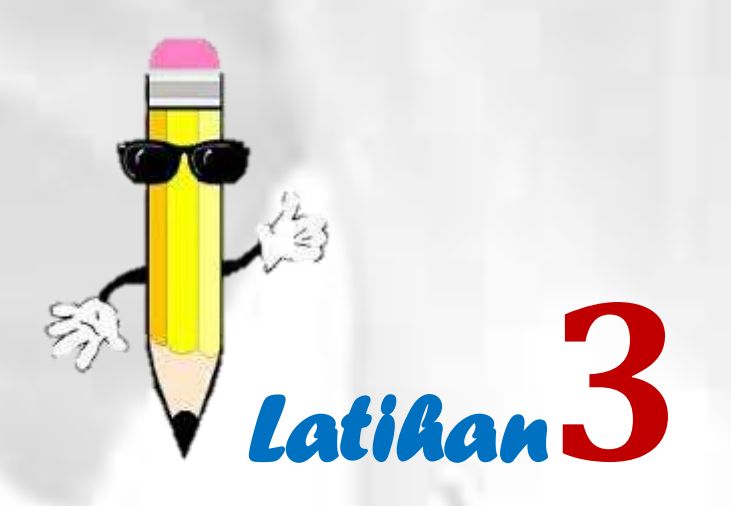

#### Penyediaan S-Curve

| Activity | Duration<br>(weeks) | Cost<br>(RM) | W1 | W2 | W3 | W4 | W5 |
|----------|---------------------|--------------|----|----|----|----|----|
| Α        | 4                   | 24 k         |    |    |    |    |    |
|          |                     |              |    |    |    |    |    |
| В        | 5                   | 30 k         |    |    |    |    |    |
|          |                     |              |    |    |    |    |    |
| С        | 4                   | 16 k         |    |    |    |    |    |
|          |                     |              |    |    |    |    |    |
| D        | 2                   | 50 k         |    |    |    |    |    |
|          |                     |              |    |    |    |    |    |
| E        | 2                   | 80 k         |    |    |    |    |    |
|          |                     |              |    |    |    |    |    |
| F        | 3                   | 18 k         |    |    |    |    | 55 |

# Penyediaan S-Curve

#### CLASS EXERCISE

**Q.1** Plot the Financial S-Curve

**Q.2** Plot the Physical S-Curve

**Q.3** Combine the Financial S-Curve & Physical S-Curve in the same chart

**Q.4** Why Physical S-Curve show higher than Financial S-Curve??

Q.5 What is the progress of the works at week 3?

**Q.6** At week 3, how much can be claimed as payment for work done?

#### CLASS EXERCISE

**Q.7** At week 3, the contractor actually achieved the following works:

- A done 1000/2000
- B done 2 Of 5 column
- C installed A/C units 1 of 4
- D no progress (0%)
- E no progress (0%)
- F done 100/300

# What's the progress & how much can be paid out?

# Penyediaan S-Curve

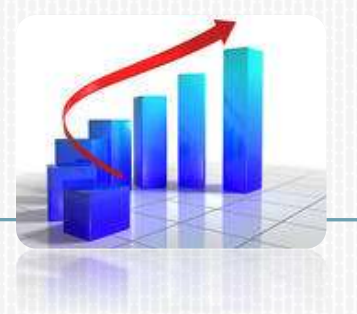

#### RUMUSAN.

- Pastikan nilai bayaran yang disyorkan mengikut nilai kerja sebenar dan bukannya mengikut kemajuan fizikal
- Setiap program kerja akan menunjukkan perbezaan di antara % kemajuan fizikal dan % kemajuan kewangan – Rujuk S-Curve untuk lihat perbezaan